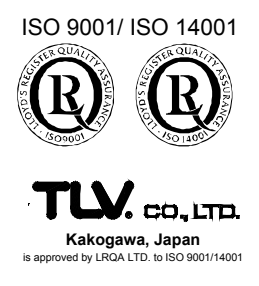

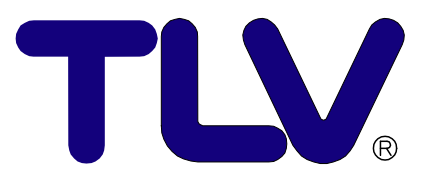

# Instruction Manual

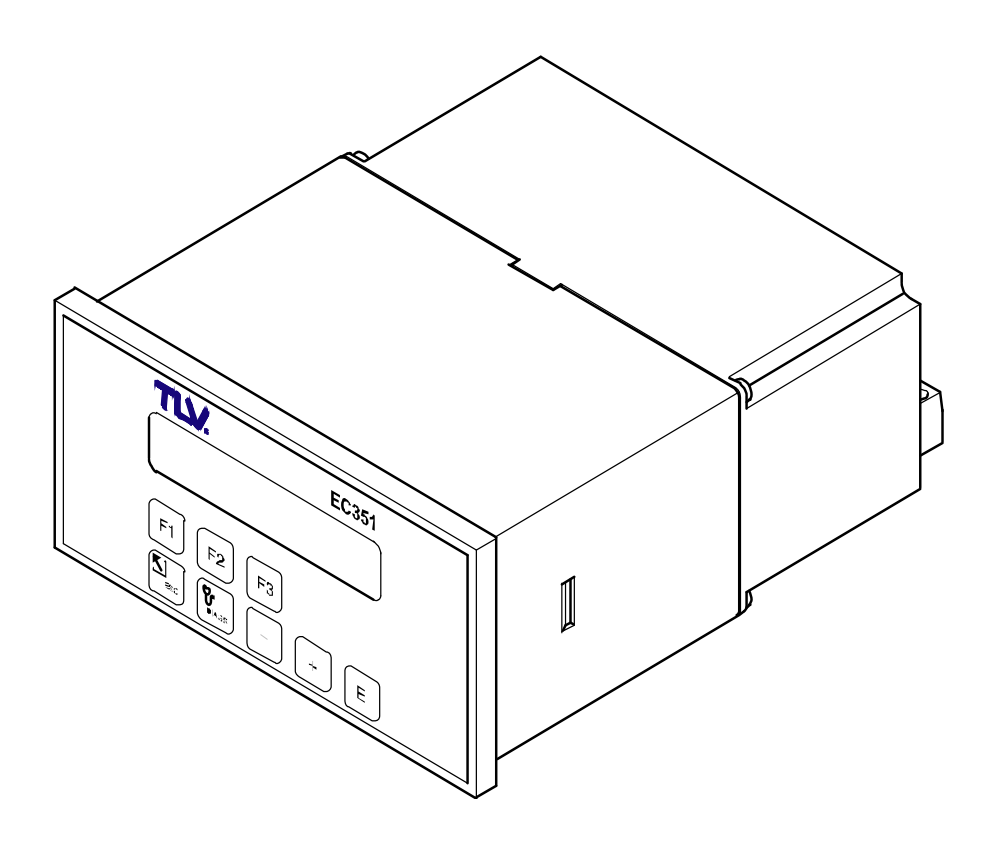

Flow Computer EC351

Copyright © 2013 by TLV CO., LTD. All rights reserved

# Contents

| 1   | Safety Instructions<br>1.1 Correct Usage<br>1.2 Dangers and Notes<br>1.3 Personnel for Installation, Start-up and Operation<br>1.4 Repairs<br>1.5 Technical Improvements                                                                                                    | <b>2</b><br>2<br>2<br>2<br>2<br>2                                                       |  |
|-----|----------------------------------------------------------------------------------------------------|-----------------------------------------------------------------------------------------|--|
| 2   | System Description                                                                                                    | 3                                                                                       |  |
| 3   | Mounting and Installation                                                                                                    | 5                                                                                       |  |
| 4   | <b>Electrical Connection</b><br>4.1 Terminal Designation<br>4.2 Connecting Other Instruments (Non-hazardous Area)<br>4.3 RS232 Interface                                                                                                    | <b>6</b><br>6<br>7<br>9                                                                 |  |
| 5   | <b>Operation</b><br>Important Information for Operating the Instrument<br>5.1 Display and Operating Elements<br>5.2 First Steps in Programming – "Quick Setup"<br>Quick Programming Menu "Quick Setup"<br>5.3 Programming with the TLV Programming Matrix                                                                                                    | <b>10</b><br>10<br>11<br>12<br>13<br>15                                                 |  |
| 6   | Functions<br>Function Group: PROCESS VARIABLE<br>Function Group: TOTALIZERS<br>Function Group: SYSTEM PARAMETERS<br>Function Group: DISPLAY<br>Function Group: SYSTEM UNITS<br>Function Group: FLUID DATA<br>Function Group: FLOW INPUT<br>Function Group: COMPENSATION INPUT<br>Function Group: PULSE OUTPUT<br>Function Group: CURRENT OUTPUT<br>Function Group: RELAYS<br>Function Group: SERVICE & ANALYSIS | <b>16</b><br>17<br>19<br>20<br>23<br>25<br>29<br>32<br>39<br>41<br>43<br>44<br>48<br>50 |  |
| 7   | <b>Troubleshooting and Remedies</b><br>7.1 Instructions for Troubleshooting<br>7.2 Error Messages                                                                                                    | <b>51</b><br>51<br>52                                                                   |  |
| 8   | Flow Equations / Applications                                                                                                    | 57                                                                                      |  |
| 9 T | <b>Fechnical Data</b><br>9.1 Technical Data (Flow Computer)<br>9.2 Dimensions                                                                                                    | <b>70</b><br>70<br>71                                                                   |  |
| 10  | Product Warranty                                                                                                    | 72                                                                                      |  |
| Pro | ogramming at a Glance                                                                                                    | 73                                                                                      |  |
| Se  | Service 79                                                                                                    |                                                                                         |  |

# 1 Safety Instructions

## 1.1 Correct Usage

- The EC351 is a flow computer that combines signals from flowmeters with those from pressure, temperature and density sensors.
- The manufacturer assumes no liability for damage caused by incorrect use of the instrument. Modifications and changes to the instrument may not be carried out.

## 1.2 Dangers and Notes

observe the respective instructions.

The EC351 flow computer is designed and checked according to the regulations in force EN 60950 "Safety of information technology equipment, including electrical business equipment". A hazardous situation may occur if the flow computer is not used for the purpose it was designed for or is used incorrectly. Please carefully note the information provided in this Operating Manual indicated by the pictograms:

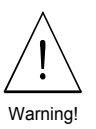

#### Warning!

Caution!

Note!

A "warning" indicates actions or procedures that, if not performed correctly, may lead to personal injury, a safety hazard, or destruction of the instrument. Please strictly observe the instructions supplied and proceed carefully.

A "caution" indicates actions or procedures that, if not performed correctly, may lead to personal injury or faulty operation of the instrument. Please strictly

# Caution

# Caution!

 $\square$ 

A "note" indicates actions or procedures that, if not performed correctly, may indirectly affect operation or lead to an unexpected instrument response.

## 1.3 Personnel for Installation, Start-up and Operation

- Mounting, electrical installation, start-up and maintenance of the instrument may only be carried out by trained personnel authorized by the operator of the facility. Personnel must absolutely and without fail read and understand this manual before carrying out its instructions.
- The instrument may only be operated by personnel who are authorized and trained by the operator of the facility. All instructions in this manual are to be observed without fail.
- Ensure that the measuring system is correctly wired up according to the wiring diagrams. Protection against accidental contact is no longer assured when the housing cover is removed (danger from electric shock). The housing may only be opened by trained personnel.

## 1.4 Repairs

Before an EC351 is sent to TLV for repair, a note must always be enclosed containing a description of the fault and the application.

## **1.5 Technical Improvements**

The manufacturer reserves the right to modify technical data without prior notice. Your local TLV Distributor or Sales Office will supply you with all current information and any updates to this manual.

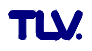

# 2 System Description

#### **Function and Fields of Application**

The EC351 flow computer combines signals from flowmeters with those from pressure, temperature and density sensors. Using various flow equations, the computer is able to calculate variables for industrial measurement and control:

- Mass, operating volume and standard volumetric flow
- Heat flow
- Delta heat
- Combustion heat

All data required for steam and water such as saturated steam curves, density- and specific heat tables are permanently stored in the flow computer. For various other fluids, such as air, natural gas and other fuels, default data is stored and can be modified by the user according to individual process conditions. This eliminates time-consuming searches in reference manuals. Measured and calculated variables can be displayed in selected engineering units, assigned to various outputs and printed out either automatically at programmed intervals or by pressing a key (see table on page 57).

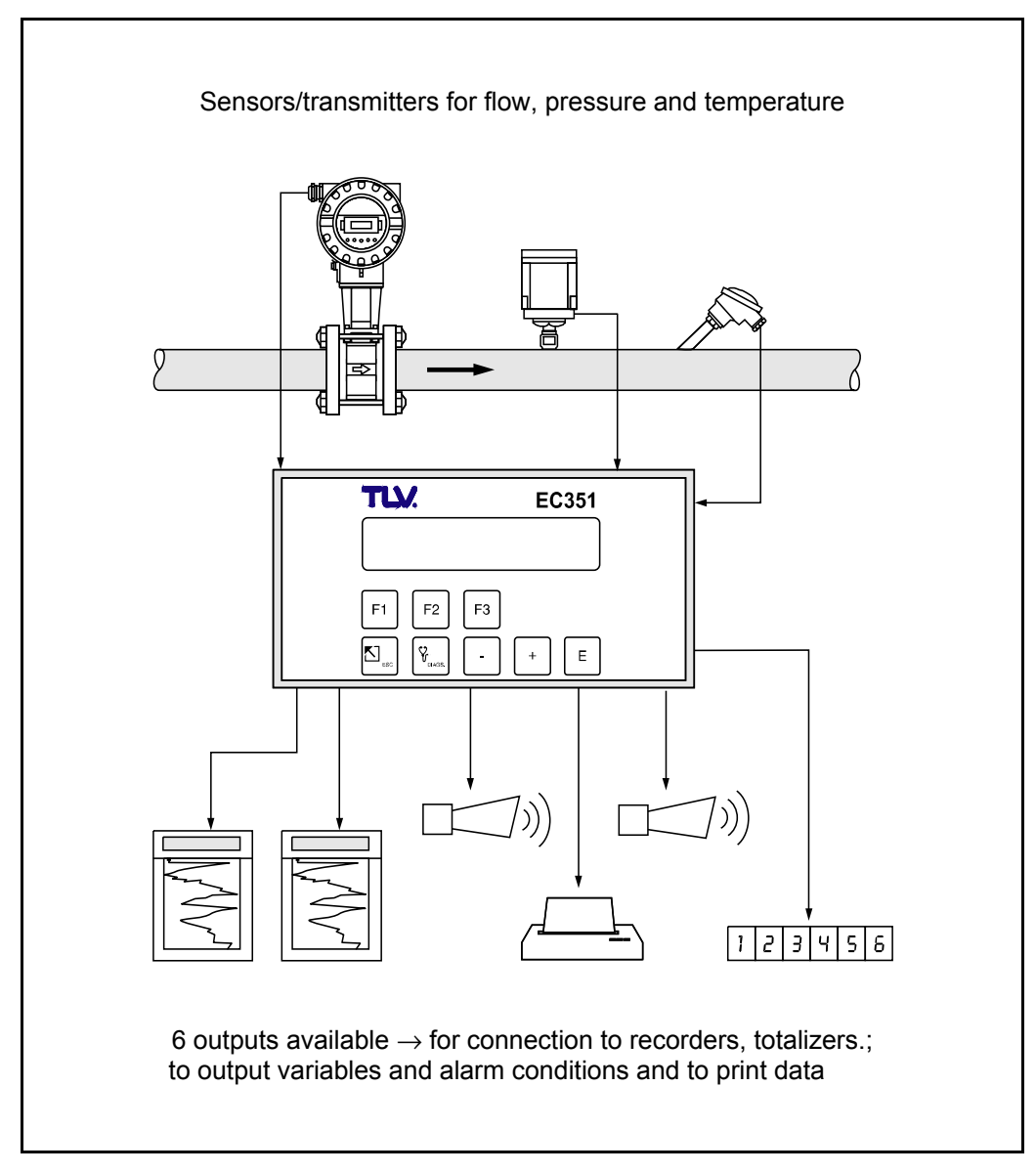

Figure 1 A typical application for the flow computer

#### Operation

The "Quick Setup" function and the three function keys permit fast commissioning, especially for standard applications. For special applications, the flow computer offers a wide range of functions that the user can individually set, thereby tailoring the unit to the process conditions. All functions can be configured using the TLV programming matrix (see page 73).

#### Display

The flow computer is equipped with a two-line backlit display. Process data, error messages as well as dialogue text for programming can be displayed in three different languages: English – German – French.

#### **Inputs and Outputs**

The flow computer has configurable inputs for flowmeters as well as pressure, temperature and density transmitters. The flow input processes linear signals as well as signals from differential pressure flowmeters (with or without internal square root extraction). The flow signal can also be processed using an internal 16-point linearization table. Measured or calculated variables are available at the outputs as current or pulse signals. In addition, the flow computer has two configurable relays that can be set to indicate limit or alarm conditions, or to supply low-frequency pulses to totalizers or process control systems.

All inputs and outputs can be configured using the TLV programming matrix:

- Input signal type
- Assignment of outputs
- Pulse output signal type
- Range scaling

The serial interface (RS 232) enables a printer to be connected for recording process data and configured parameters in the selected language.

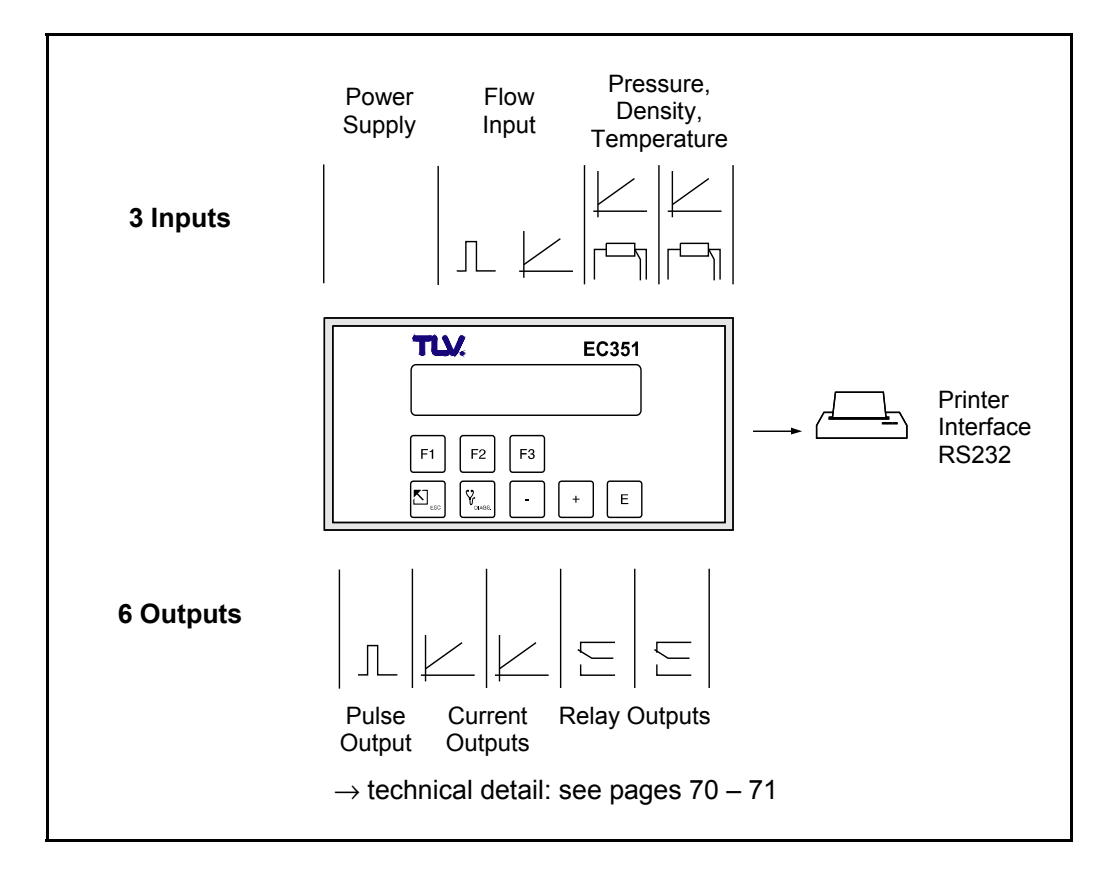

Figure 2 Possible connections: inputs and outputs

## 3 Mounting and Installation

The EC351 flow computer is available only in a panel mount housing (see Fig. 3).

#### Caution!

The instructions given in this section are to be observed at all times to ensure correct operation of the measuring system:

- There must be no vibration where the instrument is mounted.
- Observe the permissible ambient temperature (0 +50 °C, 32 122 °F) during operation. Mount the instrument in a shaded area. Direct sunlight can be prevented by fitting a protective cover.
- Install the instrument only in a place that is clean and dry.
- Front panel protection type (panel mount housing): To maintain protection type IP65/NEMA 4X, the unit has to be mounted with the bezel adaptor and the gasket (supplied with the mounting kit). The bezel has to be glued to the unit with silicon (see Figure below).

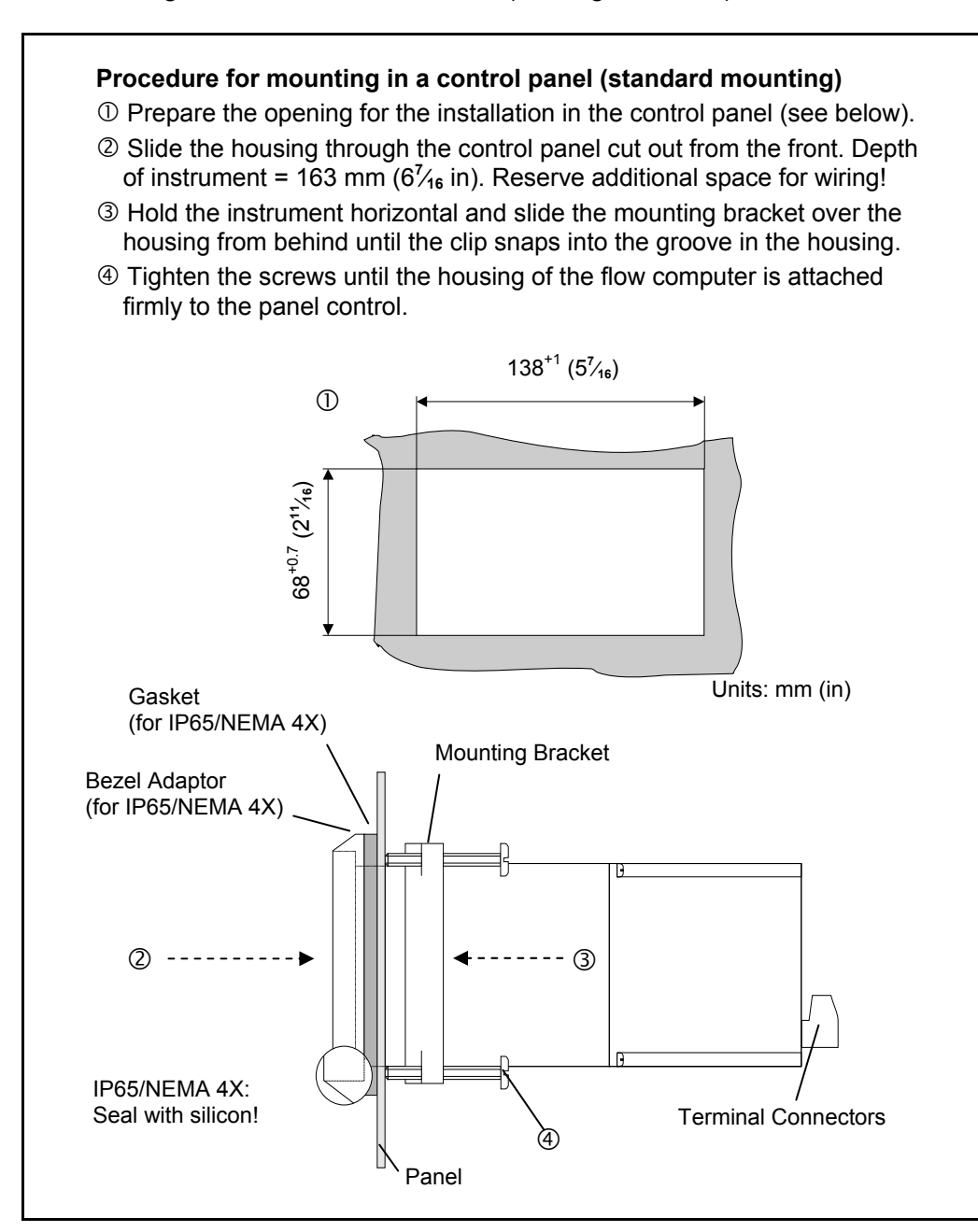

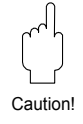

## **4** Electrical Connection

## 4.1 Terminal Designation

| (+)<br>(+)<br>(+)<br>(+) |                                                                                                    | nterface RS232<br>on ground<br>ction with Terminal 4)<br>rate terminal strip<br>ctors can be easily<br>ed to simplify wiring |  |
|--------------------------|----------------------------------------------------------------------------------------------------|----------------------------------------------------------------------------------------------------|--|
|                          | (rear view of panel mount housing)                                                                                                    |                                                                                                    |  |
| Tern                     | ninal Designation                                                                                                    | Inputs / Outputs                                                                                                    |  |
| 1.<br>2.<br>3.           | +24 V DC supply (internally connected with terminal 8)<br>Pulse or voltage input (active+, passive-)* or high-<br>range current input for split range DP transmitters<br>Current input (active+, passive-)* or low-range current<br>input for split range DP transmitters | Flow input                                                                                                    |  |
| 4.                       | (-) Ground connection, 24 V DC supply                                                                                                    | Active inputs*                                                                                                    |  |
| 5.<br>6.<br>7.           | (+) Pt100<br>(+) Pt100<br>Pt100 (-) or current input (active+, passive-)*                                                                                                    | Pt100 or<br>Current input 1                                                                                                  |  |
| 8.                       | +24 V DC power (internally connected with terminal 1)                                                                                                    | Current inputs                                                                                                    |  |
| 9.<br>10.<br>11.         | (+) Pt100<br>(+) Pt100<br>Pt100 (-) or current input (active+, passive-)*                                                                                                    | Pt100 or<br>Current input 2                                                                                                  |  |
| 12.<br>13.               | <ul><li>(+) active or passive</li><li>(-) active or passive</li></ul>                                                                                                    | Pulse output                                                                                                    |  |
| 14.<br>15.<br>16.        | <ul> <li>(+) Current output 1</li> <li>(+) Current output 2</li> <li>(-) Ground connection</li> </ul>                                                                                                    | Current outputs                                                                                                    |  |
| 17.<br>18.<br>19.        | Function: Normally Open contact (NO)<br>Relay 1 wiper<br>Function: Normally Closed contact (NC)                                                                                                    | Relay output 1<br>(de-energized)                                                                                             |  |
| 20.<br>21.<br>22.        | Function: Normally Closed contact (NC)<br>Relay 2 wiper<br>Function: Normally Open contact (NO)                                                                                                    | Relay output 2<br>(de-energized)                                                                                             |  |
| 23.<br>24                | L1 for AC                                                                                                    | Power supply                                                                                                    |  |
| <u>۲</u> ۰.              | Galvanic isolation                                                                                                    |                                                                                                    |  |
|                          | The three inputs share a common ground connection. To<br>outputs also share a separate ground connection. If cor<br>required between the two current outputs, then external<br>must be used.                                                                              | The two current<br>nplete separation is<br>galvanic isolators                                                                |  |
|                          | * active: Transmitter with own power supply (4-wire)<br>passive: Transmitter supplied by the flow computer (2-wire)                                                                                                    |                                                                                                    |  |

Figure 4 Designation of connecting terminals (see "Technical Data", p. 71 for output specifications)

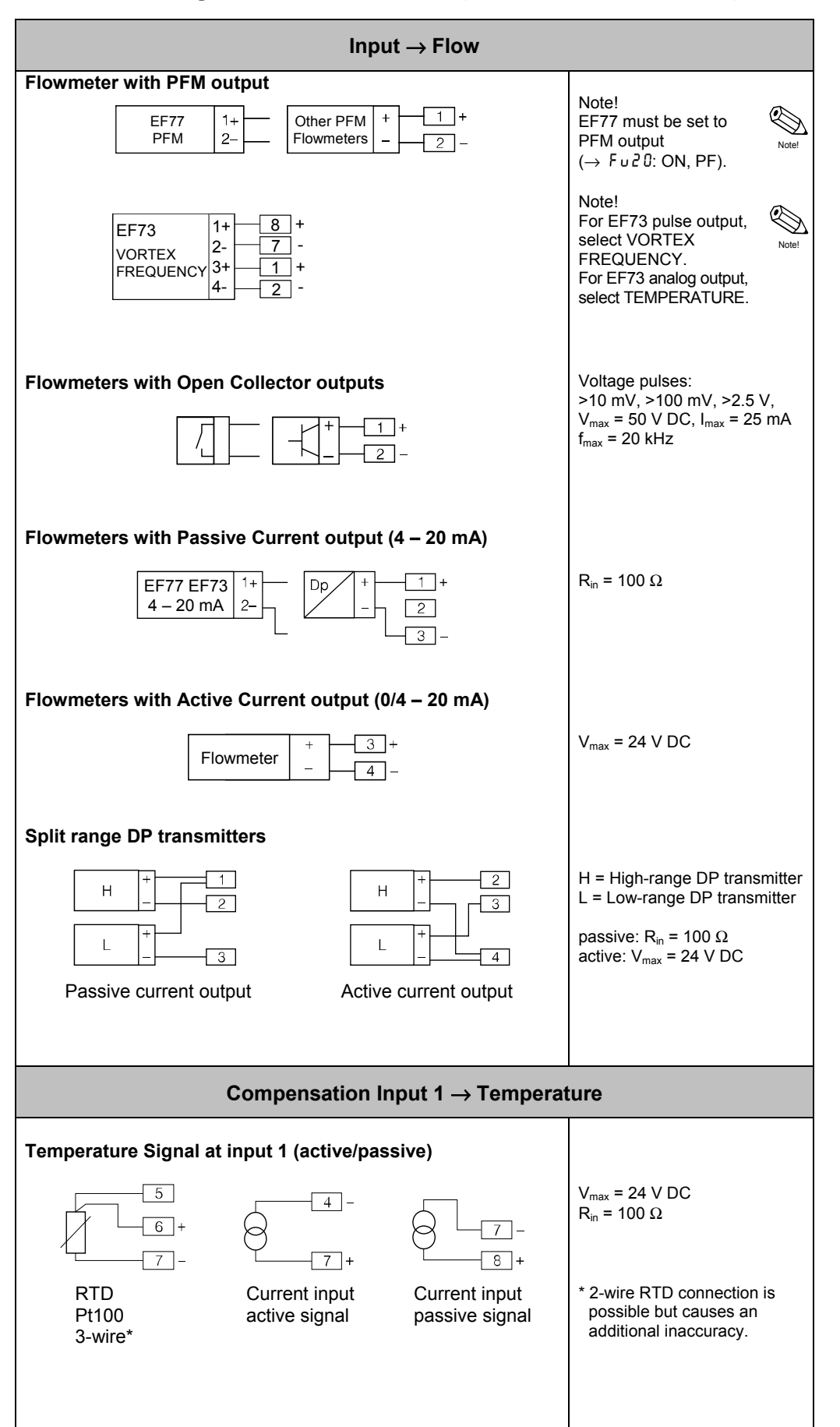

#### 4.2 Connecting Other Instruments (Non-hazardous Area)

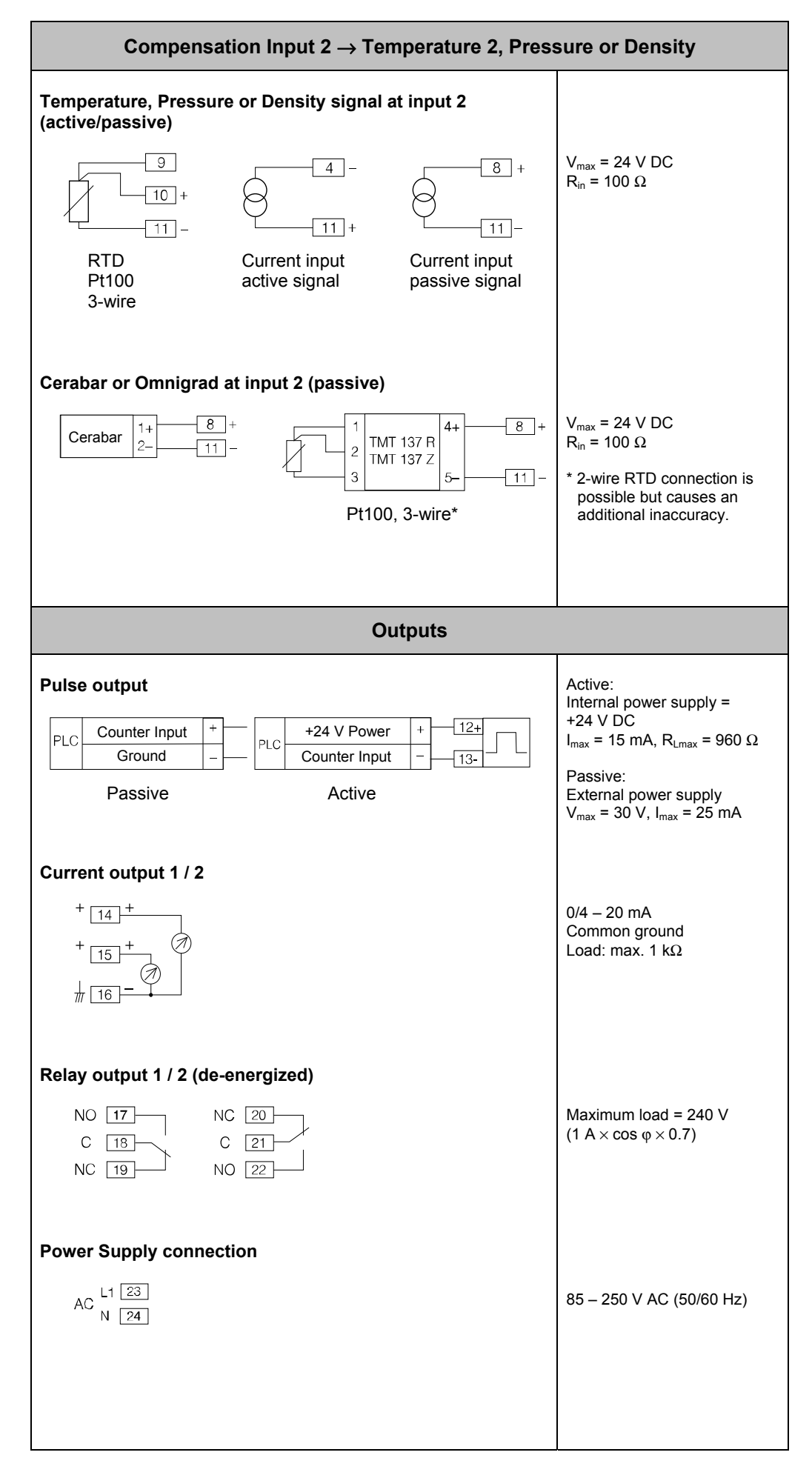

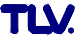

### 4.3 RS232 Interface

The flow computer can be connected either to a personal computer (PC) or to a printer via the serial RS232 interface.

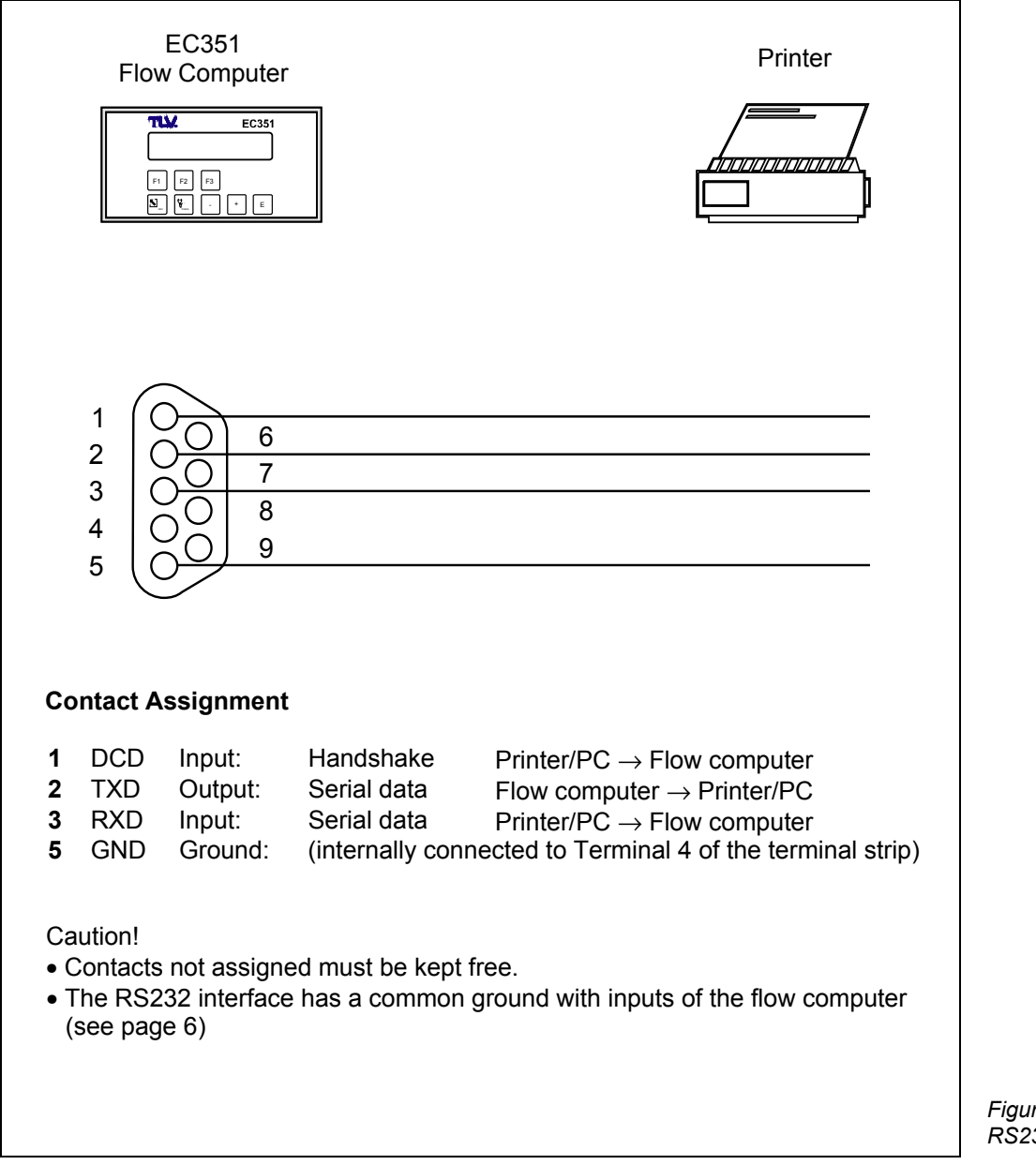

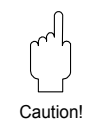

Figure 5 RS232 interface wiring

# 5 Operation

### Important Information for Operating the Instrument

- The flow computer offers a wide range of functions and features. The following sections must be read carefully prior to operation.
- Start configuration using the "Quick Setup" function. This enables the flow computer to be quickly configured for its initial start-up in a short time.
- For further configuration (for example current- and pulse outputs), enter the TLV programming matrix.

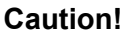

Caution!

Note that the 'Quick Setup' will change all parameters in other functions of the TLV programming matrix to default values. Values previously programmed by the user will be overwritten or deleted!

|                                                                                                    | Display and Operating Elements                              | Page 11 |
|----------------------------------------------------------------------------------------------------|-------------------------------------------------------------|---------|
| F                                                                                                    | "QUICK SETUP"<br>Start the Configuration                    | Page 12 |
|                                                                                                    | Detailed Configuration with the<br>"TLV Programming Matrix" | Page 15 |
|                                                                                                    | Description of Functions                                    | Page 16 |
| International         International           International         International           International         International           International         International           International         International           International         International           International         International           International         International | Selections / Factory Settings<br>at a Glance                | Page 75 |
|                                                                                                    | Flow Equations / Applications                               | Page 57 |

## 5.1 Display and Operating Elements

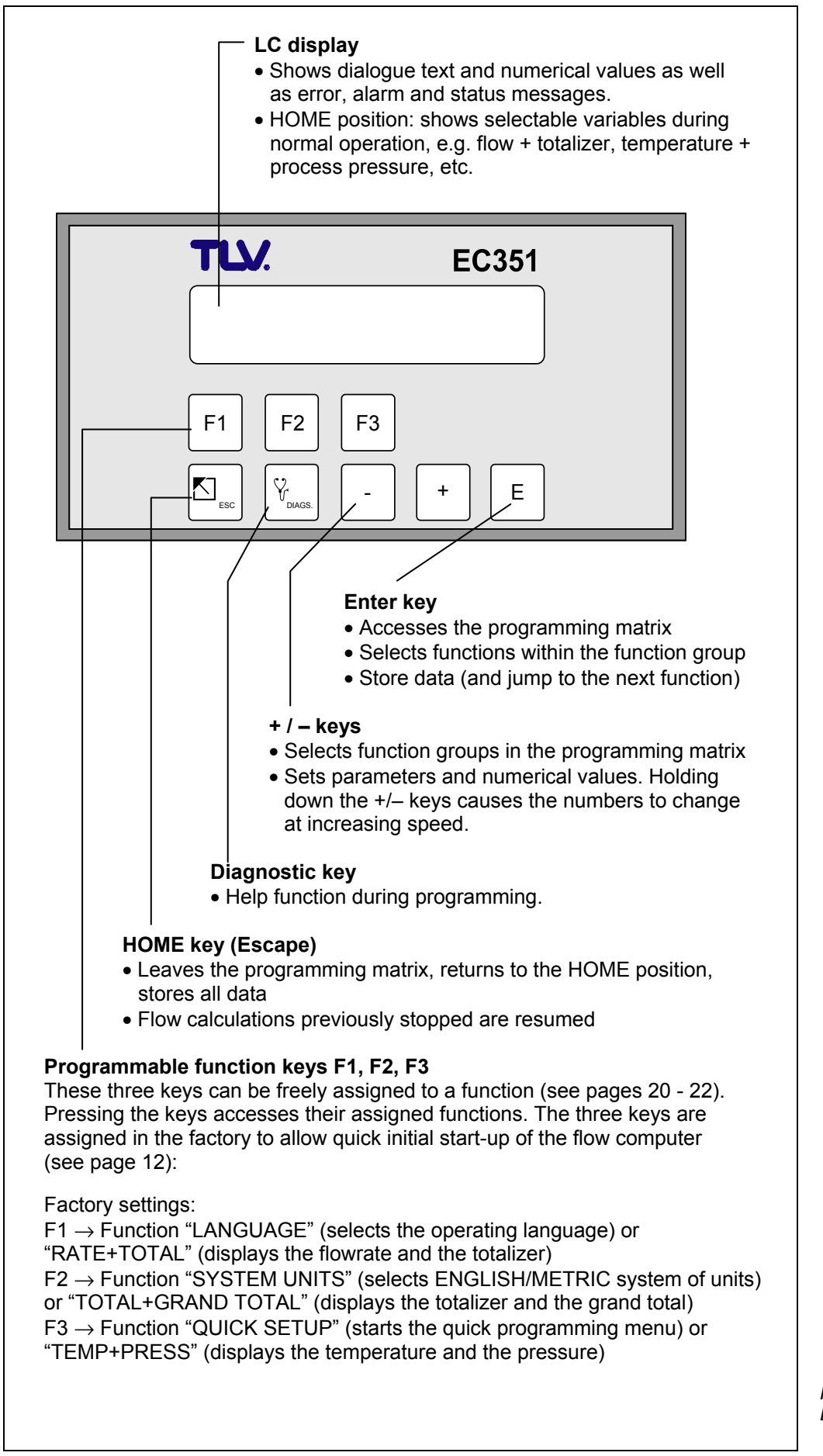

## 5.2 First Steps in Programming – "Quick Setup"

The EC351 flow computer makes programming easier and quicker using the three functions keys F1, F2, F3.

These three keys can be freely assigned to a function. It is very convenient to assign frequently used functions. (see pages 20 -22).

#### **Caution!**

All configuration data will be cleared when starting the quick setup function. Reprogram the function keys F1 - F3 at the end of the "Quick Setup".

| Reprogram the function keys F1 – F3 at the end of the "Quick Setup".                               |                                                                  |                    |  |  |
|----------------------------------------------------------------------------------------------------|------------------------------------------------------------------|--------------------|--|--|
| F1 key                                                                                             |                                                                  |                    |  |  |
| Factory setting: "LANGUAGE" or "RATE +TOTAL" (displays the flowrate and the totalizer)             |                                                                  |                    |  |  |
|                                                                                                    | Following is an operation procedure when                         |                    |  |  |
|                                                                                                    | "LANGUAGE" is selected.                                          |                    |  |  |
|                                                                                                    | $\Box_{\gamma}$ the dialogue text is to appear on the            |                    |  |  |
|                                                                                                    | display:ENGLISH                                                  |                    |  |  |
|                                                                                                    | DEUTSCH<br>FRANCAIS                                              |                    |  |  |
|                                                                                                    | E Store entry, automatic return to the                           |                    |  |  |
|                                                                                                    | HOME position                                                    |                    |  |  |
| F2 key                                                                                             |                                                                  |                    |  |  |
| Factory setting: "UNITS"* or TOTAL + GRAND                                                         | OTOTAL" (displays totalizer and grand total)                     |                    |  |  |
|                                                                                                    | Following is an operation procedure when<br>"UNITS" is selected. |                    |  |  |
|                                                                                                    | $\Box_{1}$ Select the required system of units:                  |                    |  |  |
|                                                                                                    |                                                                  |                    |  |  |
| F1 F2 F3                                                                                           | (All units are therefore set to defaults                         |                    |  |  |
|                                                                                                    | of the selected system)                                          |                    |  |  |
|                                                                                                    | E Store entry, automatic return to the                           |                    |  |  |
|                                                                                                    | HOME position                                                    |                    |  |  |
| * This function can only be called up using the function                                           | tion key and not with the TLV programming matrix).               |                    |  |  |
|                                                                                                    |                                                                  |                    |  |  |
| Factory setting: "OLIICK SETUP" or "TEMP +                                                         | - PRESS" (displays temperature and pressure)                     |                    |  |  |
|                                                                                                    | Following is an operation procedure when                         |                    |  |  |
|                                                                                                    | "QUICK SETUP" is selected.                                       |                    |  |  |
|                                                                                                    | The display will show the prompt:                                |                    |  |  |
|                                                                                                    | QUICK SETUP? NO                                                  |                    |  |  |
| F1 F2 F3                                                                                           | PAUSE COMPUTATIONS*                                              |                    |  |  |
|                                                                                                    | Warning message *                                                |                    |  |  |
|                                                                                                    | stopped, the current outputs return to 0 mA.                     |                    |  |  |
|                                                                                                    | the pulse output stops and both relays de-                       |                    |  |  |
|                                                                                                    | energize (corresponding to a power failure).                     |                    |  |  |
|                                                                                                    |                                                                  |                    |  |  |
| E       Confirm entry. The display automatically shows the first function: "FLOW EQUATIO           |                                                                  |                    |  |  |
|                                                                                                    |                                                                  | E Store selection. |  |  |
| Subsequent functions appearing on the                                                              | e display depend on the flow equation selected.                  |                    |  |  |
| Enter numerical values or settings.                                                                |                                                                  |                    |  |  |
| $\overline{\epsilon}$ Store entry (automatic return to the HOME position after the last function). |                                                                  |                    |  |  |
| You can also access "QUICK SETUP" from the "SYSTEM PARAMETERS" function group.                     |                                                                  |                    |  |  |
| (See page 20)                                                                                      |                                                                  |                    |  |  |

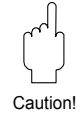

| Quick Programming Menu "Quick Setup"                                                                                                    |                                                                                                    |  |  |  |
|----------------------------------------------------------------------------------------------------|----------------------------------------------------------------------------------------------------|--|--|--|
| (using "STEAM MASS" as an example flow equation<br>and EF73 as an example flowmeter)                                                                                                    |                                                                                                    |  |  |  |
| <b>Procedure:</b><br>Press Function Key F3. The display will show "QUICK SETUP? NO".<br>Select 'YES' by pressing 🗟 and then 🗉 to confirm entry. All flow equations are stopped and the configuration parameters reset to default value.<br>Continue with 🗉 : |                                                                                                    |  |  |  |
|                                                                                                    |                                                                                                    |  |  |  |
| FLOW<br>EQUATIONThe basic functionality of the EC351 flow computer is defined<br>flow equation for your particular application.                                                                                                    |                                                                                                    |  |  |  |
|                                                                                                    | <ul><li>Note!</li><li>In this example STEAM MASS is selected as flow equation.</li><li>For flow equation selections see page 20.</li></ul>                                                                                                    |  |  |  |
| FLUID TYPE                                                                                                    | Select the fluid type:                                                                                                    |  |  |  |
|                                                                                                    | SATURATED STEAM – SUPERHEATED STEAM                                                                                                    |  |  |  |
|                                                                                                    | 'Quick Setup' configures only one compensation input if "SATURATED STEAM" is selected (Input 2, pressure). The temperature is not measured but calculated using the pressure input and the steam tables (saturated steam curve).                                                                                                    |  |  |  |
|                                                                                                    | <ul> <li>Note!</li> <li>In this example 'SUPERHEATED STEAM' is selected as fluid.</li> <li>For more fluid selections see page 29.</li> </ul>                                                                                                    |  |  |  |
| FLOWMETER<br>TYPE                                                                                                    | Select the flowmeter for your application.                                                                                                    |  |  |  |
|                                                                                                    | <ul> <li>Note!</li> <li>In this example VORTEX FLOWMETER EF73 is selected as flowmeter type.</li> <li>For meter selections see page 32.</li> <li>Selections: ORIFICE, NOZZLE and PITOT with 16 point linearization are not available in the Quick Setup. For these selections go to 'Flowmeter selection' cell in the matrix (page 32).</li> </ul> |  |  |  |
| INPUT SIGNAL<br>(Flow)                                                                                                    | Enter the type of measuring signal supplied by the flowmeter. Note! PFM signal is used as an example selection.                                                                                                    |  |  |  |
|                                                                                                    | • For signal selections see page 33.                                                                                                    |  |  |  |
| K-FACTOR                                                                                                    | Enter the flowmeter K-Factor. The K-factor describes how many vortices (pulses per dm <sup>3</sup> ) occur as a function of the flow velocity and nominal diameter.<br>This K-factor definition refers to vortex flowmeters. For other flowmeters see page 34.                                                                                     |  |  |  |
|                                                                                                    | <sup></sup> 0.001 – 999,999; incl. units [P/dm <sup>3</sup> ]                                                                                                    |  |  |  |
|                                                                                                    | (continued next page)                                                                                                    |  |  |  |

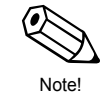

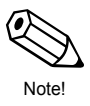

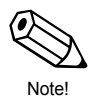

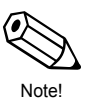

| Quick Programming Menu "Quick Setup"                                                                                                    |                                                                                                    |  |  |  |
|----------------------------------------------------------------------------------------------------|----------------------------------------------------------------------------------------------------|--|--|--|
| (continued)                                                                                                    |                                                                                                    |  |  |  |
| INPUT SIGNAL<br>(Temperature)                                                                                                    | Select the type of signal coming from the temperature sensor.<br>This function is only displayed if a temperature input is used.<br>4–20 TEMPERATURE – 0–20 TEMPERATURE –<br>MANUAL TEMPERATURE* – RTD TEMPERATURE |  |  |  |
|                                                                                                    | * see page 40 for details                                                                                                    |  |  |  |
| LOW SCALE<br>VALUE<br>(Temperature)Assign the low scale temperature value to the 0/4 mA curr<br>This function is displayed only with the following configurat<br>Function "INPUT SIGNAL" → Setting '4–20 TEMPERATURE'. |                                                                                                    |  |  |  |
|                                                                                                    | Number with fixed decimal point<br>(minimum 20 K or equivalent)                                                                                                    |  |  |  |
| FULL SCALE<br>VALUE<br>(Temperature)                                                                                                    | Assign the full-scale temperature value to the 20 mA current signal. Th function is displayed only if the setting '4–20 TEMPERATURE' or '0–20 TEMPERATURE' is selected in the function "INPUT SIGNAL".             |  |  |  |
|                                                                                                    | Number with fixed decimal point<br>(minimum 20 K or equivalent)                                                                                                    |  |  |  |
| INPUT SIGNAL<br>(Pressure)                                                                                                    | Select the type of signal coming from the pressure sensor.                                                                                                    |  |  |  |
| (,                                                                                                    | 4–20 PRESSURE (G) – 0–20 PRESSURE (G) –<br>MANUAL PRESSURE* – 4–20 PRESSURE (ABS.) –<br>0–20 PRESSURE (ABS.)                                                                                                    |  |  |  |
|                                                                                                    | * see page 40 for details                                                                                                    |  |  |  |
| FULL SCALE<br>VALUE<br>(Pressure)                                                                                                    | Assign the full-scale pressure value to the 20 mA current.<br>This function is not displayed if the setting 'INPUT 2 NOT USED' or<br>'MANUAL PRESSURE' is selected in the function "INPUT SIGNAL".                 |  |  |  |
|                                                                                                    | <b>Note!</b> 'Quick Setup' automatically sets the starting pressure value to 0.000.                                                                                                    |  |  |  |
|                                                                                                    | Number with fixed decimal point:<br>0 - +10,000 (incl. pressure units)                                                                                                    |  |  |  |
| F1 Key Function                                                                                                    | On the front panel are three function keys F1, F2, F3 which can be assigned to various functions as required. Functions often used can be called up immediately without the need to enter the matrix.              |  |  |  |
| F2 Key Function                                                                                                    | <ul> <li>Note!</li> <li>The assigned functions are not protected by code entry.</li> <li>Starting the Quick Setup function will overwrite or delete all previous!</li> </ul>                                       |  |  |  |
| F3 Key FunctionF3 Key FunctionF3 Key FunctionF3 Key Function• For selections:see page 21                                                                                                    |                                                                                                    |  |  |  |

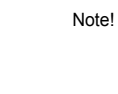

### 5.3 Programming with the TLV Programming Matrix

The EC351 flow computer offers many functions – beyond the 'Quick Setup' – that can be individually set up and adapted to specific process conditions. The TLV programming matrix guides the user through the functions.

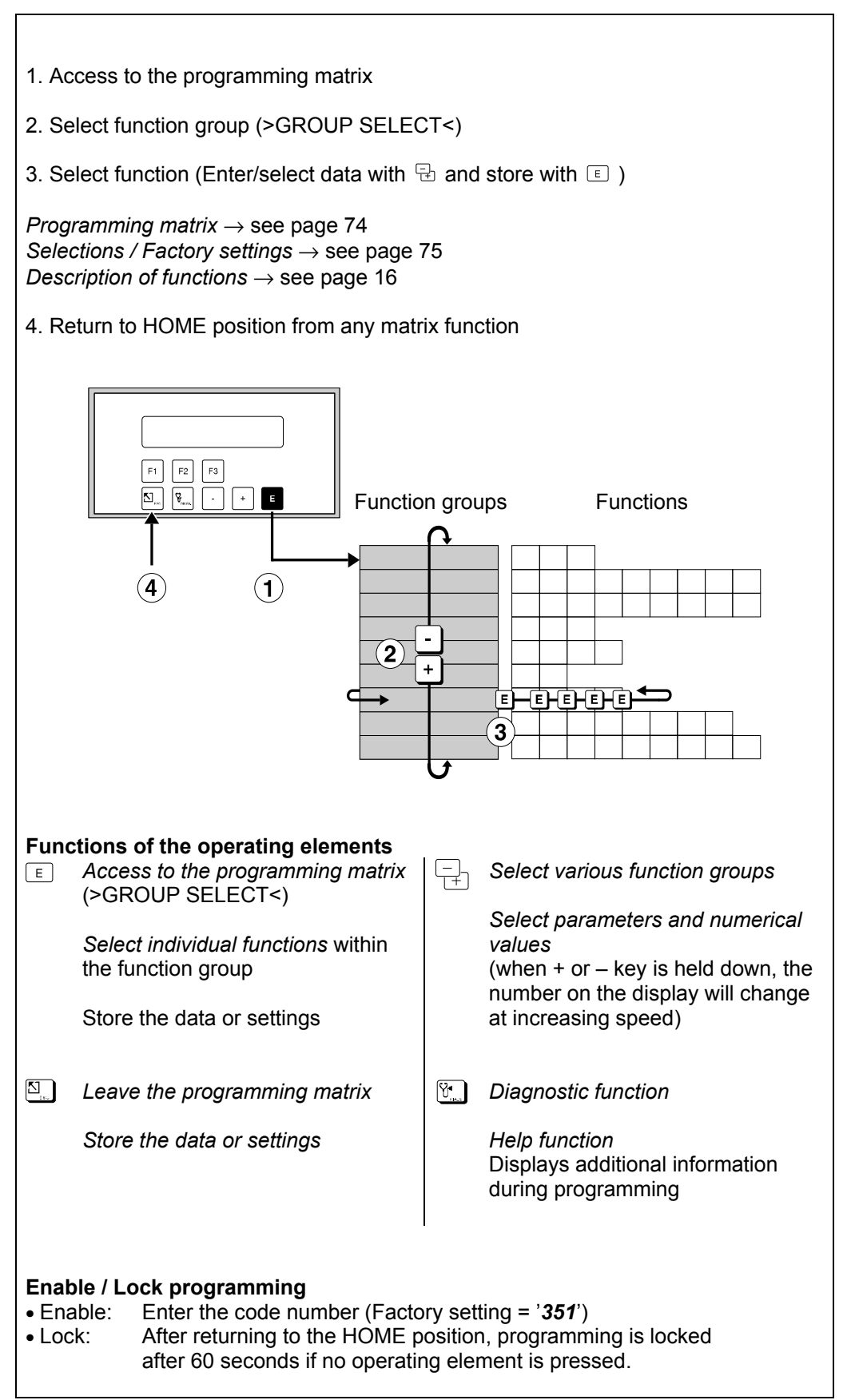

Figure 7 Selecting functions within the TLV programming matrix

## 6 Functions

Note!

- This section lists in detail a description, as well as all information required for the individual functions of the flow computer.
- Factory settings are shown in *bold italics*.

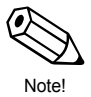

The EC351 may be supplied programmed as ordered with settings different from the factory settings.

| (                       | PROCESS VARIABLE   | $\rightarrow$ | page 17 |
|-------------------------|--------------------|---------------|---------|
|                         | TOTALIZERS         | $\rightarrow$ | page 19 |
|                         | SYSTEM PARAMETERS  | $\rightarrow$ | page 20 |
|                         | DISPLAY            | $\rightarrow$ | page 23 |
|                         | SYSTEM UNITS       | $\rightarrow$ | page 25 |
|                         | FLUID DATA         | $\rightarrow$ | page 29 |
| Function Groups $\prec$ | FLOW INPUT         | $\rightarrow$ | page 32 |
|                         | COMPENSATION INPUT | $\rightarrow$ | page 39 |
|                         | PULSE OUTPUT       | $\rightarrow$ | page 41 |
|                         | CURRENT OUTPUT     | $\rightarrow$ | page 43 |
|                         | RELAYS             | $\rightarrow$ | page 44 |
|                         | COMMUNICATION      | $\rightarrow$ | page 48 |
| Ĺ                       | SERVICE & ANALYSIS | $\rightarrow$ | page 50 |

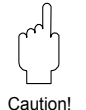

## Caution!

#### Important when programming

- The selected flow equation affects almost all functions of the flow computer! It is important to select the flow equation before setting other parameters. For this we recommend you use the 'Quick Setup' function. Thoroughly read the appropriate description and instructions given on page 20.
- Depending on previous selections, some functions or options may not appear on the display:

#### Example 1:

The flow equation is set to 'LIQ. CORRECTED VOLUME'. Therefore in the function group "PROCESS VARIABLE" only the following functions appear on the display: COR. VOLUME FLOW, VOLUME FLOW, TEMPERATURE, PROCESS PRESSURE, DATE & TIME.

#### Example 2:

The relay mode is set to 'RELAY PULSE OUTPUT'. Consequently irrelevant functions such as "LIMIT SETPOINT", "HYSTERESIS" and "RESET ALARM" are not shown.

• While programming certain parameters and functions, flow computations are paused. The flow computer changes to 'standby' mode after displaying the following safety prompt:

"FLOW COMPUTATIONS PAUSED NO"  $\rightarrow$  Select 'YES', and confirm by pressing  $\blacksquare \rightarrow$  The message "FLOW COMPUTATIONS RESUMED" is then shown.

All flow calculations are then stopped, the current outputs return to 0 mA, the pulse output stops and both relays de-energize (corresponding to a power failure). Parameters can now be changed and numerical values entered. After returning to the HOME position flow computations resume. The message "FLOW COMPUTATIONS RESUMED" is displayed.

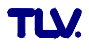

## Function Group: PROCESS VARIABLE

With this group of functions, actual process variables such as flowrate, temperature, pressure or dependent variables can be directly read off the display.

#### Note!

- A selection of the following functions is available corresponding to the selected flow equation (see page 20), flowmeter (see page 32) and fluid (see page 29).
- The maximum numerical display is 999,999; larger values are displayed as 'INF'.

| HEAT FLOW           | Display of current calculated energy flow (heat, combustion heat). The heat flow is determined using the stored fluid properties and the actual volumetric flow, including temperature or pressure compensation.                                                                                                    |
|---------------------|----------------------------------------------------------------------------------------------------|
| MASS FLOW           | Display of current calculated mass flowrate. The mass flowrate is determined using the stored fluid properties and the actual volumetric flow, including temperature or pressure compensation.                                                                                                    |
| COR. VOLUME<br>FLOW | Display of corrected volumetric flowrate of liquids and gases<br>( $\rightarrow$ see section "CORRECTED GAS VOLUME", page 62 and<br>"CORRECTED LIQUID VOLUME", page 65)<br><i>Corrected volume</i> = Volume under reference conditions, e.g. at 0 °C<br>and 1.013 bar abs. Reference temperature T <sub>ref</sub> and reference pressure<br>p <sub>ref</sub> can be freely selected (see function "STP REFERENCE", page 40).                                                                                                    |
| VOLUME FLOW         | Display of actual volumetric (uncorrected) flowrate measured by the sensor under operating conditions. With differential pressure measurement devices the volumetric flowrate is calculated using temperature or pressure compensation. <b>Note!</b> This function is always available and is not dependent on the flow equation selected.                                                                                                    |
| TEMPERATURE 1       | <ul> <li>Display of process temperature used for calculations.</li> <li>Note! <ul> <li>Normally the value shown is the measuring signal from the temperature sensor connected to analogue input 1.</li> <li>With saturated steam the temperature shown is calculated from the saturated steam curve if measurement is <i>only</i> carried out using a pressure sensor.</li> <li>If the flow computer uses fixed temperature values that have been pre-programmed, then these values will be shown here (see function "DEFAULT VALUE", page 40).</li> </ul> </li> </ul> |
| TEMPERATURE 2       | <ul> <li>Display of process temperature from a <i>second</i> temperature sensor, e.g. for calculating delta heat.</li> <li>Note! <ul> <li>Normally the value shown is the measuring signal from the temperature sensor connected to analogue input 2.</li> <li>If the flow computer uses fixed temperature values that have been pre-programmed, then these values will be shown here (see function "DEFAULT VALUE", page 40).</li> </ul> </li> </ul>                                                                                                    |

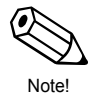

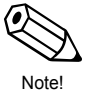

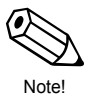

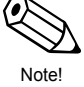

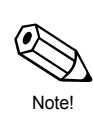

6

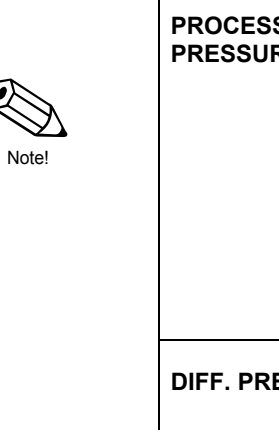

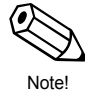

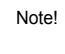

Note!

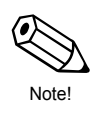

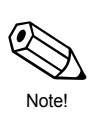

| Function Group: PROCESS VARIABLE |                                                                                                    |  |
|----------------------------------|----------------------------------------------------------------------------------------------------|--|
| DELTA<br>TEMPERATURE             | Display of the temperature difference between Temperature 1 and<br>Temperature 2.<br>Note!<br>This function is only shown with 'delta heat' flow equations.                                                                                                    |  |
| PROCESS<br>PRESSURE              | <ul> <li>Display of the process pressure used for the calculation.</li> <li>Note!</li> <li>Normally the value shown is the measuring signal from the pressure sensor connected to other input 2.</li> <li>With saturated steam the pressure shown is calculated from the saturated steam curve if measurement is only carried out using a temperature sensor.</li> <li>If the flow computer uses fixed pressure values that have been pre-programmed, then these values will be shown here (see function "DEFAULT VALUE", page 40).</li> </ul> |  |
| DIFF. PRESSURE                   | Display of the pressure drop measured by a differential pressure flowmeter.<br>ENGLISH units $\rightarrow$ units always in [inch H <sub>2</sub> O]<br>METRIC units $\rightarrow$ units always in [mbar]                                                                                                    |  |
| DENSITY                          | Display of the fluid density. The density is either directly measured using a density sensor or calculated from measured process pressure and/or temperature values, using stored fluid data.                                                                                                    |  |
| SPEC. ENTHALPY                   | Display of the specific enthalpy of steam. The value shown is determined from steam tables using the measured process variables of pressure and temperature.<br><b>Note!</b><br>This function is only shown with thermal steam flow equations.                                                                                                    |  |
| DATE & TIME                      | <ul> <li>Display of the actual date and time.<br/>The real time clock can be set in the functions "ENTER DATE" and<br/>"ENTER TIME" (see pages 20 – 21).</li> <li>Note!</li> <li>After short breaks in the power supply the clock continues to operate<br/>normally.</li> <li>After longer breaks in the power supply (several days) or with initial<br/>start-up of the instrument the date and time must be reset.</li> </ul>                                                                                                    |  |
| VISCOSITY                        | Display of the fluid viscosity in units of centistokes. The viscosity is calculated from measured process temperature using stored fluid data and equations.<br><b>Note!</b><br>This function is only shown with DP-flowmeters with 16 point linearization table and needed for calculating the Reynolds number.                                                                                                    |  |
| REYNOLDS<br>NUMBER               | Display of the calculated Reynolds number under actual process conditions.<br><b>Note!</b><br>This function is only shown with DP-flowmeters with 16 point linearization Table.                                                                                                    |  |

| Function Group: TOTALIZERS                                                                                                    |                                                                                                    |  |  |
|----------------------------------------------------------------------------------------------------|----------------------------------------------------------------------------------------------------|--|--|
| <ul> <li>Note!</li> <li>A selection of the following functions is available corresponding to the selected flow equation (see function "FLOW EQUATION", page 20).</li> <li>The totalizer contents are saved in the EEPROM on power loss.</li> <li>Grand totals cannot be reset.</li> </ul>                                                                                                    |                                                                                                    |  |  |
| RESET<br>TOTALIZER       This function resets all resettable totalizers simultaneously to 'zer         Note!<br>Grand totals cannot be reset.         Image: Comparison of the comparison of the comparison of |                                                                                                    |  |  |
| HEAT TOTAL                                                                                                    | Display of total energy (heat quantity, combustion heat) since the last reset of the totalizer.                                                                                                    |  |  |
| HEAT GRAND<br>TOTAL                                                                                                    | Display of total energy (heat quantity, combustion heat) since initial start-up.                                                                                                    |  |  |
| MASS TOTAL                                                                                                    | Display of the total mass since the last reset of the totalizer.                                                                                                    |  |  |
| MASS GRAND<br>TOTAL                                                                                                    | Display of total mass since initial start-up.                                                                                                    |  |  |
| COR. VOLUME<br>TOTAL                                                                                                    | Display of the total corrected volume since the last reset of the totalizer.                                                                                                    |  |  |
| COR. VOL. GRND<br>TOT.                                                                                                    | Display of total corrected volume since initial start-up.                                                                                                    |  |  |
| VOLUME TOTAL                                                                                                    | Display of the total uncorrected volume under operating conditions since the last reset of the totalizer. <b>Note!</b> This function is always accessible independent of the flow equation selected (see page 20) |  |  |
| VOL. GRAND<br>TOTAL                                                                                                    | Display of the total uncorrected volume under operating conditions since initial start-up.                                                                                                    |  |  |

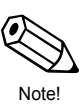

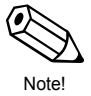

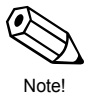

|          | Fun           | ction Group: SYSTEM PARAMETERS                                                                                                    |
|----------|---------------|----------------------------------------------------------------------------------------------------|
|          | QUICK SETUP   | The 'Quick Setup' function allows fast configuration of all important parameters and process functions.<br>The F3 function key is set at the factory so that the "Quick-Setup" can be directly activated.                                                                                                    |
| Caution! |               | <ul> <li>Caution!</li> <li>A "QUICK-SETUP" automatically sets all parameters except 'language' (F1) and 'unit system' (F2), back to their default values.</li> <li>To avoid unintentional loss of configuration data the F3 function key should be assigned another function as offered at the end of "Quick-Setup".</li> <li>For more detailed information on the "Quick Setup" → see page 12</li> </ul> |
|          |               | Option 'YES' $\rightarrow$ INITIALIZING MEMORY**<br>PLEASE WAIT                                                                                                    |
|          |               | The various functions are shown one after another.<br>Select option with 글, enter numerical value and store with 匡.                                                                                                    |
|          |               | * Warning message "PAUSE COMPUTATIONS": All calculations<br>are then stopped, the current outputs return to 0 mA, the pulse<br>output stops and both relays de-energize (corresponding to a<br>power failure).                                                                                                    |
|          |               | ** All parameters are reset to their default values.                                                                                                    |
|          | FLOW EQUATION | The <i>Basic functionality</i> of the EC351 flow computer is defined using the flow equation for your particular application!                                                                                                    |
| Note!    |               | <b>Note!</b><br>Various functions of the TLV programming matrix (see page 74) are<br>only available depending on the flow equation selected. The flow<br>equation also determines the assignment of flow computer inputs.                                                                                                    |
| Caution! |               | <ul> <li>Caution!</li> <li>Select the flow equation as the first step. You should use 'Quick Setup' to change the flow equation.</li> <li>Detailed descriptions to the individual flow equations and applications are found on page 57.</li> </ul>                                                                                                    |
|          |               | <b>STEAM MASS</b> – STEAM HEAT – STEAM NET HEAT –<br>STEAM DELTA HEAT – GAS CORRECTED VOLUME –<br>GAS MASS – GAS COMBUSTION HEAT –<br>LIQ. CORRECTED VOLUME – LIQUID MASS –<br>LIQ. COMBUSTION HEAT – LIQUID SENSIBLE HEAT –<br>LIQUID DELTA HEAT                                                                                                    |
|          | ENTER DATE    | Enter the actual date: <i>Day – Month – Year</i><br>An integrated clock in the flow computer changes the date accordingly.                                                                                                    |
| Note!    |               | <b>Note!</b><br>After prolonged breaks in the power supply (several days) or with initial start-up of the instrument the date and time must be reset.                                                                                                    |
|          |               | Flashing positions can be changed.<br>Confirm entries with E.                                                                                                    |

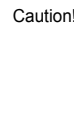

0

Note!

Note!

| Function Group: SYSTEM PARAMETERS |                                                                                                    |                                                                                      |  |  |
|-----------------------------------|----------------------------------------------------------------------------------------------------|--------------------------------------------------------------------------------------|--|--|
| ENTER TIME                        | Entering the actual time: <i>Hours – Minutes</i>                                                                                                    |                                                                                      |  |  |
|                                   | <b>Note!</b><br>After prolonged breaks in the power supply (several days) or with initial start-up of the instrument, the date and time must be reset.                                                            |                                                                                      |  |  |
|                                   | ☐   Flashing positions can be changed.     Confirm entries with <a>.</a>                                                                                                    |                                                                                      |  |  |
| F1 KEY<br>FUNCTION                | On the front panel are three function keys F1, F2 and F3, which can be assigned various functions as required. Functions often used can be called up immediately without the need to enter the programming matrix |                                                                                      |  |  |
| F2 KEY<br>FUNCTION                | Note!<br>The function keys are not protected by a code number (see function                                                                                                    |                                                                                      |  |  |
| F3 KEY<br>FUNCTION                | <ul> <li>"ACCESS CODE", page 22)<br/>freely accessible.</li> </ul>                                                                                                    | , so the functions assigned to them are                                              |  |  |
|                                   | [                                                                                                    |                                                                                      |  |  |
|                                   | LANGUAGE*       Define language (see page 24)         * Available with F1 key only                                                                                                    |                                                                                      |  |  |
|                                   | MEASURING SYSTEM**                                                                                                    | Define system units<br>** Available with F2 key only                                 |  |  |
|                                   | QUICK SETUP***                                                                                                    | Start quick programming menu (see<br>page 12),<br>*** Available with F3 key only     |  |  |
|                                   | RATE + TOTAL                                                                                                    | Display of flowrate and totalizer                                                    |  |  |
|                                   | TOTAL + GRAND TOTAL                                                                                                    | Display of totalizer and grand total                                                 |  |  |
|                                   | CLEAR TOTALIZERS                                                                                                    | Reset totalizer to zero                                                              |  |  |
|                                   | PRINT TRANSACTION                                                                                                    | Start printout (see page 50)                                                         |  |  |
|                                   | ACK. + CLEAR ALARMS                                                                                                    | Confirm alarm message (see page 46)                                                  |  |  |
|                                   | CHANGE SETPOINT 1<br>CHANGE SETPOINT 2                                                                                                    | Define switchpoint Relay 1 (see page 45)<br>Define switchpoint Relay 2 (see page 45) |  |  |
|                                   | TEMP.1 + DENSITY<br>TEMP.1 + PRESSURE<br>TEMP.1 + TEMP. 2<br>DELTA TEMP. + VOL.FLOW<br>DIFF.PRES. + VOL.FLOW<br>ENTHALPY + DENSITY<br>VISCOSITY + REYNOLDS                                                        | Display of process variables                                                         |  |  |
|                                   |                                                                                                    |                                                                                      |  |  |

| Funct                | Function Group: SYSTEM PARAMETERS                                                                                                    |  |  |
|----------------------|----------------------------------------------------------------------------------------------------|--|--|
| PRIVATE CODE         | <ul> <li>A personal code number can be selected in order to enable programming.</li> <li>Note! <ul> <li>Changing the code number is only possible after programming has been enabled. If the programming is locked then this function is not available and access to the personal code number is denied to other persons.</li> <li>Selecting a private code number of '0' will always enable programming.</li> <li>The functions assigned to keys F1, F2 and F3 are freely accessible.</li> </ul> </li> <li>max. 4-figure number: 0 – 9999 <ul> <li>Factory setting: 351</li> </ul> </li> </ul> |  |  |
| ACCESS CODE          | <ul> <li>All the data in the flow computer is protected against unauthorized access. Programming is enabled by entering the "Private code number" in this function. The settings of the instrument can then be altered. If the</li></ul>                                                                                                    |  |  |
| TAG NUMBER           | <ul> <li>A freely selectable tag for your measuring point can be entered (max. 10 characters).</li> <li>→ Alphanumeric character for each of the ten positions:<br/>1 – 9; A – Z; _, &lt;, =, &gt;, ?, etc.</li> <li>Flashing positions can be changed. Confirm entry with E and with an automatic jump to the next position (altogether 10). Spaces are also considered characters and are to be confirmed by pressing E.</li> </ul>                                                                                                    |  |  |
| SERIAL-NO.<br>SENSOR | <ul> <li>The serial number or tag number of the connected flowmeter can be entered (max. 10 characters).</li> <li>Alphanumeric characters for each of the ten positions: 1 – 9; A – Z; _, &lt;, =, &gt;, ?, etc.</li> <li>Flashing positions can be changed. Confirm entry with 	∈ and with an automatic jump to the next position (altogether 10). Spaces are also considered characters and are to be confirmed by pressing 	∈.</li> </ul>                                                                                                    |  |  |

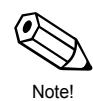

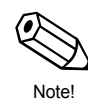

L

| Function Group: DISPLAY |                                                                                                    |  |
|-------------------------|----------------------------------------------------------------------------------------------------|--|
| DISPLAY LIST            | Selecting those variables which are to appear on the display in the 'HOME position' during normal operation. Each option shows two variables simultaneously ( $\rightarrow$ see following list). If more than one option is selected, then each option appears on the display one after the other for 3 to 4 seconds each.                                                                                                    |  |
|                         | CHANGE? NO<br>CHANGE? YES                                                                                                    |  |
|                         | 'YES' $\rightarrow$ display of measured values tube indicated:                                                                                                    |  |
|                         | E - +                                                                                                    |  |
|                         | Save option Display? $\rightarrow$ next option                                                                                                    |  |
|                         | DATE + TIME? NO (YES)<br>MASS FLOW + TOTAL? NO (YES)<br>VOL.FLOW + TOTAL? NO (YES)<br>TEMP.1 + PRESSURE? NO (YES)<br>TEMP.1 + DENSITY? NO (YES)<br>HEAT FLOW + TOTAL? NO (YES)<br>DENS. + SPEC.ENTH? NO (YES)<br>COR.VOL. + TOTAL? NO (YES)<br>TEMP.1 + TEMP.2? NO (YES)<br>DELTA T + VOL. FLOW? NO (YES)<br>VISC. + REYNOLDS NO.? NO (YES)<br>'YES' + $\blacksquare \rightarrow$ Both variables are shown on the display.<br>'NO' + $\blacksquare \rightarrow$ The variables do <b>not</b> appear on the display.<br>There is an automatic jump to the next function after the last option is selected. |  |
| DISPLAY<br>DAMPING      | By entering a 'damping constant' the display bounce can be reduced<br>(high constant) or increased (low constant). This ensures that reading<br>off measured values can still be carried out even with quickly changing<br>process conditions (reading off the 'mean value').                                                                                                    |  |
|                         | Fractory setting: 1                                                                                                    |  |

|                 | Function Group: DISPLAY                                                                                                    |
|-----------------|----------------------------------------------------------------------------------------------------|
| LCD CONTRAST    | The contrast of the display can be adjusted to local operating conditions e.g. ambient temperature and lighting conditions.                                                                                                    |
|                 | <b>Caution!</b><br>Note that the permissible ambient temperature for the flow computer is $0 - +50$ °C (32 - 122 °F). The visibility of the LC display may no longer be guaranteed for temperatures below 0 °C (32 °F).                                                                                                    |
|                 | A change in contrast can immediately be seen with the bar display.                                                                                                    |
| MAX. DEC. POINT | Determine the number of decimal places for numerical values.                                                                                                    |
|                 | <ul> <li>Note!</li> <li>The number of decimal places applies to all displayed variables and totalizers.</li> <li>The number of decimal places is automatically reduced if there is insufficient space on the display for large numbers.</li> <li>The value set here does not affect the functions in the TLV programming matrix.</li> </ul> |
|                 | - 0 – 1 – <b>2</b> – 3 (decimal places)                                                                                                    |
| LANGUAGE        | The language can be selected in which all text, parameters and operating messages are to be displayed.                                                                                                    |
|                 | ENGLISH – DEUTSCH – FRANCAIS                                                                                                    |
|                 |                                                                                                    |
|                 |                                                                                                    |
|                 |                                                                                                    |
|                 |                                                                                                    |
|                 |                                                                                                    |
|                 |                                                                                                    |
|                 |                                                                                                    |
|                 |                                                                                                    |
|                 |                                                                                                    |

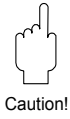

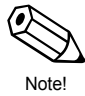

| Function Group: SYSTEM UNITS                                                                                                    |                                                                                                    |  |  |
|----------------------------------------------------------------------------------------------------|----------------------------------------------------------------------------------------------------|--|--|
| Definitions of common system units:                                                                                                    |                                                                                                    |  |  |
| bbl 1 barrel (Definition $\rightarrow$ see function "DEFINITION bbl", page 27)<br>gal 1 US Gallon (equals 3.7854 liters)<br>igal 1 Imperial Gallon (equals 4.5609 liters)<br>I 1 liter<br>hl 1 hectoliter = 100 liters<br>dm <sup>3</sup> 1 dm <sup>3</sup> = 1 liter<br>ft <sup>3</sup> 1 ft <sup>3</sup> = 28.37 liters<br>m <sup>3</sup> 1 m <sup>3</sup> = 1000 liters<br>acf Actual cubic foot (equals 'ft <sup>3</sup> ' under operating conditions)<br>scf Standard cubic foot (equals 'ft <sup>3</sup> ' under reference conditions)<br>Nm <sup>3</sup> Standard cubic meter (equals 'm <sup>3</sup> ' under reference conditions)<br>NI Standard liter (equals one liter under reference conditions)<br>tons (US) 1 US ton, equals 2000 lbs (= 907.2 kg)<br>tons (long) 1 long ton, equals 2240 lbs (= 1016 kg)<br>tons 1 tons, equals 2000 Btu |                                                                                                    |  |  |
| TIME BASE                                                                                                    | <ul> <li>One unit of time is selected as a reference for all measured or derived and time-dependent process variables and functions such as:</li> <li>flowrate (volume/time; mass/time),</li> <li>heat flow (amount of energy/time) etc.</li> </ul> |  |  |
|                                                                                                    | /s (per second) – /m (per minute) – / <b>h (per hour)</b> – /d (per day)                                                                                                    |  |  |
| HEAT FLOW UNIT                                                                                                    | Select the unit for heat flow (amount of energy, combustion heat).                                                                                                    |  |  |
|                                                                                                    | <ul><li>The unit selected here also applies to the following:</li><li>Full-scale value for current</li><li>Relay switchpoints</li></ul>                                                                                                    |  |  |
|                                                                                                    | <ul> <li>kBtu/unit of time – kW – <i>MJ/unit of time</i> – kcal/unit of time – MW – tons – GJ/unit of time – Mcal/unit of time – Gcal/unit of time – MBtu/unit of time – GBtu/unit of time</li> </ul>                                               |  |  |
| HEAT TOTAL<br>UNIT                                                                                                    | Select the unit of heat (amount of energy, combustion heat) for the particular totalizer.                                                                                                    |  |  |
|                                                                                                    | <ul> <li>The unit selected here also applies to the following:</li> <li>Pulse value (kCal → kCal/p)</li> <li>Relay switchpoints</li> </ul>                                                                                                    |  |  |
|                                                                                                    | KBtu – kWh – MJ – kcal – MWh – tonh – GJ – Mcal – Gcal –<br>MBtu – GBtu                                                                                                    |  |  |
| MASS FLOW UNIT                                                                                                    | Select the unit for mass flowrate (mass/unit of time).                                                                                                    |  |  |
|                                                                                                    | <ul><li>The unit selected here also applies to the following:</li><li>Full-scale value for current output</li><li>Relay switchpoints</li></ul>                                                                                                    |  |  |
|                                                                                                    | Ibs/unit of time – <i>kg/unit of time</i> – g/unit of time – t/unit of time – tons(US)/unit of time – tons (long)/unit of time                                                                                                    |  |  |

| F                       | unction Group: SYSTEM UNITS                                                                                                    |
|-------------------------|----------------------------------------------------------------------------------------------------|
| MASS TOTAL<br>UNIT      | Select the units of mass for the totalizer.<br>The unit selected here also applies to the following:<br>• Pulse value (kg $\rightarrow$ kg/p)<br>• Relay switchpoints<br>= t - tons (US) - tons (long)                                                                                                    |
| COR. VOL. FLOW<br>UNIT  | Select the unit for corrected volumetric flowrate (corrected volume/unit of time).<br>The unit selected here also applies to the following:<br>• Full-scale value for current<br>• Relay switchpoints<br><i>Corrected volume</i> = volume measured under operating conditions converted to volume under reference conditions.<br>(see also pages 62 and 65; flow equations "CORRECTED GAS VOLUME" and "CORRECTED LIQUID VOLUME" respectively).<br><i>Reference conditions:</i> see page 40<br>Depending on the selected flow equation, not all of the following units are available:<br>bbl/unit of time – gal/unit of time – l/unit of time – hl/unit of time – $dm^3/unit$ of time* – $ft^3/unit$ of time + $-m^3/unit$ of time – $m^3/unit$ of time – $lunit$ of time – $lunit$ of |
| COR. VOL. TOTAL<br>UNIT | Select the unit for the appropriate totalizer.<br>The unit selected here also applies to the following:<br>• Pulse value (bbl $\rightarrow$ bbl/p)<br>• Relay switchpoints<br>Corrected volume = volume measured at operating conditions<br>converted to volume at reference conditions.<br>(see also pages 62 and 65: flow equations "CORRECTED GAS<br>VOLUME" and "CORRECTED LIQUID VOLUME" respectively).<br>Depending on the selected flow equation, not all of the following units<br>are available:<br>bbl - gal - I - hI - $dm^{3*}$ - ft <sup>3</sup> - $m^{3**}$ - scf - Nm <sup>3</sup> - NI - igal<br>Factory setting: * for liquids, ** for gas<br>Definitions for the units given above $\rightarrow$ see page 25.<br>All units listed here apply to corrected volume. Additionally, the<br>unit nomenclature scf, Nm <sup>3</sup> or NI points this out.                                                                                                    |

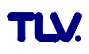

| F                    | unction Group: SYSTEM UNITS                                                                                                    |
|----------------------|----------------------------------------------------------------------------------------------------|
| VOLUME FLOW<br>UNIT  | <ul> <li>Select the unit for volumetric flowrate.</li> <li>The unit selected here also applies to the following: <ul> <li>Full-scale value for current</li> <li>Relay switchpoints</li> </ul> </li> <li>Depending on the selected flow equation, not all of the following units are available: <ul> <li>bbl/unit of time – gal/unit of time – l/unit of time – hl/unit of time – dm³/unit of time* – ft³/unit of time – m³/unit of time** – acf/unit of time – igal/time</li> <li>Factory setting: * for liquids, ** for gas</li> <li>Definitions for the units given above → see page 25.<br/>All units given above refer to the actual volume measured under operating conditions.</li> </ul> </li> </ul> |
| VOLUME TOTAL<br>UNIT | <ul> <li>Select the unit for uncorrected volumetric flowrate and for the totalizer.</li> <li>The unit selected here also applies to the following: <ul> <li>Pulse value (bbl → bbl/p)</li> <li>Relay switchpoints</li> </ul> </li> <li>Depending on the selected flow equation, not all of the following units are available: <ul> <li>bbl - gal - I - hI - dm<sup>3</sup>* - ft<sup>3</sup> - m<sup>3</sup>** - acf - igal Factory setting: * for liquids, ** for gas</li> <li>Definitions for the units given above → see page 25. All units given above refer to the actual volume measured under operating conditions.</li> </ul> </li> </ul>                                                           |
| DEFINITION bbi       | In certain countries the ratio of barrels (bbl) to gallons (gal) can vary according to the fluid used and the specific industry. Select one of the following definitions: <ul> <li>US or imperial gallons</li> <li>Ratio gallons/barrel</li> </ul> <li>US: 31.0 gal/bbl for beer (brewing) <ul> <li>US: 31.5 gal/bbl for liquids (used in normal cases)</li> <li>US: 42.0 gal/bbl for oil (petrochemicals)</li> <li>US: 55.0 gal/bbl for beer (brewing)</li> <li>Imp: 36.0 gal/bbl for oil (petrochemicals)</li> </ul> </li>                                                                                                    |
| TEMPERATURE<br>UNIT  | Select the unit for the fluid temperature.<br>The unit selected here also applies to the following:<br>• Zero and full-scale value for current<br>• Relay switchpoints<br>• Reference conditions<br>• Specific heat<br>• C (CELSIUS) – °F (FAHRENHEIT) – K (KELVIN) –<br>• R (RANKINE)                                                                                                    |

| Function Group: SYSTEM UNITS |                                                                                                    |  |  |
|------------------------------|----------------------------------------------------------------------------------------------------|--|--|
| PRESSURE UNIT                | Select the unit for process pressure.                                                                                                    |  |  |
|                              | <ul> <li>The unit selected here applies to the following:</li> <li>Zero and full-scale value for current</li> <li>Relay switchpoints</li> <li>Reference conditions</li> </ul>             |  |  |
|                              | □ <b>bara</b> – kPaa – kc2a – psia – barg – psig – kPag – kc2g                                                                                                    |  |  |
|                              | Definitions:                                                                                                    |  |  |
|                              | bara bar<br>kPaa kPa<br>kc2a kg/cm <sup>2</sup><br>psia psi Absolute pressure ('a' for absolute)                                                                                          |  |  |
|                              | barg bar<br>psig psi<br>kPag kPa<br>kc2g kg/cm <sup>2</sup> Gauge pressure compared to<br>atmospheric pressure ('g' for gauge)                                                            |  |  |
|                              | Gauge pressure differs from absolute pressure by the atmospheric pressure, which can be set in the function "BAROMETRIC PRESS." (see page 40).                                            |  |  |
| DENSITY UNIT                 | Select the unit for density of the fluid.                                                                                                    |  |  |
|                              | <ul> <li>The units selected here also define those for all corresponding functions, e.g.</li> <li>Zero and full-scale value for current</li> <li>Relay switchpoints</li> </ul>            |  |  |
|                              | $ \begin{array}{c} - \\ + \\ + \\ + \\ + \\ + \\ + \\ + \\ + \\ + \\$                                                                                                    |  |  |
| SPEC. ENTHALPY<br>UNIT       | Select the unit for the combustion value (= specific enthalpy).<br>The units selected here are also used for the specific thermal capacity (kWh/kg $\rightarrow$ kWh/kg $\rightarrow$ °C) |  |  |
|                              | <i>Btu/#</i> * – kWh/kg – <i>MJ/kg</i> ** – kcal/kg<br>(# = lbs = 0.4536 kg)                                                                                                    |  |  |
|                              | Factory settings:<br>* for english units<br>** for metric units                                                                                                    |  |  |
| LENGTH UNIT                  | Select the pipe diameter unit.                                                                                                    |  |  |
|                              | — <i>mm** – in*</i>                                                                                                    |  |  |
|                              | Factory setting:<br>* for english unit system<br>** for metric unit system                                                                                                    |  |  |
|                              |                                                                                                    |  |  |

| Function Group: FLUID DATA |                                                                                                    |  |
|----------------------------|----------------------------------------------------------------------------------------------------|--|
| FLUID TYPE                 | Select the fluid. There are three different types:                                                                                                    |  |
|                            | <b>1. Steam / Water</b><br>All information required for steam and water such as the saturated<br>steam curve, density and thermal capacity are permanently stored in<br>the flow computer.                                                                                                    |  |
|                            | <ul> <li>2. Fluid displayed (see below)</li> <li>For other fluids, such as air, natural gas and various fuels (see below) are preset values already stored in the flow computer, which can be directly adopted by the user.</li> <li>If these <i>preset values</i> are to be changed to fit your specific process conditions, then proceed as follows:</li> <li>Select fluid → press E → Reselect function "FLUID TYPE" → Select 'GENERIC' fluid → Press E.</li> <li>The characteristics of any 'Generic fluid' can now be defined by the user in the following functions. This procedure can also be used to view the default settings of the previously selected fluid.</li> </ul> |  |
|                            | <b>3. Generic fluid</b><br>Select the setting 'GENERIC'. The characteristics of any fluid can now<br>be defined by the user in the following functions.                                                                                                    |  |
|                            | GENERIC – WATER – SATURATED STEAM –<br>SUPERHEATED STEAM – AIR – NATURAL GAS –<br>AMMONIA – CARBON DIOXIDE – PROPANE – OXYGEN –<br>ARGON – METHANE – NITROGEN – GASOLINE –<br>NO.2 FUEL OIL – KEROSENE – NATURAL GAS (NX-19)                                                                                                    |  |
|                            | Factory setting: <i>dependent</i> on the flow equation selected.                                                                                                    |  |
|                            | <ul> <li>Note!</li> <li>A detailed description of all applications and flow equations are found on page 57.</li> <li>For Natural Gas (NX-19) selection the gas operating conditions and composition must lie within the following specifications:<br/>Temperature -40 - +116 °C (-40 - +241 °F)<br/>Pressure &lt; 345 bar (&lt; 5000 psi)<br/>Mole % CO<sub>2</sub> 0 - 15%<br/>Mole % Nitrogen 0 - 15%</li> </ul>                                                                                                    |  |
| REF. DENSITY               | Enter the density for a generic fluid at reference temperature and pressure (see also function "STP REFERENCE", page 40).                                                                                                    |  |
|                            | Factory setting: <i>dependent</i> on fluid.                                                                                                    |  |
| COMBUSTION<br>HEAT         | Enter the specific combustion heat for generic fuels (gas or liquid).<br>Number with floating decimal point: 0.000,00 – 100,000 Factory setting: <i>dependent</i> on fluid.                                                                                                    |  |
| SPECIFIC HEAT              | Enter the specific heat capacity for generic fluids. This value is required for calculating the delta heat of liquids (see flow equation "LIQUID DELTA HEAT.", page 68).                                                                                                    |  |

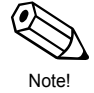

| Function Group: FLUID DATA |                                                                                                    |  |
|----------------------------|----------------------------------------------------------------------------------------------------|--|
| THERM. EXP.<br>COEF.       | Enter the thermal expansion coefficient for a generic fluid. This coefficient is required for the temperature compensation of volume with various flow equations, e.g. for 'LIQUID MASS' or 'CORRECTED LIQUID VOLUME' (see page 57).                                                                                                    |  |
|                            | Number with floating decimal point: 0.000 – 100,000 (e–6)<br>Factory setting: <i>dependent</i> on fluid [e-6/temperature unit].                                                                                                    |  |
|                            | Calculate the thermal expansion coefficient as follows:                                                                                                    |  |
|                            | $\alpha = \frac{1 - \sqrt{\frac{\rho(T_1)}{\rho(T_0)}}}{T_1 - T_0} \times 10^6$                                                                                                    |  |
|                            | α Thermal expansion coefficient.                                                                                                    |  |
|                            | T <sub>0</sub> , T <sub>1</sub> Reference temperatures (see below) in units selected for temperature in the "SYSTEM UNITS" function group.                                                                                                    |  |
|                            | $\rho$ (T <sub>0</sub> , T <sub>1</sub> ) Density of the liquid at temperature T <sub>0</sub> or T <sub>1</sub> .                                                                                                    |  |
|                            | For optimum accuracy, chose the reference temperatures<br>as follows:<br>$T_0$ : ca. 10% above minimum process temperature<br>$T_1$ : ca. 10% below maximum process temperature<br>The percentage refers to the span between minimum and<br>maximum process temperatures                                                                                                    |  |
|                            | 10 <sup>6</sup> The value entered is internally multiplied by a factor of 10 <sup>-6</sup> (display: "e–6/temperature unit") since the value to be entered is very small.                                                                                                    |  |
| FLOW Z-FACTOR              | Enter a Z-factor (compressibility factor) for the gas <i>at operating conditions</i> .<br>The Z-factor indicates how different a 'real' gas behaves from an 'ideal gas' which exactly obeys the 'general gas law' ( $P \times V / T$ = constant; $Z = 1$ ). The further the real gas is from its condensation point, the closer the Z-Factor approaches '1'.                       |  |
|                            | <ul> <li>Note!</li> <li>The Z-factor is used for all gas flow equations.</li> <li>Enter the Z-factor for the average process conditions (pressure and temperature).</li> </ul>                                                                                                    |  |
|                            | Number with fixed decimal point: 0.1000 – 10.0000<br>Factory setting: <i>dependent</i> on fluid.                                                                                                    |  |
| REF. Z-FACTOR              | Enter a Z-factor (compressibility factor) for gases <i>at reference</i><br><i>conditions</i> .<br>The Z-factor is an indication of how different a 'real' gas differs from an<br>'ideal gas' which exactly obeys the 'general gas law' ( $P \times V / T$ = const.;<br>Z = 1). The further the real gas is from its condensation point, the closer<br>the Z-Factor approaches '1'. |  |
|                            | <ul> <li>Note!</li> <li>The Z-factor is used for all gas flow equations.</li> <li>Define the standard conditions in the function "STP REFERENCE"<br/>(see page 40).</li> </ul>                                                                                                    |  |
|                            | Number with fixed decimal point: 0.1000 – 10.0000<br>Factory setting: <i>1.0000</i>                                                                                                    |  |

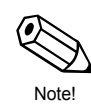

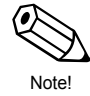

|                        | Function Group: FLUID DATA                                                                                                    |  |
|------------------------|----------------------------------------------------------------------------------------------------|--|
| ISENTROPIC<br>EXPONENT | Enter the isentropic exponent of the fluid. The isentropic exponent describes the behavior of the fluid when measuring the flow using a differential pressure flowmeter.<br>The isentropic exponent is a fluid property dependent on operating conditions.                                                                                                    |  |
| MOLE %<br>NITROGEN     | Enter the MOLE % Nitrogen in the expected natural gas mixture.<br>This information is needed by the NX-19 computation.<br>Number with fixed decimal point: 00.000 – 15.000<br>Factory setting: <b>00.000</b>                                                                                                    |  |
| MOLE % CO2             | Enter the MOLE % CO <sub>2</sub> in the expected natural gas mixture.<br>This information is needed by the NX-19 computation.<br>— Number with fixed decimal point: 00.000 – 15.000<br>Factory setting: <b>00.000</b>                                                                                                    |  |
| VISCOSITY<br>COEF. A   | For the fluid type "GENERIC" this information is needed for the calculation of the Reynolds number and to calculate the viscosity of the fluid. These coefficients can be derived from two known temperature/viscosity pairs. This information can be obtained from tables for the specific fluid.                                                                                               |  |
| COEF. B                | <ul> <li>Note!</li> <li>Always use centipoise (cP) as unit for the viscosity.</li> <li>Metric unit system → "Kelvin" must be used as unit for T<sub>1</sub> and T<sub>2</sub>. English system → "Rankine" must be used as unit for T<sub>1</sub> and T<sub>2</sub>. The viscosity coefficient A and B can then be computed by using the following equations based on the fluid state:</li> </ul> |  |
|                        | Liquids:<br>$B = \frac{(T_1 + 273.15) \times (T_2 + 273.15) \times \ln [\eta_1/\eta_2]}{(T_2 + 273.15) - (T_1 + 273.15)}$ $A = \frac{\eta_1}{\exp [B/(T_1 + 273.15)]}$                                                                                                    |  |
|                        | Gas:<br>$B = \frac{\ln [\eta_2/\eta_1]}{\ln [(T_2 + 273.15)/ (T_1 + 273.15)]}$ $A = \frac{\eta_1}{(T_1 + 273.15)^8}$                                                                                                    |  |
|                        | $T_1$ Temperature of pair 1 (Kelvin or Rankin, see Note!) $T_2$ Temperature of pair 2 (Kelvin or Rankin, see Note!) $\eta_1$ Viscosity of pair 1 (centipoise) $\eta_2$ Viscosity of pair 2 (centipoise) $\square$ Number with fixed decimal point: 000.000 – 100,000Factory setting: 1.000                                                                                                    |  |

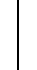

| Function Group: FLOW INPUT                                                                                                    |                                                                                                    |                                                                                                    |  |
|----------------------------------------------------------------------------------------------------|----------------------------------------------------------------------------------------------------|----------------------------------------------------------------------------------------------------|--|
| The settings selected in both functions "FLOWMETER TYPE" and "INPUT SIGNAL" determine the functions and selections available in this group. |                                                                                                    |                                                                                                    |  |
| FLOWMETER<br>TYPE                                                                                                    | Select the flowmeter. The flow equation (see page 20) and the flowmeter selected here determine the basic operation of the flow computer.                                                                                                    |                                                                                                    |  |
|                                                                                                    | <b>Note!</b><br>For differential pressure applications the "BASIC SQUARE LAW" option<br>is the simplest equation. For applications with changing process<br>conditions (further away from sizing sheet conditions) the equations<br>ORIFICE / NOZZLE / PITOT can be used for higher accuracies, but<br>they also require more process data to be entered. |                                                                                                    |  |
|                                                                                                    |                                                                                                    |                                                                                                    |  |
|                                                                                                    | VORTEX<br>FLOWMETER EF77                                                                                                    | Vortex flowmeter with linear pulse or analogue<br>output, e.g. TLV EF77 EF73 vortex flowmeter.<br>(This parameter should be selected even when<br>using EF73.) |  |
|                                                                                                    | PROMAG                                                                                                    | Electromagnetic flowmeter with linear pulse or analogue output.                                                                                                |  |
|                                                                                                    | LINEAR                                                                                                    | Volumetric flowmeter with linear pulse or<br>analogue output.                                                                                                  |  |
|                                                                                                    | LINEAR 16 PT*                                                                                                    | Volumetric flowmeter with linear pulse or analogue output; with 16-point linearization table.                                                                  |  |
|                                                                                                    | BASIC SQUARE<br>LAW                                                                                                    | Generic differential pressure device without integrated square root extraction.                                                                                |  |
|                                                                                                    | BASIC SQUARE<br>W/SQRT                                                                                                    | Generic differential pressure device with integrated square root extraction.                                                                                   |  |
|                                                                                                    | ORIFICE                                                                                                    | Orifice plate flowmeter without integrated square root extraction and with analogue output.                                                                    |  |
|                                                                                                    | ORIFICE W/SQRT                                                                                                    | Orifice plate flowmeter with integrated square root extraction and with analog output.                                                                         |  |
|                                                                                                    | ORIFICE 16 PT*                                                                                                    | Orifice plate flowmeter without integrated square root extraction, with analog output and 16 point linearization table.                                        |  |
|                                                                                                    | ORIFICE 16 PT*<br>W/SQRT                                                                                                    | Orifice plate flowmeter with integrated square root extraction, with analog output and 16 point linearization table.                                           |  |
|                                                                                                    | NOZZLE                                                                                                    | Nozzle, venturi and other contoured flowmeters without integrated square root extraction and with analog output.                                               |  |
|                                                                                                    | NOZZLE W/SQRT                                                                                                    | Nozzle, venturi and other contoured flowmeters with integrated square root extraction and with analog output.                                                  |  |
|                                                                                                    | NOZZLE 16 PT*                                                                                                    | Nozzle, venturi and other contoured flowmeters without integrated square root extraction, with analog output and 16 point linearization table.                 |  |
|                                                                                                    | NOZZLE 16 PT*<br>W/SQRT                                                                                                    | Nozzle, venturi and other contoured flowmeters<br>with integrated square root extraction, analog<br>output and 16 point linearization table.                   |  |
|                                                                                                    | <b>Note! *</b><br>For selections with 16<br>$\rightarrow$ see function "LINEA"                                                                                                    | PT, a linearization table must be constructed<br>RIZATION", page 37.<br>(Continued next page)                                                                  |  |

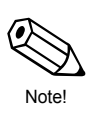

Note!

| Function Group: FLOW INPUT       |                                                                                                    |                                                                                                    |
|----------------------------------|----------------------------------------------------------------------------------------------------|----------------------------------------------------------------------------------------------------|
| FLOWMETER<br>TYPE<br>(Continued) | PITOT<br>PITOT W/SQRT                                                                                                    | Pitot tube flowmeter without integrated square<br>root extraction and with analog output.<br>Pitot tube flowmeter with integrated square root<br>extraction and analog output.                                                        |
|                                  | PITOT 16 PT*<br>PITOT 16 PT*<br>W/SQRT                                                                                                    | Pitot tube flowmeter without integrated square<br>root extraction, with analog output and 16 point<br>linearization table.<br>Pitot tube flowmeter with square root<br>extraction, analog output and 16 point<br>linearization table. |
|                                  | <b>Note! *</b><br>For selections with 16<br>$\rightarrow$ see function "LINEA"                                                                                                    | PT, a linearization table must be constructed RIZATION", page 37.                                                                                                    |
| INPUT SIGNAL                     | Enter the type of measuring signal supplied by the flowmeter.<br>$\begin{array}{c} \hline \\ \hline \\ \hline \\ \hline \\ \hline \end{array} \qquad \qquad \qquad \qquad \qquad \qquad \qquad \qquad \qquad \qquad \qquad \qquad \qquad \qquad \qquad \qquad \qquad \qquad$                                                                                                    |                                                                                                    |
|                                  | DIGITAL, 10 mV<br>DIGITAL, 100 m<br>DIGITAL, 2.5 V k                                                                                                    | IevelVoltage pulses, trigger threshold 10 mVV levelVoltage pulses, trigger threshold 100 mVevelVoltage pulses, trigger threshold 2.5 V                                                                                                |
|                                  | 4–20 mA SPLIT<br>0–20 mA SPLIT<br>4–20 mA                                                                                                    | Analog current signal for<br>split range DP transmitters.                                                                                                    |
|                                  | 0–20 mA<br>0–5 V<br>1–5 V<br>0–10 V                                                                                                    | Analog voltage signal                                                                                                    |
| FULL SCALE                       | <ul> <li>Set the full-scale value for the analog input signal.<br/>The value entered here must be identical to the value set in the flowmeter.</li> <li>Note! <ul> <li>For flowmeters with analog/linear output the flow computer uses the selected system units for volumetric flowrate.</li> <li>Differential pressure flowmeters → The units for differential pressure are dependent on the unit system selected: <ul> <li>Imperial units → [inches H<sub>2</sub>O]</li> </ul> </li> </ul></li></ul>                                                                                                    |                                                                                                    |
|                                  | <ul> <li>For use of split range<br/>analogue signal shou</li> <li>Number with flo<br/>Factory setting:<br/>equation</li> </ul>                                                                                                    | e (stacking) the full scale value of the lower range<br>uld be entered here.<br>Pating decimal point: 0.000 – +999,999<br><i>dependent</i> on the selected unit and flow                                                              |
| FULL SCALE –<br>HI RANGE         | For use of split range (stacking) the full scale value of the higher range<br>analogue signal should be entered here.<br>The value entered here must be equal to the value set in the flowmeter.<br>Use the value entered here must be equal to the value set in the flowmeter.<br>The value entered here must be equal to the value set in the flowmeter.<br>The value entered here must be equal to the value set in the flowmeter.<br>The value entered here must be equal to the value set in the flowmeter.<br>The value entered here must be equal to the value set in the flowmeter.<br>The value entered here must be equal to the value set in the flowmeter.<br>The value entered here must be equal to the value set in the flowmeter. |                                                                                                    |

TLV.

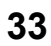

| Function Group: FLOW INPUT |                                                                                                    |
|----------------------------|----------------------------------------------------------------------------------------------------|
| LOW FLOW<br>CUTOFF         | Enter the switchpoint for creep suppression. The creep suppression setting can be used to prevent low flows from being registered.                                                                                                    |
|                            | <ul> <li>Number with floating decimal point: 0.000 – 999,999</li> <li>Factory setting: 0.000 [units]</li> </ul>                                                                                                    |
| CALIBRATION<br>DENSITY     | Enter the calibration density for the generic square law flowmeter (density on sizing sheet).                                                                                                    |
|                            | <ul> <li>Number with floating decimal point: 0.0001 – 10000</li> <li>Factory setting: <i>1.0000</i> [units]</li> </ul>                                                                                                    |
| K-FACTOR                   | The K-factor is defined as number of pulses per dm <sup>3</sup> flow. If an EF77 EF73 with PFM output is used as flowmeter, the value shown on the meter body has to be entered as the K-factor.<br>If an Open Collector output is used, then – independent of the flowmeter type – the inverse of the pulse value (pulse scaling) has to be entered. |
|                            | <b>Note!</b><br>The flow computer always uses [pulses/liter] as units for the K-factor.<br>A conversion must be carried out for instruments using different units.                                                                                                    |
|                            | <ul> <li>Number with floating decimal point: 0.001 – 999,999</li> <li>Factory setting: <i>1.000</i> [P/dm<sup>3</sup>]</li> </ul>                                                                                                    |
| PIPE INNER<br>DIAMETER     | Enter the inlet bore of the pipeline.                                                                                                    |
|                            | <b>Note!</b><br>This value is required to calculate the Reynolds number, when a 16 point linearization is selected.                                                                                                    |
|                            | Number with floating decimal point: 0.0001 – 1000.00<br>Factory setting: <i>1.0000</i> [units]                                                                                                    |
| ENTER BETA                 | Enter the opening ratio (d/D) of the DP-flowmeter being used. This value is given by the manufacturer of the orifice plate.                                                                                                    |
|                            | <ul> <li>Note!</li> <li>'Beta' is only required for measuring gas or steam with DP-flowmeters.</li> <li>'Beta' is used to calculate the expansion factor. It is not required when "generic DP-meter" is selected.</li> </ul>                                                                                                    |
|                            | Number with fixed decimal point: 0.0000 – 1.0000<br>Factory setting: <b>0.0001</b>                                                                                                    |
|                            |                                                                                                    |

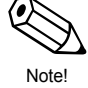

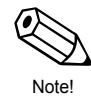

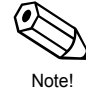
|                     | Function Group: FLOW INPUT                                                                                                    |
|---------------------|----------------------------------------------------------------------------------------------------|
| METER EXP.<br>COEF. | The flowmeter pipe expands depending on the temperature of the fluid, which affects the calibration of the flowmeter.<br>In this function an appropriate correction factor is entered which is given by the manufacturer of the flowmeter. This factor converts the changes in the measuring signal per degree variation from the calibration temperature. This calibration temperature is permanently set in the flow computer to 70 °F / 21 °C. |
|                     | Some manufacturers use a graph or a formula to show the influence of temperature on the calibration of the flowmeter. In this case use the following equation to calculate the meter expansion coefficient:                                                                                                    |
|                     | $K_{ME} = \frac{1 - \frac{Q(T)}{Q(T_{cal})}}{T - T_{cal}} \times 10^{6}$                                                                                                    |
|                     | $\begin{array}{lll} {\sf K}_{\sf ME} & {\sf Meter\ expansion\ coefficient} \\ {\sf Q\ (T)} & {\sf Volumetric\ flow\ at\ temperature\ T\ resp.\ T_{cal}} \\ {\sf T} & {\sf Average\ process\ temperature} \\ {\sf T}_{cal} & {\sf Calibration\ temperature\ 294\ K\ (21\ ^{\circ}{\sf C\ or\ 70\ ^{\circ}{\sf F}})} \end{array}$                                                                                                    |
|                     | <ul> <li>Note!</li> <li>Note that this correction should be set either in the flowmeter or in the flow computer.</li> <li>Entering the value '0.000' switches this function off.</li> <li>The temperature T and T<sub>cal</sub> should be entered in the units selected in the "SYSTEM UNITS" function group.</li> </ul>                                                                                                    |
|                     | Number with fixed decimal point: 0.000 – 999.900 (e–6/°X)<br>Factory setting: <i>dependent</i> on the selected temperature unit and flowmeter.                                                                                                    |
| DP-FACTOR           | This factor gives the relationship between the flowrate and the measured differential pressure. The volume flowrate is computed according to one of the following equations. Additionally, one of the flow equations on pages 58 to 69 is used to compute values of mass, heat or corrected volume.                                                                                                    |
|                     | Steam (or gas) volume flow: $Q = \frac{K_{DP} \times \epsilon_1}{(1 - K_{ME} \times (T - T_{cal}))} \times \sqrt{\frac{2 \times \Delta p}{\rho}}$                                                                                                    |
|                     | Liquid volume flow: $Q = \frac{K_{DP}}{(1 - K_{ME} \times (T - T_{cal}))} \times \sqrt{\frac{2 \times \Delta p}{\rho}}$                                                                                                    |
|                     | $\begin{array}{llllllllllllllllllllllllllllllllllll$                                                                                                    |
|                     | (Continued next page)                                                                                                    |

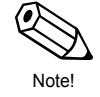

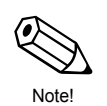

|                                 | Function Group: FLOW                                                                                                    | INPUT                                                                                                    |
|---------------------------------|----------------------------------------------------------------------------------------------------|----------------------------------------------------------------------------------------------------|
| <b>DP FACTOR</b><br>(Continued) | <b>Note!</b><br>The following data must be entered<br>functions before computing the DP                                                                                                    | d in the corresponding matrix<br>-Factor:                                                                                                    |
|                                 | <ol> <li>Flow equation</li> <li>Fluid data</li> <li>Beta (diameter ratio: d/D)*</li> <li>Meter expansion coefficient</li> <li>STP Reference temperature**</li> <li>STP Reference pressure**</li> </ol>                                   | see group "SYSTEM PARAMETER"<br>see group "FLUID DATA"<br>see group "FLOW INPUT"<br>see group "FLOW INPUT"<br>see group "COMPENSATION<br>INPUT" (Input selection $\rightarrow$ 1)<br>see group "COMPENSATION<br>INPUT" (Input selection $\rightarrow$ 2) |
|                                 | <ul> <li>* Only for orifice or nozzle</li> <li>** Only for "GAS" flow equation</li> </ul>                                                                                                    | IS                                                                                                    |
|                                 | CHANGE FACTOR? NO<br>CHANGE FACTOR? YES                                                                                                    |                                                                                                    |
|                                 | If 'YES' $\rightarrow$ the flow compute                                                                                                    | r will prompt you further:                                                                                                    |
|                                 | COMPUTE FACTOR? NO                                                                                                    | S                                                                                                    |
|                                 | If 'NO' $\rightarrow$ enter DP FACTOF If 'YES' $\rightarrow$ the flow compute                                                                                                    | R<br>r will prompt you for the following:                                                                                                    |
|                                 | ENTER DELTA P<br>ENTER FLOWRATE<br>ENTER DENSITY<br>ENTER TEMPERATURE<br>ENTER INLET PRESSURE<br>ENTER ISENTROPIC EXP                                                                                                    |                                                                                                    |
|                                 | The flow computer first computes t of the following equations:                                                                                                    | he gas expansion factor $\epsilon_1$ using one                                                                                                    |
|                                 | Orifice plate                                                                                                    |                                                                                                    |
|                                 | $\epsilon_1 = 1 - (0.41 + 0.35 \beta^4) \times \frac{\Delta p}{\kappa \times p1}$                                                                                                    |                                                                                                    |
|                                 | Flow nozzle or Venturi                                                                                                    |                                                                                                    |
|                                 | $\varepsilon_{1} = \sqrt{\frac{(1 - \beta^{4}) \times \frac{\kappa}{\kappa - 1}}{[(1 - (\beta^{4} - R^{2/\kappa})) \times (1 - \beta^{4})]}}$                                                                                            | $\frac{R^{(\kappa-1)/\kappa}}{R)]}, \text{ with } R = 1 - \frac{\Delta p}{p_1}$                                                                                                    |
|                                 | Pitot tube                                                                                                    |                                                                                                    |
|                                 | ε <sub>1</sub> = 1.0                                                                                                    |                                                                                                    |
|                                 | $\begin{array}{lll} \epsilon_1 & \text{Gas expansion factor} \\ \beta & \text{BETA (orifice plate opening} \\ \Delta p & \text{Differential pressure} \\ \kappa & \text{Isentropic Exponent} \\ p_1 & \text{Inlet pressure} \end{array}$ | ratio)                                                                                                    |
|                                 |                                                                                                    | (Continued next page)                                                                                                    |

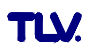

Ø

Note!

|                          | Function Group: FLOW INPUT                                                                                                    |
|--------------------------|----------------------------------------------------------------------------------------------------|
| DP FACTOR<br>(Continued) | The DP-Factor KDP is then computed according to one of the three following equations, depending on the selected flow equation:                                                                                                    |
|                          | Steam: $K_{DP} = \frac{M \times (1 - K_{ME} \times (T - T_{cal}))}{\epsilon_1 \times \sqrt{2 \times \Delta p \times \rho}}$                                                                                                    |
|                          | Liquid: $K_{DP} = \frac{Q (1 - K_{ME} \times (T - T_{cal}))}{\sqrt{2 \times \Delta p}} \rho$                                                                                                    |
|                          | Gas: $K_{DP} = \frac{Q_{ref} \times \rho_{ref} \times (1 - K_{ME} \times (T - T_{cal}))}{\epsilon_1 \times \sqrt{2 \times \Delta p \times \rho}}$                                                                                                    |
|                          | $\begin{array}{lll} {\sf K}_{DP} & {\sf DP}\mbox{-}{\sf Factor} & {\sf M} & {\sf Mass flow} & {\sf Q} & {\sf Volumetric flow} & {\sf Q} & {\sf Volumetric flow} & {\sf Q} & {\sf corrected volume flow} & {\sf s}_1 & {\sf Gas expansion coefficient} & {\sf K}_{ME} & {\sf Meter expansion coefficient} & {\sf T} & {\sf Operating temperature} & {\sf T}_{cal} & {\sf Calibration temperature 294 K} (21 \ {}^{\circ}{\sf C} \ {\rm or \ 70 \ }^{\circ}{\sf F}) & {\sf \Deltap} & {\sf Differential pressure} & {\sf p} & {\sf Density} & {\sf p}_{ref} & {\sf Reference density} & {} \end{array}$ |
|                          | <b>Note!</b><br>The computation accuracy can be enhanced by entering up to 16 values for Reynolds number and DP-factor in a linearization table (see function "LINEARIZATION" below). Every single DP-factor can then be calculated using the above procedure. For every calculation a sizing sheet is required. The results have to be entered in the linearization table afterwards.                                                                                                    |
| LOW PASS<br>FILTER       | Enter the maximum possible frequency of a flowmeter with PFM or digit signal type (see function "INPUT SIGNAL", page 33). Using the value entered here, the flow computer selects a suitable limiting frequency for the low-pass filter in order to suppress any higher frequency interference signals.                                                                                                    |
|                          | <ul> <li>☐ max. 5-figure number: 10 – 40,000 [Hz]</li> <li>☐ Factory setting 40,000 Hz</li> </ul>                                                                                                    |
| LINEARIZATION            | With flowmeters the relationship between the flowrate and the output signal may deviate from an ideal curve – linear or squared. The flow computer is able to compensate for this deviation with an additional linearization.<br>The appearance of the linearization table used for this is dependent on the particular flowmeter selected (see following sections):                                                                                                    |
|                          | Linear flowmeters with pulse output<br>The linearization table enables up to 16 pairs of values to be entered<br>(frequency/K-factor). The frequency [Hz] and the corresponding<br>K-factor [pulse/dm <sup>3</sup> ] are prompted for each pair of values.                                                                                                    |
|                          | (Continued next page)                                                                                                    |

|                              | Function Group: FLOW INPUT                                                                                                    |
|------------------------------|----------------------------------------------------------------------------------------------------|
| LINEARIZATION<br>(Continued) | Linear flowmeters with analogue output<br>The linearization table enables up to 16 pairs of values to be entered<br>(current/flowrate). The flowrate and the corresponding current signal<br>are prompted for each pair of values.                                                                                                    |
|                              | Linear/squared differential pressure transmitters<br>with analogue output<br>The linearization table enables up to 16 pairs of values to be entered<br>(Reynolds number/differential pressure factor). The Reynolds number<br>and the corresponding differential pressure factor is prompted for each<br>pair of values in ascending order of the first variable.                                                                                                    |
|                              | Application hint:<br>For the 16PT linearization table (Reynolds number/DP-factor), set the<br>meter type to orifice/nozzle/pitot (without 16PT linearization).<br>Then go into the DP factor cell and calculate it for all table points (max.<br>16 times), or calculate it by hand using the formula for DP factor,<br>described on page 37. The information needed will be given on the<br>sizing sheet (from the manufacturer of the DP-device) for the calculated<br>process.<br>Having done this set the flowmeter to Orifice/Nozzle or Pitot with 16PT<br>linearization, and enter the calculated points into the linearization table. |
|                              | CHANGE TABLE? NO<br>CHANGE TABLE? YES                                                                                                    |
|                              | $FES \rightarrow Contection factors can be entered for up to rounierentinput values.$<br>Example (for linear flowmeters with analogue output):<br>Entry of current value:<br>INPUT mA 5.00<br>POINT 0                                                                                                    |
|                              | Entry of corresponding flowrate:<br>RATE m <sup>3</sup> /h 0.25<br>POINT 0                                                                                                    |
|                              | <b>Note!</b><br>If the number '0' is entered as the first value for a pair of values,<br>then all pairs of values entered so far are adopted and no more<br>prompts are given.                                                                                                    |
| FLOWMETER<br>LOCATION        | Select the location of the flowmeter in a 'delta heat' application.                                                                                                    |
|                              | ⊢ HOT – <b>COLD</b>                                                                                                    |
| VIEW INPUT<br>SIGNAL         | Display of actual flow input signal. Depending on input signal this cell displays a frequency, current or a voltage.                                                                                                    |
| VIEW HI FLOW<br>SIGNAL       | Display of actual flow input signal of the hi-range input signal of split range DP transmitter.                                                                                                    |

TLY.

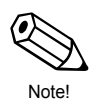

(

Note!

| Fun                 | ction Group: COMPENSATION INPUT                                                                                                    |
|---------------------|----------------------------------------------------------------------------------------------------|
| SELECT INPUT        | In addition to the flow input, the flow computer provides two further inputs for temperature, density and/or pressure signals. In this function select the particular input that is to be configured in the following functions.                                                                                                    |
| INPUT SIGNAL        | Determine the type of measuring signal coming from the temperature,<br>density or pressure sensor.<br><b>Note!</b><br>In case saturated steam is measured with only a pressure sensor,<br>"INPUT 1 NOT USED" must be selected. If only a temperature sensor<br>is used, "INPUT 2 NOT USED" must be selected.                                                                                                    |
|                     | Input 1 (Temperature):<br>INPUT 1 NOT USED – RTD TEMPERATURE –<br>4–20 TEMPERATURE – 0–20 TEMPERATURE –<br>MANUAL TEMPERATURE*<br>Input 2 (Process pressure, Temperature 2, Density):<br>INPUT 2 NOT USED – 4–20 PRESSURE (G) –<br>0–20 PRESSURE (G) – MANUAL PRESSURE* –<br>4–20 PRESSURE (ABS.) – 0–20 PRESSURE (ABS.) –<br>RTD TEMPERATURE 2 – 4–20 TEMPERATURE 2 –<br>0–20 TEMPERATURE 2 – MANUAL TEMPERATURE 2* –<br>4–20 DENSITY – 0–20 DENSITY – MANUAL DENSITY*<br>* Select this setting if a self-defined fixed value for the<br>corresponding measuring variable is required<br>(see function "DEFAULT VALUE"; page 40).<br>Factory setting: <i>dependent</i> on flow equation and input selected<br>(1 or 2). |
| LOW SCALE<br>VALUE  | Set the low scale value of the analogue current input signal (value for 0<br>or 4 mA input current). The value entered here must be identical with<br>the one set in the pressure, temperature or density transmitter.<br>Number with fixed decimal point: -9999.99 – +9999.99<br>Factory setting: <i>dependent</i> on flow equation and input selected<br>(1 or 2).                                                                                                    |
| FULL SCALE<br>VALUE | Set the full-scale value of the analogue current input signal (value for 20 mA input current). The value entered here must be identical with the one set in the pressure, temperature or density transmitter.<br>— Number with fixed decimal point: -9999.99 – +9999.99<br>Factory setting: <i>dependent</i> on flow equation and input selected (1 or 2).                                                                                                    |

39

| Funct                 | tion Group: COMPENSATION INPUT                                                                                                    |
|-----------------------|----------------------------------------------------------------------------------------------------|
| DEFAULT VALUE         | <ul> <li>A fixed value can be defined for the assigned variable (pressure, temperature or density) in the function "INPUT SIGNAL".</li> <li>The flow computer requires this value in the following cases:</li> <li>In cases of error, e.g. defective sensors, the flow computer continues to operate with the fixed value entered here, and indicates an error.</li> <li>If in the function "INPUT SIGNAL" (see page 39) the setting 'MANUAL TEMPERATURE', 'MANUAL PRESSURE' or 'MANUAL DENSITY' has been selected.</li> </ul>                                                                                                    |
|                       | <ul> <li>Number with fixed decimal point: -9999.99 – +9999.99</li> <li>Factory settings: Temperature → 21 °C<br/>Pressure → 1.013 bara<br/>Density → 998.9 kg/m<sup>3</sup></li> </ul>                                                                                                    |
| STP REFERENCE         | Define the STP reference conditions (standard temperature and pressure) for the variable assigned to the input. Standard conditions are at present defined differently according to the country and the application.                                                                                                    |
|                       | <ul> <li>→ Number with fixed decimal point: -9999.99 – +9999.99</li> <li>Factory settings:<br/>Pressure → 1.013 bara<br/>Temperature → dependent on unit system and fluid selected:</li> <li>Metric unit system:<br/>- Gas → 0 °C<br/>- Liquid → 20 °C</li> <li>English unit system:<br/>- Gas/Liquids → 70 °F (21 °C)</li> </ul>                                                                                                    |
| BAROMETRIC<br>PRESS.  | Enter the actual atmospheric pressure. When using gauge pressure transmitters for determining gas pressure, the reduced atmospheric pressure above sea level is then taken into account.  The mathematical entry of the second second sec |
| LOW DELTA T<br>CUTOFF | Enter the minimum value of temperature difference (DT), below which<br>the energy flow is assumed to be zero and energy totalizing stops.                                                                                                    |
| VIEW INPUT<br>SIGNAL  | Display of actual input signal. Depending on input signal, this cell displays a current or a resistance.                                                                                                    |

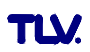

|                        | Function Group: PULSE OUTPUT                                                                                                    |
|------------------------|----------------------------------------------------------------------------------------------------|
| ASSIGN PULSE<br>OUTPUT | A measured or calculated value can be assigned to the pulse output.<br>HEAT TOTAL – MASS TOTAL – CORRECTED VOL. TOTAL –<br>ACTUAL VOLUME TOTAL<br>Factory setting/options:<br><i>dependent</i> on the flow equation selected.                                                                                                    |
| PULSE TYPE             | The pulse output of the flow computer can be configured as required for<br>external instrument, such as totalizers, etc.<br>ACTIVE: Internal power supply used (+24 V)<br>PASSIVE: External power supply required<br>POSITIVE: Fall-back value at 0 V ("active high")<br>NEGATIVE: Fall-back value at 24 V ("active low")<br>or external power supply |
|                        | ACTIVE<br>Internal<br>power<br>supply<br>24 V DC<br>For continuous currents up to 15 mA                                                                                                    |
|                        | PASSIVE<br>12<br>Open<br>collector<br>Short circuit-<br>resistant output<br>15783<br>+<br>External<br>power<br>-<br>supply<br>V <sub>max</sub> = 30 V DC<br>13<br>For continuous currents up to 25 mA                                                                                                    |
|                        | POSITIVE pulses $V$<br>24<br>0<br>V<br>V<br>V<br>V<br>V<br>24<br>0<br>V<br>V<br>24<br>0<br>V<br>V<br>24<br>0<br>V<br>V<br>V<br>24<br>0<br>V<br>V<br>V<br>24<br>0<br>V<br>V<br>V<br>24<br>0<br>V<br>V<br>V<br>V<br>24<br>0<br>V<br>V<br>V<br>V<br>V<br>V<br>V<br>V                                                                                     |
|                        | PASSIVE-NEGATIVE<br>PASSIVE-NEGATIVE<br>ACTIVE-NEGATIVE<br>ACTIVE-NEGATIVE<br>ACTIVE-POSITIVE                                                                                                    |

(

Note!

| F                   | unction Group: PULSE OUTPUT                                                                                                    |
|---------------------|----------------------------------------------------------------------------------------------------|
| PULSE VALUE         | Define the flow quantity per output pulse. By means of an external counter the sum of these pulses can be totalized and the total quantity determined since the start of measurement.                                                                                                    |
|                     | <b>Note!</b><br>Ensure that the max. flowrate (full-scale value) and the pulse value selected here agree with one another. The maximum possible output frequency is 50 Hz. The appropriate pulse value can be determined as follows:                                                                    |
|                     | Pulse value > <u>estimated max. flowrate per second</u><br>max. output frequency (max. 50Hz)                                                                                                    |
|                     | Number with floating decimal point: 0.001 – 1000.0<br>Factory setting: <i>1.000</i> [units/pulse]                                                                                                    |
| PULSE WIDTH         | Set the pulse width required for external counters. The pulse width<br>limits the maximum possible output frequency of the pulse output. For a<br>certain output frequency, the maximum permissible pulse width can be<br>calculated as follows:                                                        |
|                     | Pulse width < $\frac{1}{2 \times \text{max. output frequency [Hz]}}$                                                                                                    |
|                     | Number with floating decimal point: 0.01 – 10.00 s (seconds)<br>Factory setting: <b>0.01 s</b>                                                                                                    |
| SIMULATION<br>FREQ. | Frequency signals can be simulated in order to check any instruments that may be connected. The simulated signals are always symmetrical (pulse/pause ratio = 1:1).                                                                                                    |
|                     | <ul> <li>Note!</li> <li>The simulation mode selected affects only the frequency output. The flow computer is fully operational during simulation, i.e. totalizer, flow display, etc. continue operating normally.</li> <li>Simulation mode is ended immediately after leaving this function.</li> </ul> |
|                     | <b>OFF</b> – 0.0 Hz – 0.1 Hz – 1.0 Hz – 10 Hz – 50 Hz                                                                                                    |
|                     |                                                                                                    |
|                     |                                                                                                    |
|                     |                                                                                                    |
|                     |                                                                                                    |

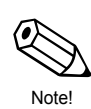

| F                       | unction Group: CURRENT OUTPUT                                                                                                    |
|-------------------------|----------------------------------------------------------------------------------------------------|
| SELECT OUTPUT           | Select the current output to be configured. <i>Two</i> current outputs are available.                                                                                                    |
|                         | <pre>     f (Current output 1)     2 (Current output 2) </pre>                                                                                                    |
| ASSIGN<br>CURRENT OUT.  | Assign a variable to the current output.<br>HEAT FLOW – MASS FLOW – COR. VOLUME FLOW –<br>VOLUME FLOW – TEMPERATURE 1 – TEMPERATURE 2 –<br>DELTA TEMPERATURE – PRESSURE – DENSITY –<br>VISCOSITY – REYNOLDS NUMBER<br>Factory setting/options: <i>dependent</i> on the flow equation.                                                                                                    |
| CURRENT RANGE           | Define the 0/4-mA initial current value. The current for the scaled full-scale value is always 20 mA.<br>- 0–20 mA – <b>4–20 mA</b> – NOT USED                                                                                                    |
| LOW SCALE<br>VALUE      | Assign the low scale value to the 0/4 mA current signal for the variable assigned to the current output.<br>Number with floating decimal point: -999,999 – +999,999 Factory setting: 0.000 [units]                                                                                                    |
| FULL SCALE<br>VALUE     | Assign the full-scale value to the 20 mA current signal for the variable assigned to the current output.<br>Number with floating decimal point: -999,999 – +999,999 Factory setting: <b>50,000</b> [units]                                                                                                    |
| TIME CONSTANT           | Select the time constant to determine whether the current output signal reacts quickly (small time constant) or slowly (large time constant) to rapidly changing variables, e.g. flowrate. The time constant does not affect the behavior of the display.<br>max. 2-figure number: 0 – 99 Factory setting: 1                                                                                                    |
| CURRENT<br>OUTPUT VALUE | Display the actual value of the output current.<br><b>Display:</b><br>Actual current value in [mA]                                                                                                    |
| SIMULATION<br>CURRENT   | <ul> <li>Various output currents can be simulated in order to check any instruments that may be connected.</li> <li>Note! <ul> <li>The simulation mode selected affects only the current output. The flow computer is fully operational during simulation, i.e. totalizer, flow display, etc. continue operating normally.</li> <li>Simulation mode is ended immediately after leaving this function.</li> </ul> </li> <li>OFF - 0 mA - 2 mA - 4 mA - 12 mA - 20 mA - 25 mA</li> </ul> |

Note!

| SELECT RELAY       Select the relay output to be configured. Two relay outputs are available.         Image: Image: Im                                    |                   | Function Group: RELAYS                                                                                                    |
|----------------------------------------------------------------------------------------------------|-------------------|----------------------------------------------------------------------------------------------------|
| Image: Provide the set of the set of the set o | SELECT RELAY      | Select the relay output to be configured. <i>Two</i> relay outputs are available.                                                                                                    |
| RELAY<br>FUNCTION       Both relays (1 and 2) can be assigned various functions as required:         • Limit functions<br>Exceeding limit switch points (see pages 45 - 47).<br>Freely assignable to measured or calculated variables or totalizers.         • Malfunction<br>For indication of instrument failure, power loss, etc. the relay<br>de-energizes.         • Wet steam alarm<br>The flow computer can monitor pressure and temperature in super-<br>heated steam curve. When the degree of superheat (distance to<br>the saturated steam curve) drops below 2 °C (3.6 °F), the relay<br>switches and the message "WET STEAM ALARM" is displayed.         • Pulse output<br>The relays can be defined as additional pulse outputs (see function<br>"RELAY MODE", page 45) for totalized values such as heat, mass,<br>volume or corrected volume.         Depending on the flow equation (see page 20) and type of transmitter                                                                                                    |                   | ☐ 1 (Relay 1)                                                                                                    |
| different options are available:<br>HEAT TOTAL – MASS TOTAL – CORRECTED VOL. TOTAL –<br>ACTUAL VOLUME TOTAL – HEAT FLOW – MASS FLOW –<br>COR. VOL. FLOW – VOLUME FLOW – TEMPERATURE 1 –<br>TEMPERATURE 2 – DELTA TEMPERATURE – PRESSURE –<br>DENSITY – WET STEAM ALARM – MALFUNCTION –<br>VISCOSITY – REYNOLDS NUMBER<br>Factory setting/options: <i>dependent</i> on the flow equation.                                                                                                    | RELAY<br>FUNCTION | Both relays (1 and 2) can be assigned various functions as required:         • Linit functions         Exceeding limit switch points (see pages 45 - 47).         Freely assignable to measured or calculated variables or totalizers.         • Malfunction         For indication of instrument failure, power loss, etc. the relay de-energizes.         • Wet steam alarm         The flow computer can monitor pressure and temperature in superheated steam curve. When the degree of superheat (distance to the saturated steam curve) drops below 2°C (3.6 °F), the relay switches and the message "WET STEAM ALARM" is displayed.         • Pulse output         The relays can be defined as additional pulse outputs (see function "RELAY MODE", page 45) for totalized values such as heat, mass, volume or corrected volume.         Depending on the flow equation (see page 20) and type of transmitter different options are available:          HEAT TOTAL – MASS TOTAL – CORRECTED VOL. TOTAL – ACTUAL VOLUME TOTAL – HEAT FLOW – MASS FLOW – COR. VOL. FLOW – VOLUME FLOW – TEMPERATURE 1 – TEMPERATURE 2 – DELAT TEMPERATURE 2 – DELAT TEMPERATU |

|                | Function Group: RELAYS                                                                                                    |                |
|----------------|----------------------------------------------------------------------------------------------------|----------------|
| RELAY MODE     | Sets when and how the relays are switched 'on' or 'off'.<br>This defines both the alarm conditions and the time response of the<br>alarm status (see page 47).<br><b>Caution!</b><br>See page 47 for relay behavior for limit switches, malfunction or wet<br>stoom alarm                                                                                                    | ( <sup>A</sup> |
|                | HI ALARM, FOLLOW<br>LO ALARM, FOLLOW<br>HI ALARM LATCH<br>LO ALARM LATCH<br>RELAY PULSE OUTPUT                                                                                                    | Caution!       |
|                | <ul> <li>Note!</li> <li>For relay functions "MALFUNCTION" and "WET STEAM ALARM" there is no difference between the modes "HI …" and "LO …": <ul> <li>→ HI ALARM FOLLOW = LO ALARM FOLLOW</li> <li>→ HI ALARM LATCH = LO ALARM LATCH</li> </ul> </li> <li>Relay mode "RELAY PULSE OUTPUT" defines the relay as additional pulse output: <ul> <li>Set pulse value → see below</li> <li>Set pulse width → see page 46</li> </ul> </li> </ul>                                                                                                    | Note!          |
| LIMIT SETPOINT | After configuring a relay for 'Alarm indication' (limit value), the required switchpoint can be set in this function. If the variable reaches the set value, then the relay switches and the corresponding message is displayed.<br>With the function "HYSTERESIS" (see page 46) continuous switching near the switchpoint can be prevented.<br><b>Note!</b><br>• Initially select the units (see page 25), before entering the switchpoint in this function.<br>• Normally open or normally closed contacts are determined by the type of wiring (see page 6). | Note!          |
|                | Number with floating decimal point -999,999 – +999,999<br>Factory setting: <i>50,000</i> [units] for variables                                                                                                    |                |
| PULSE VALUE    | Define the flow quantity per output pulse if the relay is configured to<br>'RELAY PULSE OUTPUT'.  Note! Ensure that the max. flowrate and the pulse value selected here agree<br>with one another. The maximum possible output frequency is 5 Hz.<br>The appropriate pulse value can be determined as follows: Pulse value > <u>estimated max. flowrate (full-scale value)</u><br>required max. output frequency<br>                                                                                                    | Note!          |
|                |                                                                                                    |                |

| Function Group: RELAYS |                                                                                                    |
|------------------------|----------------------------------------------------------------------------------------------------|
| PULSE WIDTH            | Enter the pulse width. Two cases are possible:                                                                                                    |
|                        | <ul> <li>Case A: Relay → Setting 'MALFUNCTION' or limit value<br/>The response of the relay during alarm status is determined by<br/>selecting the pulse width.</li> <li>Pulse width = 0.0 s (Normal case):<br/>Alarm response as described on page 47.</li> <li>Pulse width = 0.1 – 9.9 s (Special case):<br/>Relay remains de-energized for the selected duration (0.1 – 9.9<br/>seconds) independent of the cause of the alarm. This setting is only<br/>used in special cases, e.g. for activating signal horns.</li> </ul> |
|                        | <b>Case B: Relay</b> $\rightarrow$ <b>Setting 'RELAY PULSE OUTPUT'</b><br>Set the pulse width required for the external totalizer.<br>The pulse width entered here can be made to agree with the actual flow<br>amount and pulse value (see above) by using the following equation:                                                                                                    |
|                        | Pulse width < $\frac{1}{2 \times \text{max. output frequency [Hz]}}$                                                                                                    |
|                        | <ul> <li>2-figure number with fixed decimal point:</li> <li>0.1 – 9.9 s ('RELAY PULSE OUTPUT') or</li> <li>0.0 – 9.9 s (all other relay configurations)</li> <li>Factory setting: 0.0 s (0.1 s with 'RELAY PULSE OUTPUT')</li> </ul>                                                                                                    |
| HYSTERESIS             | Enter a hysteresis value to ensure that the 'on' and 'off' switchpoints have different values and therefore prevent continual and undesired switching near the limit value (see page 45).                                                                                                    |
|                        | <b>Note!</b><br>The arithmetic sign for the hysteresis value is determined by the following settings in the function "RELAY MODE":<br>'HI ALARM, FOLLOW' $\rightarrow$ negative hysteresis<br>'LO ALARM, FOLLOW' $\rightarrow$ positive hysteresis                                                                                                    |
|                        | Number with floating decimal point: 0.000 – 999999<br>Factory setting: <b>0.000</b> [units]                                                                                                    |
| RELAY<br>SIMULATION    | This cell may be used to simulate a relay status for test purposes.<br>$\overrightarrow{P}$ <b>NO</b> – Relay ON – Relay OFF                                                                                                    |
| RESET ALARM            | The alarm status for the particular relay can be cancelled here if for safety reasons the setting ', LATCH' has been selected in the function "RELAY MODE". This ensures that the user is actively aware of the alarm message.                                                                                                    |
|                        | <ul> <li>Note!</li> <li>If this function is used often, then one of the three function keys F1-F3 should be assigned to "ACK. + CLEAR ALARMS" (see page 21).</li> <li>The alarm status can only be permanently cancelled if the cause of the alarm is removed.</li> </ul>                                                                                                    |
|                        | - PESET ALAPM2 NO                                                                                                    |

TLV.

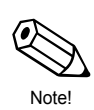

Note!

L

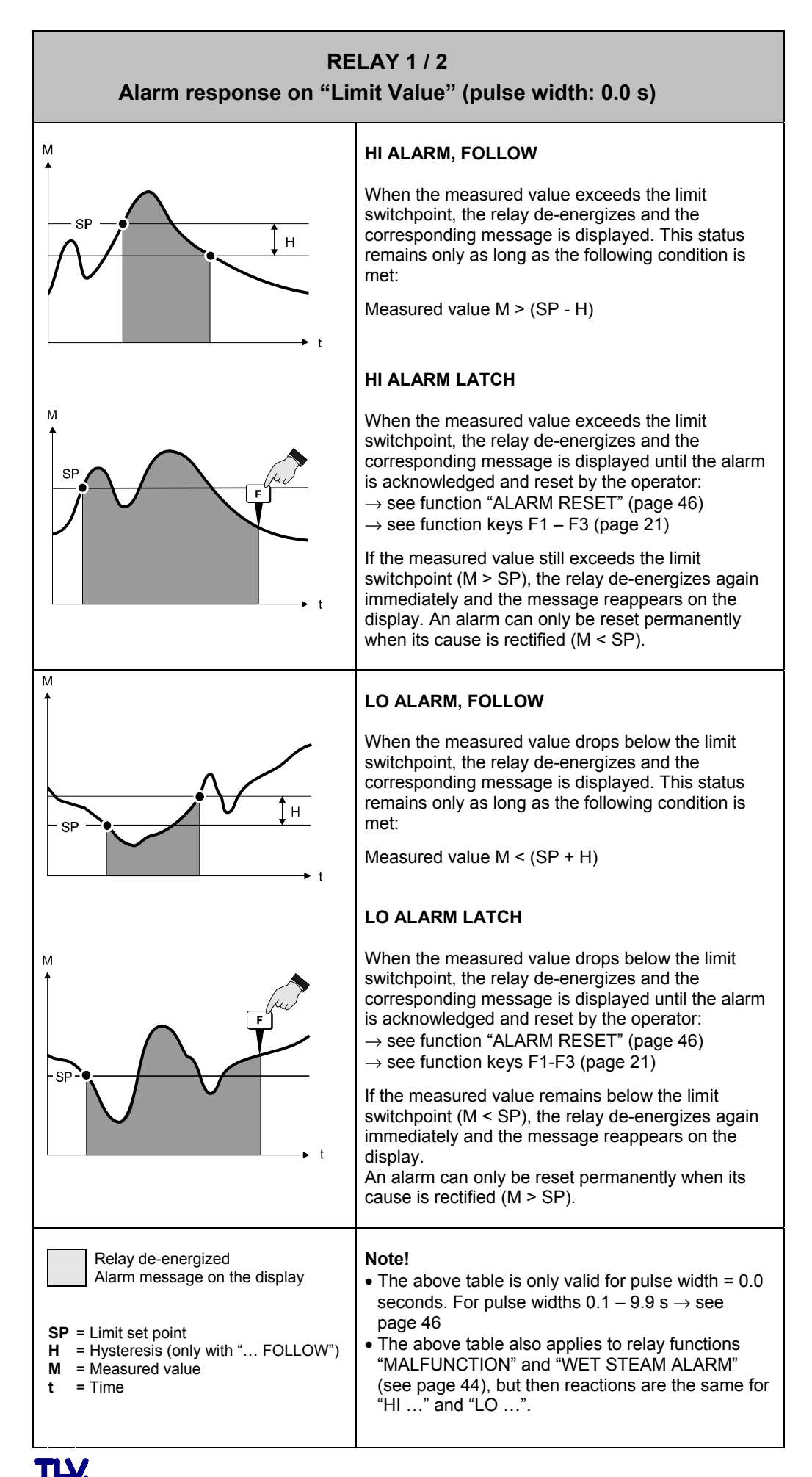

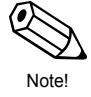

47

| F           | Function Group: COMMUNICATION                                                                                                    |
|-------------|----------------------------------------------------------------------------------------------------|
| RS232 USAGE | The flow computer can be connected over a serial RS232 interface to a personal computer or printer.                                    |
|             | COMPUTER – <b>PRINTER</b>                                                                                                    |
| DEVICE ID   | Enter the instrument number for unique tagging of the flow computer if a number of flow computers are connected to the same interface. |
|             | → max. 2-figure number: 0 – 99<br>Factory setting: <i>1</i>                                                                            |
| BAUD RATE   | In this function the 'baud rate' is entered for serial communication between the flow computer and personal computer or printer.       |
|             | <b>9600</b> − 2400 − 1200 − 300                                                                                                    |
| PARITY      | Parity check can be switched on and off. The setting selected here must agree with that of the printer or personal computer.           |
|             | DDD – EVEN                                                                                                    |
| HANDSHAKE   | The control of data flow can be defined. The setting required is determined by the personal computer or printer connected.             |
|             | NONE – HARDWARE                                                                                                    |
|             |                                                                                                    |
|             |                                                                                                    |
|             |                                                                                                    |
|             |                                                                                                    |
|             |                                                                                                    |
|             |                                                                                                    |

| Fu             | nction Group: C                                                                                                    | OMMUN                                                                                                    | IICATION                                                                                                    |                                                                                                    |  |  |  |
|----------------|----------------------------------------------------------------------------------------------------|----------------------------------------------------------------------------------------------------|----------------------------------------------------------------------------------------------------|----------------------------------------------------------------------------------------------------|--|--|--|
| PRINT LIST     | Select the variables or parameters which are to be printed via the RS232 interface.<br>→ CHANGE? NO<br>CHANGE? YES<br>If 'YES' → The variables which can be printed are displayed one after                                          |                                                                                                    |                                                                                                    |                                                                                                    |  |  |  |
|                | some of the following op                                                                                                    | otions are av                                                                                                    | vailable:                                                                                                    |                                                                                                    |  |  |  |
|                |                                                                                                    | L-J<br>L+<br>Drint?                                                                                                    | E Storing option                                                                                                    | L-J<br>+<br>Drint?                                                                                                    |  |  |  |
|                | Storing option $\rightarrow$ next option                                                                                                    | Print?                                                                                                    | Storing option $\rightarrow$ next option                                                                                                    | Print?                                                                                                    |  |  |  |
|                | PRINT HEADER?<br>INSTRUMENT TAG?<br>FLUID TYPE?<br>TIME?<br>DATE?<br>TRANSACTION NO.?<br>HEAT FLOW?<br>HEAT TOTAL?<br>HEAT GRAND TOTAL?<br>MASS FLOW?<br>MASS TOTAL?<br>MASS GRAND TOTAL?<br>COR. VOLUME FLOW?<br>COR. VOLUME TOTAL? | NO (YES)<br>NO (YES)<br>NO (YES)<br>NO (YES)<br>NO (YES)<br>NO (YES)<br>NO (YES)<br>NO (YES)<br>NO (YES)<br>NO (YES)<br>NO (YES)<br>NO (YES)<br>NO (YES)<br>NO (YES) | COR.VOL.GRAND<br>TOTAL?<br>VOLUME FLOW?<br>VOLUME TOTAL?<br>VOL. GRAND TOTAL?<br>TEMPERATURE1?<br>TEMPERATURE 2?<br>DELTA TEMPERATURE?<br>PROCESS PRESSURE?<br>DENSITY?<br>SPEC. ENTHALPY?<br>VISCOSITY?<br>REYNOLDS NUMBER?<br>ERRORS?<br>ALARMS?                                                                                                    | NO (YES)<br>NO (YES)<br>NO (YES)<br>NO (YES)<br>NO (YES)<br>NO (YES)<br>NO (YES)<br>NO (YES)<br>NO (YES)<br>NO (YES)<br>NO (YES)<br>NO (YES)<br>NO (YES)<br>NO (YES) |  |  |  |
|                | $YES' + E \rightarrow Parameter' NO' + E \rightarrow Parameter' After the last option ther$                                                                                                    | er is added<br>r is <b>not</b> print<br>re is an auto                                                                                                    | to the printer list.<br>ted.<br>omatic jump to the next fur                                                                                                    | nction.                                                                                                    |  |  |  |
| PRINT INITIATE | Printing variables and parameters over the serial RS232 interface can either be at regular intervals (INTERVAL) or daily at a fixed time (TIME OF DAY).                                                                              |                                                                                                    |                                                                                                    |                                                                                                    |  |  |  |
|                | <b>Note!</b><br>Printing can always be initiated if assigned to the function keys $(F1 - 3)$ independent of the selection made here.                                                                                                 |                                                                                                    |                                                                                                    |                                                                                                    |  |  |  |
|                | — <b>NONE</b> – TIME O                                                                                                    | F DAY – IN                                                                                                    | TERVAL                                                                                                    |                                                                                                    |  |  |  |
| PRINT INTERVAL | Define a time interval af periodically printed. The                                                                                                    | ter which va<br>setting '00:                                                                                                    | ariables and parameters and of a construction of the sectivates this function of the section of the section of | re to be<br>on.                                                                                                    |  |  |  |
|                | Flashing position                                                                                                    | is can be ch<br>vith ा≣.                                                                                                    | anged.                                                                                                    |                                                                                                    |  |  |  |
|                | Factory setting: <b>(</b>                                                                                                    | 00:00 (HH:N                                                                                                    | 1M)                                                                                                    |                                                                                                    |  |  |  |
| PRINT TIME     | Define the time at which daily.                                                                                                    | ı variables a                                                                                                    | nd parameters are to be p                                                                                                    | printed out                                                                                                    |  |  |  |
|                | Flashing position                                                                                                    | is can be ch<br>vith ▣.                                                                                                    | anged.                                                                                                    |                                                                                                    |  |  |  |
|                | ⊢actory setting: (                                                                                                    | <b>.00:00</b> (HH:N                                                                                                    | 1IVI )                                                                                                    |                                                                                                    |  |  |  |

(•

Note!

| Fu                     | nction Group: SERVICE & ANALYSIS                                                                                                    |
|------------------------|----------------------------------------------------------------------------------------------------|
| EXAMINE AUDIT<br>TRAIL | Changes in important calibration and configuration data are registered<br>and displayed ("electronic stamping").<br>Those displays cannot be reset, so that unauthorized changes can be<br>identified. |
|                        | Example:<br>CAL 185 CFG 969                                                                                                    |
| ERROR LOG              | Display of logged system error message.<br><i>Example:</i><br>POWER FAILURE                                                                                                    |
| SOFTWARE<br>VERSION    | Display of the software version being used.<br><i>Example:</i><br>02.00.00                                                                                                    |
| PRINT SYSTEM<br>SETUP  | This function allows the actual set parameters (set-up) to be printed on a connected printer.                                                                                                    |
| SELF CHECK             | This function starts the self-test of the flow computer.                                                                                                    |
|                        | RUN? NO<br>RUN? YES                                                                                                    |

TLY.

# 7 Troubleshooting and Remedies

## 7.1 Instructions for Troubleshooting

During manufacture, all units undergo quality control at numerous stages. To help you locate faults, some of their possible causes are given here.

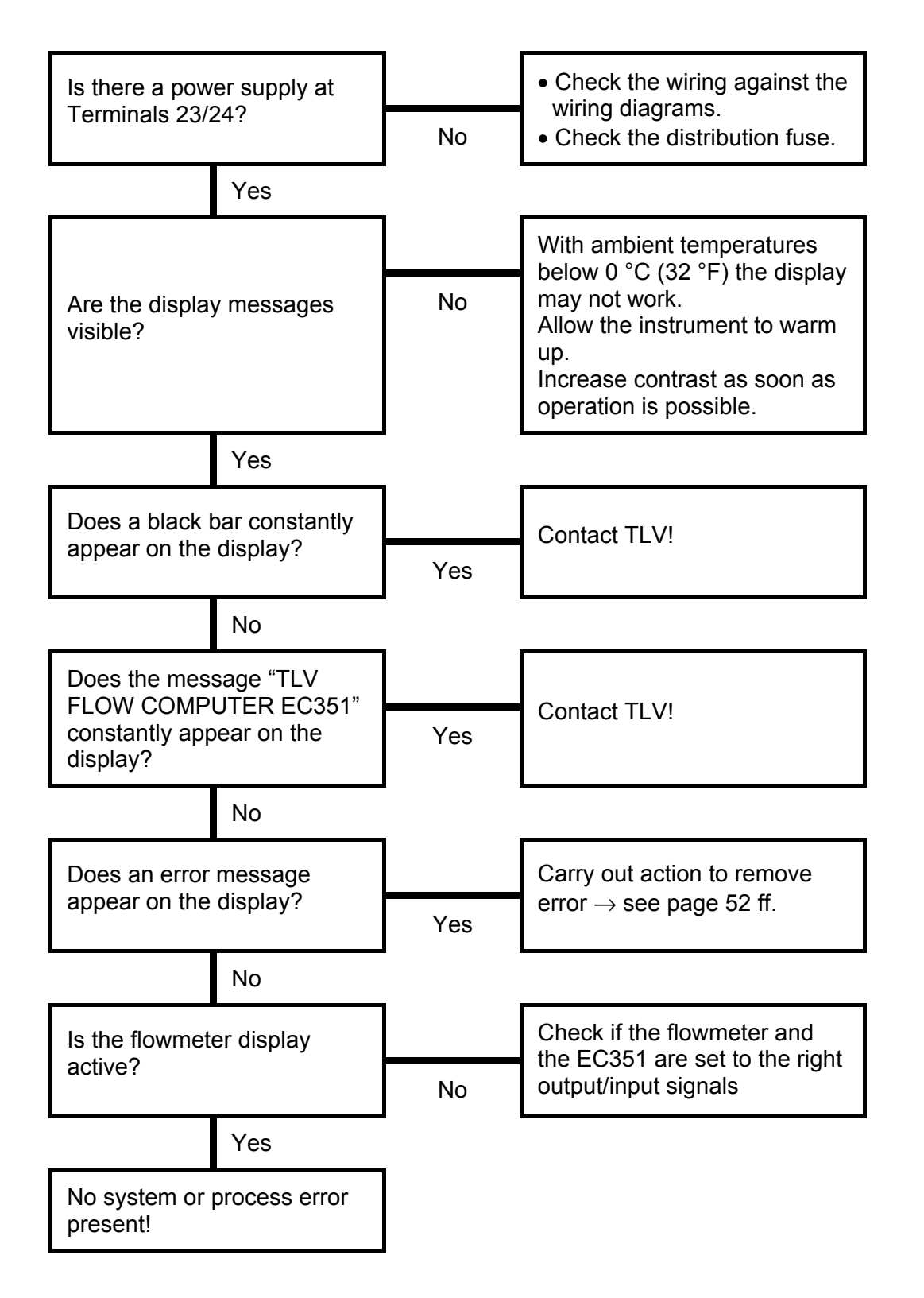

## 7.2 Error Messages

Error messages that occur during operation are shown on the display (HOME position) alternately with the measured variable.

| SYSTEM ERROR MESSAGES<br>EC351 |                                                                                                    |                                                                                                    |  |  |  |  |
|--------------------------------|----------------------------------------------------------------------------------------------------|----------------------------------------------------------------------------------------------------|--|--|--|--|
| DISPLAY CAUSE REMEDY           |                                                                                                    |                                                                                                    |  |  |  |  |
| COMMUNICATION<br>ERROR         | <ul> <li>Faulty wiring between flow<br/>computer and connected<br/>PC/printer</li> <li>Incorrect use of connected<br/>PC or printer</li> </ul> | <ul> <li>Check wiring (see page 6)</li> <li>Check settings in function<br/>group "COMMUNICATION"</li> <li>Check settings on the<br/>printer/PC</li> </ul> |  |  |  |  |
| CALIBRATION ERROR              | Faulty programming or loss of calibration data                                                                                                 | Repeat programming, check<br>settings.<br>Contact TLV if the fault<br>cannot be removed.                                                                  |  |  |  |  |
| PRINT BUFFER FULL              | <ul> <li>Printer buffer of the<br/>connected printer is full<br/>(loss of data between flow<br/>computer and printer<br/>possible)</li> </ul>  | <ul> <li>Check connection to printer</li> <li>Check paper supply of printer</li> </ul>                                                                    |  |  |  |  |
| TOTALIZER ERROR                | Totalizer contents are lost.                                                                                                    | Reset totalizer. Contact TLV if<br>the fault cannot be removed.                                                                                           |  |  |  |  |

| PROCESS ERROR MESSAGES<br>EC351 |                                                                                                    |                                                                                                    |  |  |  |  |
|---------------------------------|----------------------------------------------------------------------------------------------------|----------------------------------------------------------------------------------------------------|--|--|--|--|
| DISPLAY                         | CAUSE                                                                                                    | REMEDY                                                                                                    |  |  |  |  |
| WET STEAM ALARM                 | The steam condition<br>(temperature and pressure) is<br>close to the saturated steam<br>curve.                                                                                                    | Check the application.<br>Ensure that all transmitters<br>and sensors that are<br>connected are working<br>correctly.<br>Change the relay function, if<br>the "WET STEAM ALARM" is<br>not required (see page 44). |  |  |  |  |
| OFF FLUID TABLE                 | Temperature and/or pressure<br>input signals are <i>outside</i> the<br>range of steam table values<br>stored in the flow computer.                                                                                  | Check application and<br>settings. Ensure that all<br>transmitters and sensors that<br>are connected are working<br>correctly.                                                                                    |  |  |  |  |
| FLOW IN OVERRANGE               | <ul> <li>Current input signal of the flowmeter input exceeds 21.5 mA:</li> <li>Incorrectly set full-scale value for the flowmeter</li> <li>Function error in the flowmeter or faulty wiring</li> </ul>              | <ul> <li>Check whether the programmed full-scale value of the connected flowmeter agrees with process conditions (see page 33)</li> <li>Check the application conditions</li> <li>Check wiring</li> </ul>         |  |  |  |  |
| INPUT 1 OVERRANGE               | <ul> <li>Current input signal of<br/>compensation input 1 exceeds<br/>21.5 mA:</li> <li>Incorrectly set full-scale value<br/>for transmitter</li> <li>Function error in transmitter<br/>or faulty wiring</li> </ul> | <ul> <li>Check whether the programmed full-scale value of the connected transmitter agrees with process conditions (see page 39)</li> <li>Check the application conditions</li> <li>Check wiring</li> </ul>       |  |  |  |  |
| INPUT 2 OVERRANGE               | <ul> <li>Current input signal of<br/>compensation input 2 exceeds<br/>21.5 mA:</li> <li>Incorrectly set full-scale value<br/>for transmitter</li> <li>Function error in transmitter<br/>or faulty wiring</li> </ul> | <ul> <li>Check whether the programmed full-scale value of the connected transmitter agrees with process conditions (see page 39)</li> <li>Check the application conditions</li> <li>Check wiring</li> </ul>       |  |  |  |  |
| FLOW LOOP BROKEN                | Input current at flow input<br>smaller than 3.6 mA:<br>• Faulty wiring<br>• Flowmeter not set to<br>'4 – 20 mA'<br>• Function error in flowmeter                                                                    | <ul> <li>Check wiring</li> <li>Check calibration of<br/>flowmeter</li> <li>Check function of flowmeter</li> </ul>                                                                                                 |  |  |  |  |

| PROCESS ERROR MESSAGES<br>EC351 |                                                                                                    |                                                                                                    |  |  |  |  |
|---------------------------------|----------------------------------------------------------------------------------------------------|----------------------------------------------------------------------------------------------------|--|--|--|--|
| DISPLAY                         | CAUSE                                                                                                    | REMEDY                                                                                                    |  |  |  |  |
| LOOP 1 BROKEN                   | Input current at current input 1<br>smaller than 3.6 mA:<br>• Faulty wiring<br>• Transmitter not set to<br>'4 – 20 mA'<br>• Function error in transmitter | <ul> <li>Check wiring</li> <li>Check calibration of transmitter</li> <li>Check function of transmitter</li> </ul>     |  |  |  |  |
| LOOP 2 BROKEN                   | Input current at current input 2<br>smaller than 3.6 mA:<br>• Faulty wiring<br>• Transmitter not set to<br>'4 – 20 mA'<br>• Function error in transmitter | <ul> <li>Check wiring</li> <li>Check calibration of<br/>transmitter</li> <li>Check function of transmitter</li> </ul> |  |  |  |  |
| RTD 1 OPEN                      | Input current at Pt100 Input 1<br>too low:<br>• Faulty wiring<br>• Pt100 sensor defective                                                                 | <ul> <li>Check wiring</li> <li>Check function of Pt100 sensor</li> </ul>                                              |  |  |  |  |
| RTD 1 SHORT                     | Resistance at Pt100 Input 1<br>too low:<br>• Faulty wiring<br>• Pt100 sensor defective                                                                    | <ul> <li>Check wiring</li> <li>Check function of Pt100 sensor</li> </ul>                                              |  |  |  |  |
| RTD 2 OPEN                      | Input current at Pt100 Input 2<br>too low:<br>• Faulty wiring<br>• PTt00 sensor defective                                                                 | <ul> <li>Check wiring</li> <li>Check function of Pt100 sensor</li> </ul>                                              |  |  |  |  |
| RTD 2 SHORT                     | Resistance at Pt100 Input 2<br>too low:<br>• Faulty wiring<br>• Pt100 sensor defective                                                                    | <ul> <li>Check wiring</li> <li>Check function of Pt100 sensor</li> </ul>                                              |  |  |  |  |
| PULSE OUT OVERRUN               | Calculated pulse frequency too<br>large:<br>• Pulse value too low<br>• Pulse width too large<br>• Assigned measured variable<br>too large                 | <ul> <li>Adjust pulse value</li> <li>Adjust pulse width</li> <li>Check process conditions</li> </ul>                  |  |  |  |  |

| PROCESS ERROR MESSAGES<br>EC351      |                                                                                                    |                                                                                                    |  |  |  |  |  |
|--------------------------------------|----------------------------------------------------------------------------------------------------|----------------------------------------------------------------------------------------------------|--|--|--|--|--|
| DISPLAY                              | CAUSE                                                                                                    | REMEDY                                                                                                    |  |  |  |  |  |
| lout 1 OUT OF RANGE                  | Calculated current for current<br>output 1 larger than 21.5 mA:<br>• Full-scale value too low<br>• Assigned measured variable<br>too large | <ul> <li>Adjust full scale value</li> <li>Check process conditions</li> </ul>                                                                                                    |  |  |  |  |  |
| lout 2 OUT OF RANGE                  | Calculated current for current<br>output 2 larger than 21.5 mA:<br>• Full-scale value too low<br>• Assigned measured variable<br>too large | <ul> <li>Adjust full scale value</li> <li>Check process conditions</li> </ul>                                                                                                    |  |  |  |  |  |
| RELAY 1 HI ALARM<br>RELAY 1 LO ALARM | Limit value exceeded<br>(see also pages 45 and 47)                                                                                         | <ul> <li>The alarm indication must be confirmed in the function<br/>"RESET ALARM" if the function "RELAY MODE" has been set to ', LATCH.'<br/>(see page 46)</li> <li>Check the application if necessary</li> <li>Adjust the limit value if necessary</li> </ul> |  |  |  |  |  |
| RELAY 2 HI ALARM<br>RELAY 2 LO ALARM | Limit value exceeded<br>(see also pages 45 and 47).                                                                                        | <ul> <li>The alarm indication must be confirmed in the function "RESET ALARM" if the function "RELAY MODE" has been set to ', LATCH.' (see page 46)</li> <li>Check application if necessary</li> <li>Adjust the limit value if required</li> </ul>              |  |  |  |  |  |

| PROCESS ERROR MESSAGES<br>EC351 |                                                                                                    |                                                                                                  |  |  |  |  |  |
|---------------------------------|----------------------------------------------------------------------------------------------------|--------------------------------------------------------------------------------------------------|--|--|--|--|--|
| DISPLAY                         | CAUSE                                                                                                    | REMEDY                                                                                           |  |  |  |  |  |
| A/D MALFUNCTION                 | Fault in analogue/digital converter has occurred.                                                               | Contact TLV.                                                                                     |  |  |  |  |  |
| PROGRAM ERROR                   | Fault in program EPROM has Contact TLV. occurred.                                                               |                                                                                                  |  |  |  |  |  |
| SETUP DATA LOST                 | Stored data in EEPROM is<br>destroyed or overwritten.<br>• Contact TLV if this fault<br>indication occurs again |                                                                                                  |  |  |  |  |  |
| TIME CLOCK LOST                 | The correct time is no longer<br>shown, e.g. after a long break<br>in the power supply.                         | Re-enter data and time (see pages 20 and 21).                                                    |  |  |  |  |  |
| DISPLAY MALFUNCTION             | Fault in display module has occurred.                                                                           | Contact TLV.                                                                                     |  |  |  |  |  |
| RAM MALFUNCTION                 | A part or all the data stored in<br>the RAM has been destroyed.                                                 | Switch off the instrument and<br>then switch on again. If this<br>occurs often then contact TLV. |  |  |  |  |  |

# 8 Flow Equations / Applications

- The **basic operation** is determined by the flow equation selected. Every flow equation requires certain measured variables such as pressure, temperature and density in order to be able to calculate and/or show other parameters (see following table).
- The following pages give detailed descriptions and instructions on the applications for every flow equation used. The figures show typical applications with vortex flowmeters.
- For use with differential pressure flowmeters the pressure sensor must be installed in front of the flowmeter. Detailed installation guidelines can be found in the flow-meter documentation.

| Measured<br>variable<br>Calculated<br>variable<br>Flow<br>equation | HEAT FLOW | MASS FLOW         | CORRECTED VOLUME FLOW   | VOLUME FLOW            | TEMPERATURE            | TEMPERATURE 2    | DELTA TEMPERATURE | PROCESS PRESSURE | DIFFERENTIAL PRESSURE | DENSITY | SPECIFIC ENTHALPY | DATE & TIME | VISCOSITY* | REYNOLDS NUMBER* |
|--------------------------------------------------------------------|-----------|-------------------|-------------------------|------------------------|------------------------|------------------|-------------------|------------------|-----------------------|---------|-------------------|-------------|------------|------------------|
| STEAM MASS                                                         |           |                   |                         |                        |                        |                  |                   |                  |                       |         |                   |             |            |                  |
| STEAM HEAT                                                         |           |                   |                         |                        |                        |                  |                   |                  |                       |         |                   |             |            |                  |
| STEAM NET HEAT                                                     |           |                   |                         |                        |                        |                  |                   |                  |                       |         |                   |             |            |                  |
| STEAM DELTA HEAT                                                   |           |                   |                         |                        |                        |                  |                   |                  |                       |         |                   |             |            |                  |
| CORRECTED GAS VOLUME                                               |           |                   |                         |                        |                        |                  |                   |                  |                       |         |                   |             |            |                  |
| GAS MASS                                                           |           |                   |                         |                        |                        |                  |                   |                  |                       |         |                   |             |            |                  |
| GAS COMBUSTION HEAT                                                |           |                   |                         |                        |                        |                  |                   |                  |                       |         |                   |             |            |                  |
| CORRECTED LIQUID VOLUME                                            |           |                   |                         |                        |                        |                  |                   |                  |                       |         |                   |             |            |                  |
| LIQUID MASS                                                        |           |                   |                         |                        |                        |                  |                   |                  |                       |         |                   |             |            |                  |
| LIQUID COMBUSTION HEAT                                             |           |                   |                         |                        |                        |                  |                   |                  |                       |         |                   |             |            |                  |
| LIQUID SENSIBLE HEAT                                               |           |                   |                         |                        |                        |                  |                   |                  |                       |         |                   |             |            |                  |
| LIQUID DELTA HEAT                                                  |           |                   |                         |                        |                        |                  |                   |                  |                       |         |                   |             |            |                  |
|                                                                    |           | Mea<br>Mea<br>mea | asure<br>asure<br>asure | ed va<br>ed va<br>emer | alue a<br>alue a<br>nt | availa<br>availa | able<br>able      | with             | differ                | entia   | Il pre            | essur       | e flov     | v                |

\* Only with 16 point linearization

### **STEAM MASS**

#### Measured variables

Measures uncorrected volumetric flow, temperature and pressure in a steam line.

### Calculated variables

- Calculates density and mass flow using the steam tables stored in the flow computer.
- With DP-measurement the uncorrected volume is also calculated from the differential pressure taking into account temperature and pressure compensation.
- Saturated steam requires either a pressure or temperature measurement with the other variable calculated using the steam table.

### Input variables

Superheated steam: Flow, temperature and pressure Saturated steam: Flow, temperature or pressure

### **Output variables**

- Mass flow, uncorrected volumetric flow, temperature, pressure and density
- Totalizer for mass and uncorrected volume
- If a relay is configured for "WET STEAM ALARM" (see page 44) and the superheated steam approaches the saturated steam curve, then this relay switches and an alarm is displayed (see Fig. page 47).

### Applications

Calculate the mass flow in a steam line at the output of a steam generator or at individual consumers.

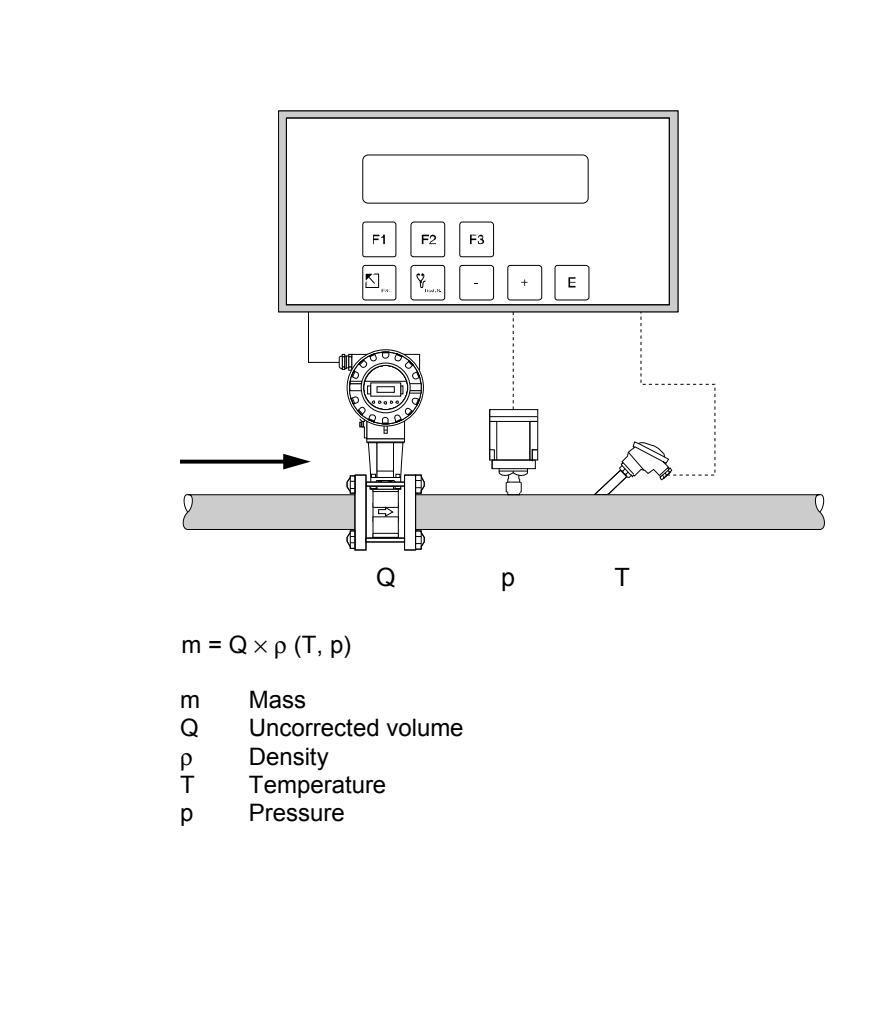

### **STEAM HEAT**

#### **Measured variables**

Measures uncorrected volumetric flow, temperature and pressure in a steam line.

### **Calculated variables**

- Calculates density, mass flow and heat flow using steam tables stored in the flow computer. The heat is defined as the enthalpy of steam under actual conditions with reference to the enthalpy of water at T = 0 °C.
- With DP-measurement the uncorrected volume is also calculated from the differential pressure taking into account temperature and pressure compensation.
- Saturated steam requires either a pressure or temperature measurement with the other variable calculated using the saturated steam curve.

### Input variables

Superheated steam: Flow, temperature and pressure Saturated steam: Flow, temperature or pressure

### **Output variables**

- · Heat flow, mass flow, uncorrected volumetric flow, temperature, pressure, density and specific enthalpy
- Totalizer for heat, mass and uncorrected volume
- If a relay is configured for "WET STEAM ALARM" (see page 44) and the superheated steam approaches the saturated steam curve, then this relay switches and an alarm is displayed (see Fig. page 47).

#### Applications

Calculates the mass flow and the thermal energy at the output of a steam generator or at individual consumers.

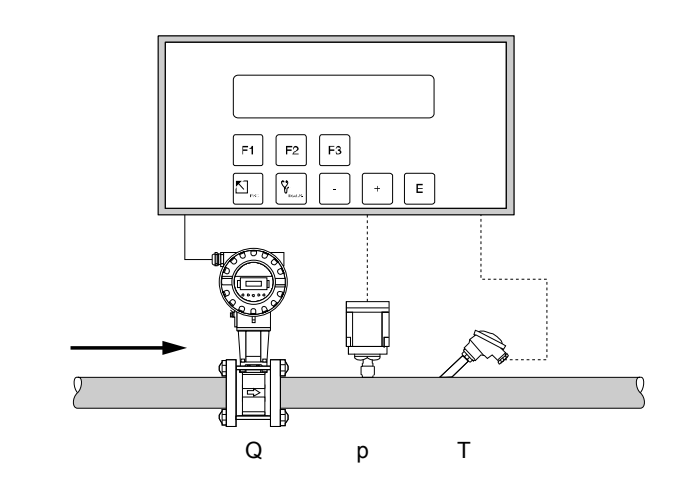

 $H = Q \times \rho (T, p) \times E_D (T, p)$ 

- Heat н
- Uncorrected volume Q
- Density ρ T
- Temperature
- Pressure р
- ED Specific Enthalpy of steam

### STEAM NET HEAT

### Measured variables

Measures the uncorrected volumetric flow, temperature and pressure in a steam line upstream of a heat exchange.

### **Calculated variables**

- Calculates density, mass flow and net heat flow using steam tables stored in the flow computer. The net heat is defined as the difference between the heat of the steam and the heat of the condensate. For simplification it is assumed that the condensate (water) has a temperature which corresponds to the temperature of saturated steam at the pressure measured upstream of the heat exchanger.
- With DP-measurement the uncorrected volume is also calculated from the differential pressure taking into account temperature and pressure compensation.
- Saturated steam requires either a pressure or temperature measurement with the other variable calculated using the saturated steam curve.

### Input variables

Superheated steam: Flow, temperature and pressure Saturated steam: Flow, temperature or pressure

### **Output variables**

- Heat flow, mass flow, uncorrected volumetric flow, temperature, pressure, density and specific enthalpy
- Totalizer for heat, mass and uncorrected volume
- If a relay is configured for "WET STEAM ALARM" (see page 44) and the superheated steam approaches the saturated steam curve, then this relay switches and an alarm is displayed (see figure on page 47).

### Applications

Calculate the mass flow and the thermal energy which can be extracted by a heat exchanger taking into account the thermal energy remaining in the returned condensate. For simplification it is assumed that the condensate (water) has a temperature which corresponds to the temperature of saturated steam at the pressure measured upstream of the heat exchanger.

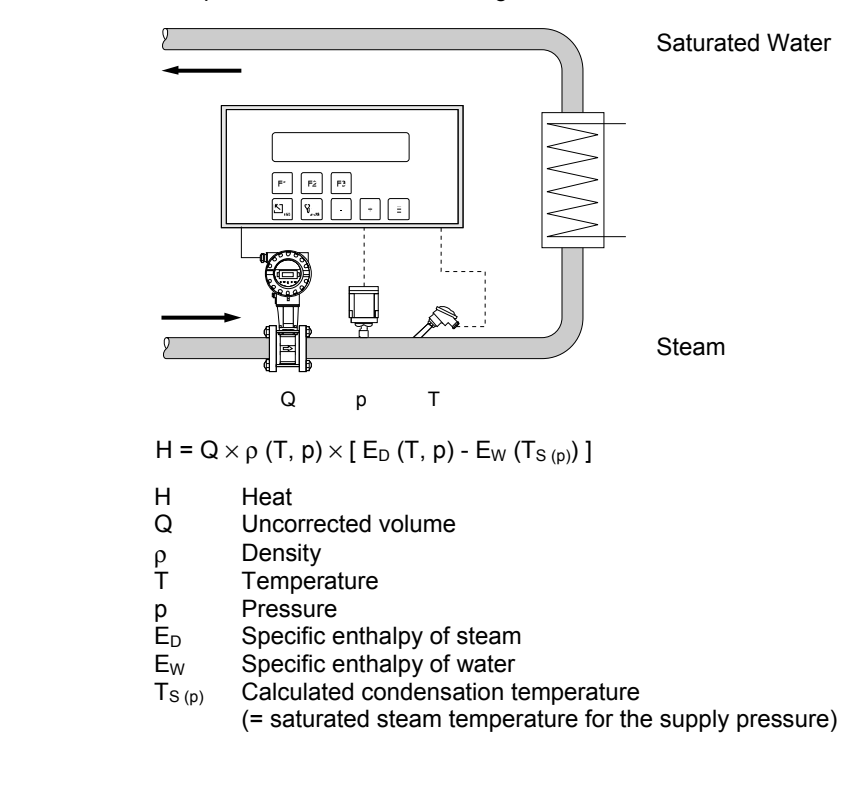

### STEAM DELTA HEAT

### **Measured variables**

Measures uncorrected volumetric flow and pressure of the saturated steam in the supply piping as well as the temperature of the condensate in the downstream piping of a heat exchanger.

### **Calculated variables**

- Calculates the density and mass flow as well as the delta heat between the saturated steam (supply) and condensation (return) using physical characteristic tables of steam and water stored in the flow computer.
- With DP-measurement the uncorrected volume is also calculated from the differential pressure taking into account temperature and pressure compensation.
- The saturated steam temperature in the supply piping is calculated from the pressure measured there.

### Input variables

*Supply:* Flow and pressure (saturated steam) *Return:* Temperature (condensation)

### **Output variables**

- Heat flow, mass flow, uncorrected volumetric flow, temperature, pressure, density and specific enthalpy
- Totalizer for heat, mass and uncorrected volume

### Applications

Calculate the saturated steam mass flow and the heat extracted by a heat exchanger taking into account the thermal energy remaining in the condensate.

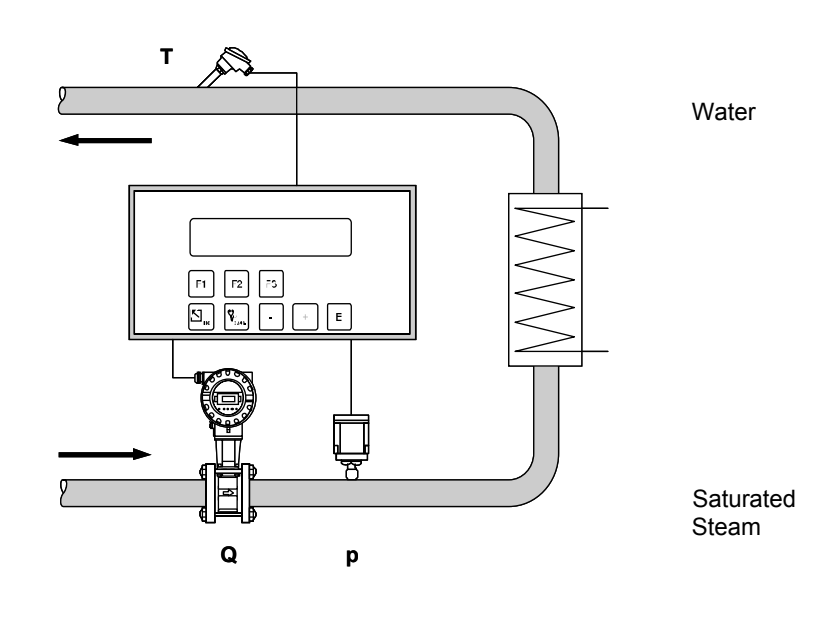

### $H = Q \times \rho (p_1) \times [E_D (p_1) - E_W (T_2)]$

- H Heat
- Q Uncorrected volume
- ρ Density
- T<sub>2</sub> Return temperature
- p1 Supply pressure
- E<sub>D</sub> Specific enthalpy of steam
- E<sub>w</sub> Specific enthalpy of water

### **CORRECTED GAS VOLUME**

#### **Measured variables**

Measures uncorrected volumetric flow, temperature and pressure in a gas line.

#### **Calculated variables**

- Calculates the corrected volumetric gas flow using the gas characteristics stored in the flow computer (see function "FLUID DATA", page 29). The reference conditions for temperature and pressure can be defined in the function "STP REFERENCE" (see page 40).
- With DP-measurement the uncorrected volume is also calculated from the differential pressure taking into account temperature and pressure compensation.

### Input variables

Flow, temperature and pressure

### **Output variables**

- Corrected volumetric flow, uncorrected volumetric flow, temperature and pressure
- Totalizer for corrected volume and uncorrected volume

### Applications

Calculate the corrected volumetric flow of any gas such as compressed air, gaseous fuels, CO<sub>2</sub>, etc.

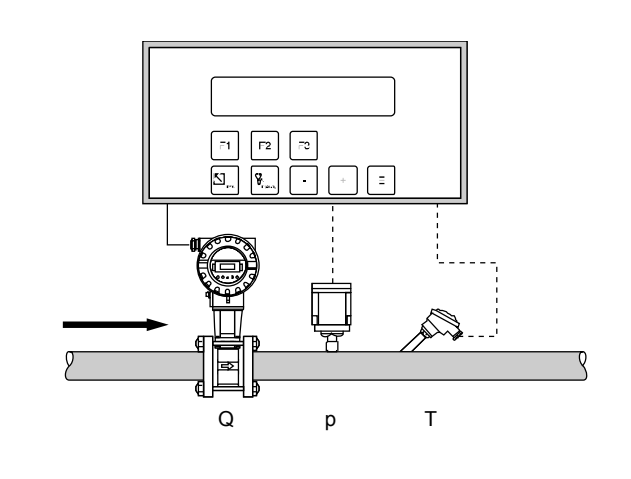

$$Q_{ref} = Q \times \frac{p}{p_{ref}} \times \frac{T_{ref}}{T} \times \frac{Z_{ref}}{Z}$$

In this equation, T<sub>ref</sub> and T are absolute values in K (Kelvin); p and pref are also absolute values, e.g. 'bara' or 'psia'.

- Qref Corrected volume
- Q Uncorrected volume
- Reference pressure (see function, page 40) p<sub>ref</sub>
- Actual pressure n
- T<sub>ref</sub> Reference temperature (see function, page 40) Т
  - Actual temperature
- Reference Z-factor (see function, page 30) Zref
- Ζ Actual Z-factor (see function, page 30)

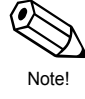

### Note!

For natural gas (NX-19) selection, the ratio  $\frac{Z_{ref}}{Z}$  is calculated by the NX-19 equation of state.

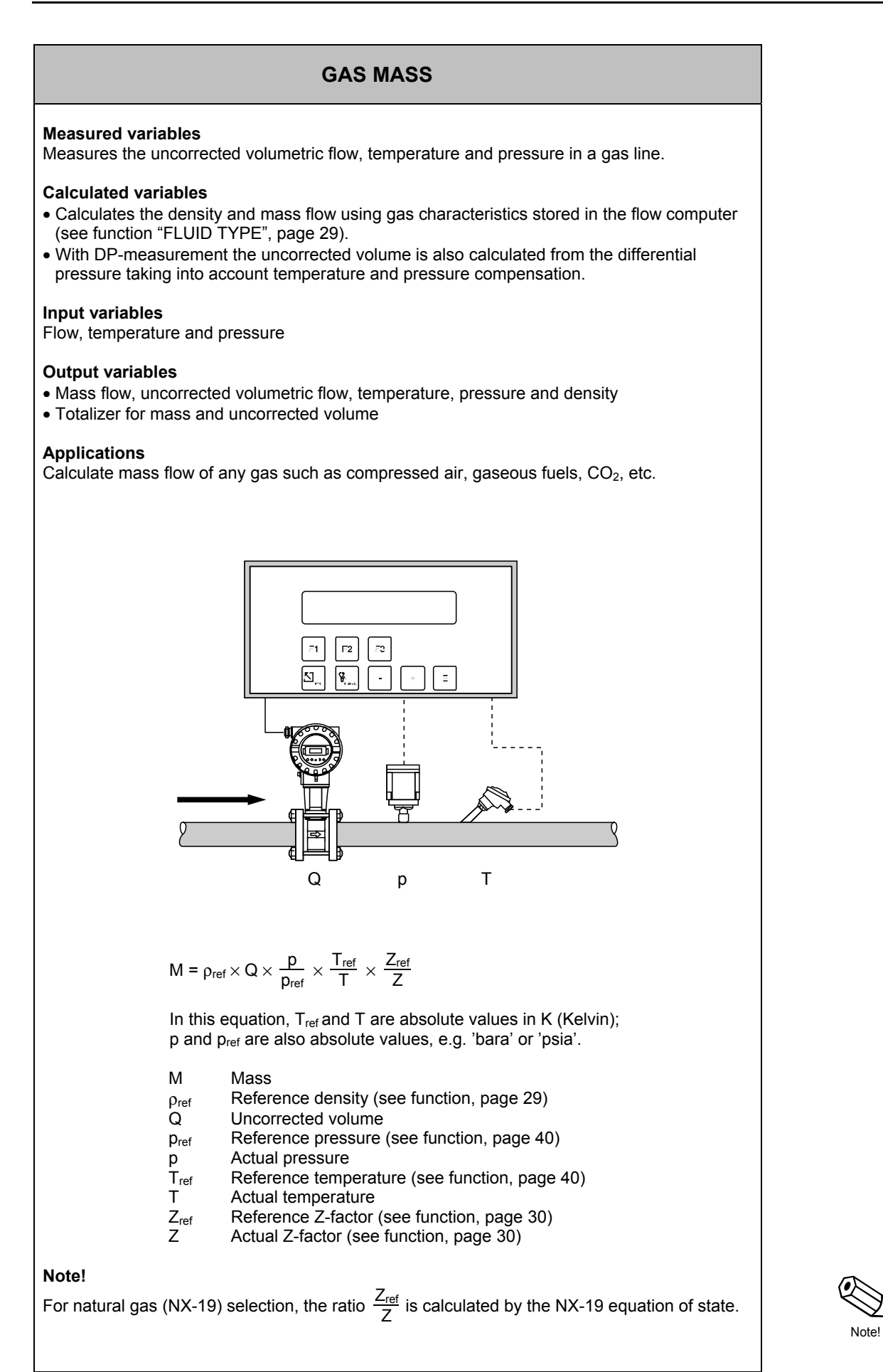

### GAS COMBUSTION HEAT

#### Measured variables

Measures uncorrected volumetric flow, temperature and pressure in a gas line.

#### **Calculated variables**

- Calculates density, mass flow and combustion heat of gases using gas characteristics stored in the flow computer (see function "FLUID TYPE", page 29).
- With DP-measurement the uncorrected volume is also calculated from the differential pressure taking into account temperature and pressure compensation.

#### Input variables

Flow, temperature and pressure

### **Output variables**

- · Combustion heat flow, mass flow, uncorrected volume, temperature, pressure and density
- Totalizer for combustion heat, mass and uncorrected volume

### Applications

Calculate the energy released by combustion of gaseous fuels.

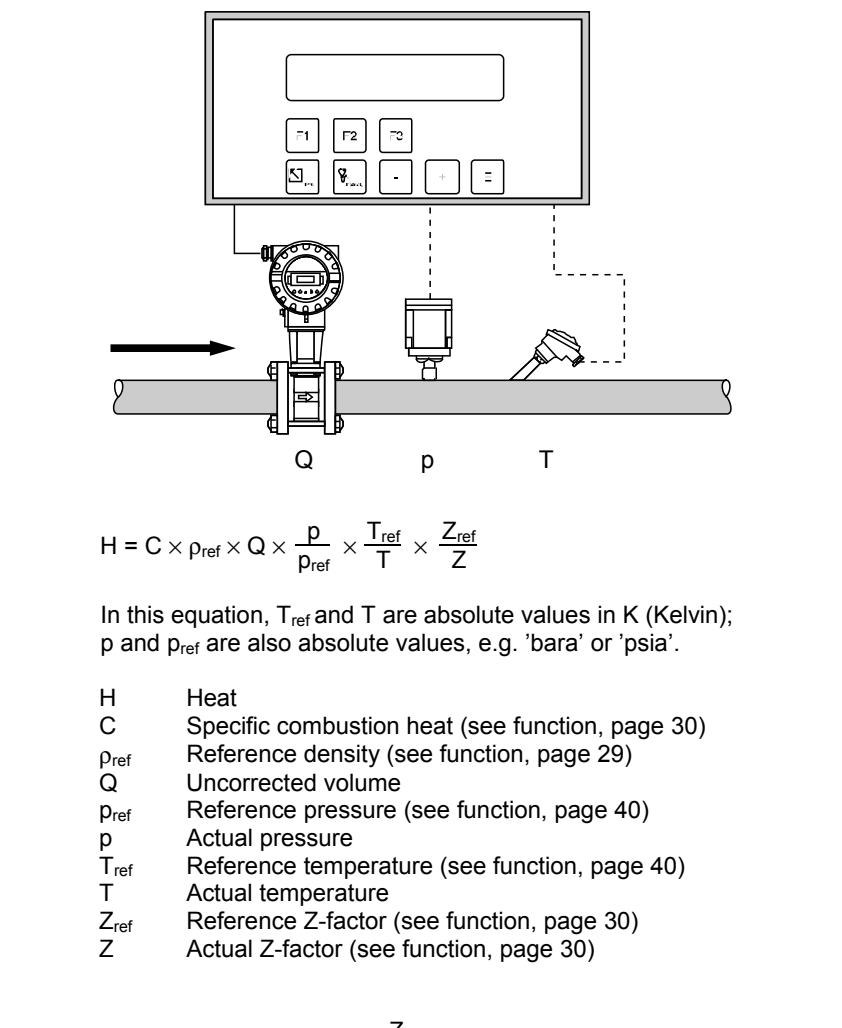

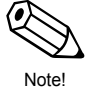

Note!

For natural gas (NX-19) selection, the ratio  $\frac{Z_{ref}}{Z}$  is calculated by the NX-19 equation of state.

ПΜ

### CORRECTED LIQUID VOLUME

### Measured variables

Measures uncorrected volume and temperature in a liquid line. A pressure transmitter can also be installed in order to show or monitor pressure. Pressure measurement does not affect the calculation.

### **Calculated variables**

- Calculates corrected volumetric flow using thermal expansion coefficients stored in the flowcomputer (see function group "FLUID TYPE", page 29). The reference temperature can be defined in the function "STP REFERENCE" (see page 40).
- With DP-measurement the uncorrected volume is also calculated from the differential pressure taking into account temperature compensation.

### Input variables

- Flow and temperature or,
- Flow and density (temperature is also used for calculating the meter expansion).

### **Output variables**

- Corrected volumetric flow, uncorrected volumetric flow, temperature and pressure
- Totalizer for corrected volume and uncorrected volume

### Applications

Calculate temperature compensated volumetric flow of any liquid if its thermal expansion coefficient is sufficiently constant within the entire temperature range.

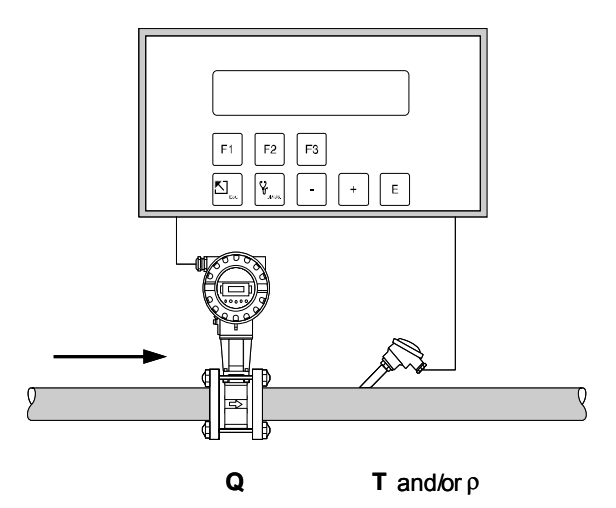

$$Q_{ref} = Q \times (1 - \alpha \times (T - T_{ref}))^2$$

- Q<sub>ref</sub> Corrected volume
- Q Uncorrected volume
- $\alpha$  Thermal expansion coefficient (see function, page 29)
- T Actual temperature
- T<sub>ref</sub> Reference temperature (see function, page 40)

If density input:

$$Q_{ref} = Q \times \frac{\rho}{\rho_{ref}}$$

ρ Operating density

 $\rho_{ref}$  Reference density (see function, page 29)

### LIQUID MASS

### Measured variables

Measures the uncorrected volumetric flow and temperature in a liquid line. A pressure transmitter can also be installed in order to show and monitor the pressure. Pressure measurement does not affect the calculation.

### **Calculated variables**

- Calculates the density and mass flow using the reference density and the thermal expansion coefficient of the liquid (see function group "FLUID TYPE", page 29).
- With DP-measurement the uncorrected volume is also calculated from the differential pressure taking into account the temperature compensation.

### Input variables

- Flow and temperature or,
- Flow and density (temperature is also used for calculating the meter expansion).

### **Output variables**

- · Mass flow, uncorrected volume, temperature, pressure and density
- Totalizer for mass and uncorrected volume

### Applications

Calculate the mass flow of any liquid if its thermal expansion coefficient is sufficiently constant within the entire temperature range.

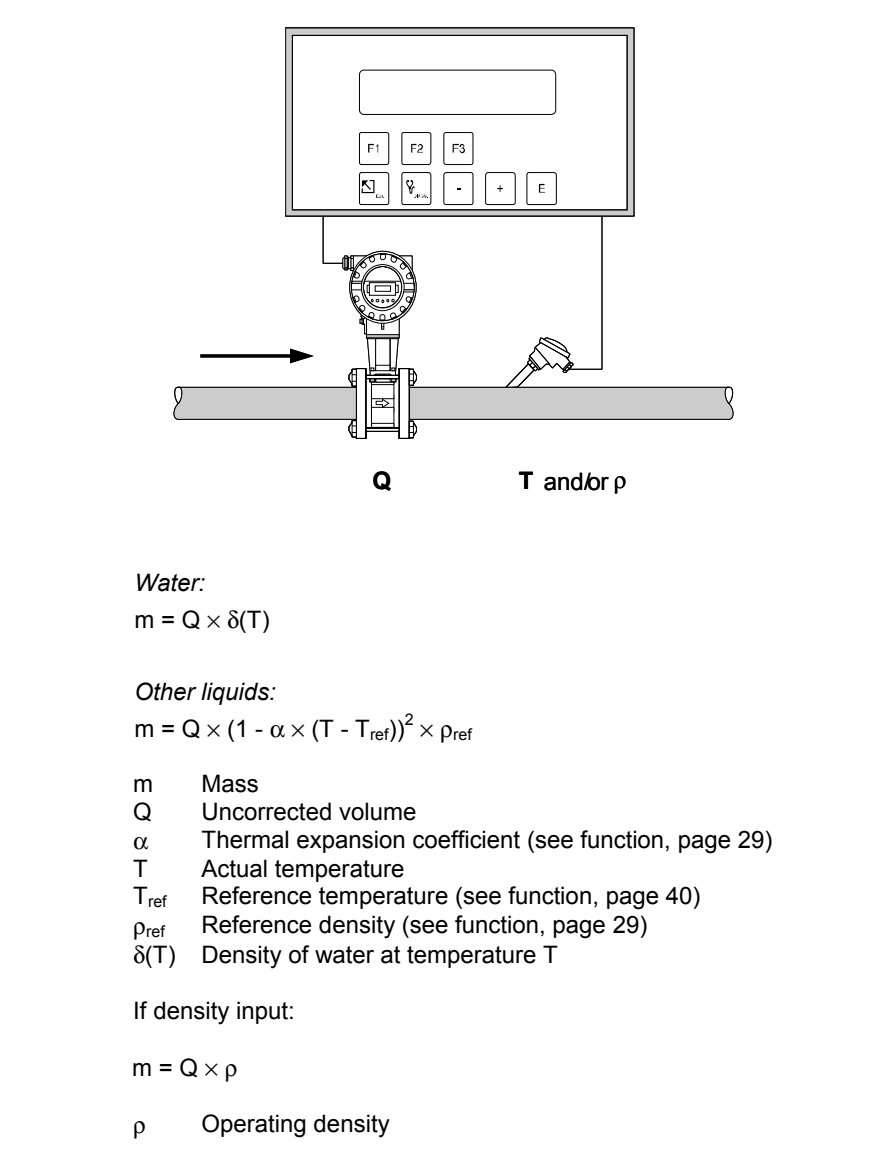

### LIQUID COMBUSTION HEAT

### Measured variables

Measures uncorrected volume and temperature in a liquid line. A pressure transmitter can also be installed in order to show or monitor the pressure. Pressure measurement does not affect the calculation.

### **Calculated variables**

- Calculates density, mass flow and combustion heat using liquid characteristics stored in the flow computer (see function group "FLUID TYPE", page 29).
- With DP-measurement the uncorrected volume is also calculated from the differential pressure taking into account temperature compensation.

### Input variables

- Flow and temperature or,
- Flow and density (temperature is also used for calculating the meter expansion).

### Output variables

- Combustion heat flow, mass flow, uncorrected volume, temperature, pressure and density
- Totalizer for combustion heat and mass, uncorrected volume

### Applications

Calculate the energy released by combustion of liquid fuels.

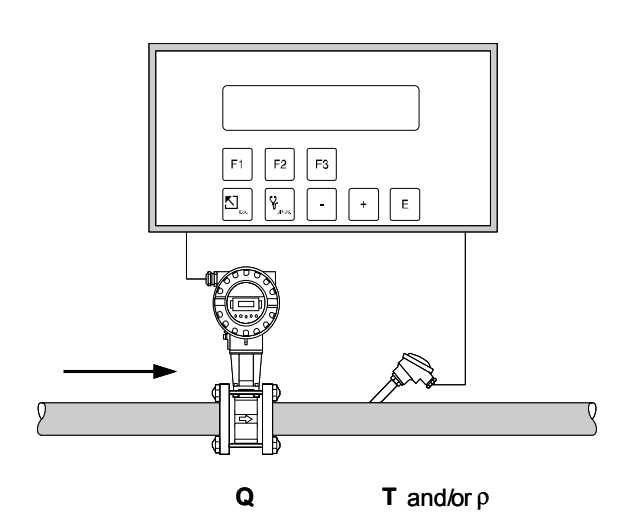

 $H = C \times Q \times (1 - \alpha \times (T - T_{ref}))^2 \times \rho_{ref}$ 

- H Heat
- C Specific combustion heat (see function, page 30)
- Q Uncorrected volume
- $\alpha$  Thermal expansion coefficient (see function, page 29)
- T Actual temperature
- T<sub>ref</sub> Reference temperature (see function, page 40)
- $\rho_{ref}$  Reference density (see function, page 29)

If density input:

 $H = C \times Q \times \rho$ 

ρ Operating density

### LIQUID DELTA HEAT

### Measured variables

Measures uncorrected volume and temperature of a heat carrying liquid in the supply line and the temperature in the return line of a heat exchanger.

### Calculated variables

- Calculates density, mass flow and delta heat using values of the heat carrying liquid stored in the flow computer.
- With DP-measurement the uncorrected volume is also calculated from the differential pressure taking into account temperature compensation.

### Note!

An accurate measurement of flow and temperature difference is essential. The use of paired temperature sensors is recommended. Temperature sensor 1 should be installed as close as possible to the flowmeter.

### Input variables

- Flow and temperature 1
- Temperature 2

#### Output variables

- Delta heat, mass flow, uncorrected volume, temperature 1, temperature 2, temperature difference and density
- Totalizer for heat, mass and uncorrected volume

#### Applications

Calculate energy which is extracted by a heat exchanger from heat carrying liquids.

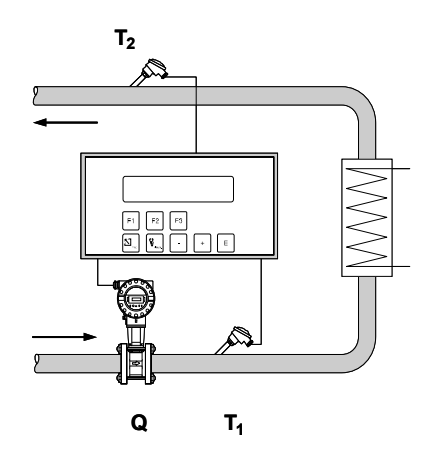

Example: Cooling application with cold liquid in the supply line

### Water:

 $H = Q \times \rho (T_1) \times [h (T_2) - h (T_1)]$ 

Other heat carrying liquids:

 $H = c \times Q \times (1 - \alpha \times (T - T_{ref}))^2 \times \rho_{ref} \times (T_2 - T_1)^*$ 

### Note! \*

If the "FLOWMETER LOCATION" function (see page 38) is set to "HOT", then the last term of the equation is " $T_1 - T_2$ " instead of " $T_2 - T_1$ ".

- H Heat
- c Specific heat (see function, page 30)
- Q Uncorrected volume
- $\alpha$  Thermal expansion coefficient (see function, page 29)
- T<sub>1</sub> Actual temperature (compensation input 1 of the flow computer)
- T<sub>2</sub> Actual temperature (compensation input 2 of the flow computer)
- T<sub>ref</sub> Reference temperature (see function, page 40)
- $\rho_{ref}$  Reference density (see function, page 29)
- $\rho$  (T1) Density of water at T1
- h (T<sub>1</sub>) Specific enthalpy of water at temperature  $T_1$
- h (T<sub>2</sub>) Specific enthalpy of water at temperature  $T_2$

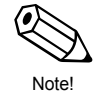

### LIQUID SENSIBLE HEAT

### Measured variables

Measures uncorrected volume and temperature of water. A pressure transmitter can also be installed in order to show and monitor the pressure. Pressure measurement does not affect the calculation.

### **Calculated variables**

- Calculates density, mass flow and heat flow in a water line using the characteristics of water stored in the flow computer.
- With DP-measurement the uncorrected volume is also calculated from the differential pressure taking into account temperature compensation.

### Note!

An accurate measurement of flow and temperature is essential.

### Input variables

Flow and temperature

### **Output variables**

- · Heat flow, mass flow, uncorrected volumetric flow, temperature, pressure and density
- Totalizer for heat, mass and uncorrected volume

### Applications

Accurate calculation of energy in a flow of water. A typical application is the accurate determination of the residual heat in the return pipe of a heat exchanger.

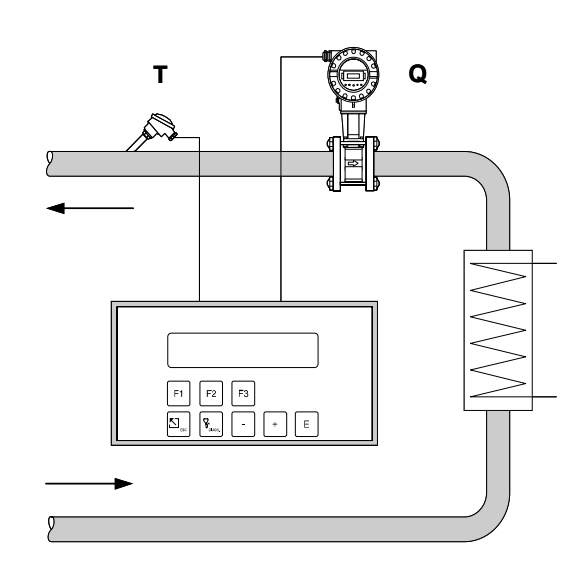

 $\mathsf{H}=\mathsf{Q}\times\rho\left(\mathsf{T}\right)\times\mathsf{h}\left(\mathsf{T}\right)$ 

- H Heat
- Q Uncorrected volume
- T Actual temperature
- $\rho$  (T) Density of water at T
- h (T) Specific enthalpy of water at temperature T

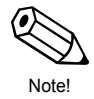

# 9 Technical Data

## 9.1 Technical Data (Flow Computer)

| General                                                |                                                                                                    |  |  |  |  |  |
|--------------------------------------------------------|----------------------------------------------------------------------------------------------------|--|--|--|--|--|
| Display                                                | Two-line, backlit, liquid crystal, 20 characters per line                                                                                                    |  |  |  |  |  |
| Housing Material                                       | Flameproof plastic                                                                                                    |  |  |  |  |  |
| Electromagnetic<br>Compatibility                       | According to IEC 1000-4                                                                                                    |  |  |  |  |  |
| Protection Type                                        | Panel mount: IP 20 (EN 60529),<br>Front: IP 65/NEMA 4X                                                                                                    |  |  |  |  |  |
| Ambient Temperature                                    | 0 – +50 °C (+32 – +122 °F)                                                                                                    |  |  |  |  |  |
| Storage Temperature                                    | -40 – +85 °C (-40 – +185 °F)                                                                                                    |  |  |  |  |  |
| Power Supply                                           | 85 – 260 V AC (50/60 Hz)                                                                                                    |  |  |  |  |  |
| Power Consumption                                      | AC: <10 VA                                                                                                    |  |  |  |  |  |
|                                                        | Flow Input                                                                                                    |  |  |  |  |  |
| Analogue Input                                         | $\begin{array}{l} 0/4-20 \text{ mA, } 0-10 \text{ V, } 0-5 \text{ V, } 1-5 \text{ V} \\ \text{Resolution: 18 bit,} \\ \text{Automatic error recognition: signal overrange,} \\ \text{current loop broken} \\ \text{V}_{\text{max}} \text{: 50 V DC, } \text{R}_{\text{in}} \text{: >25 k}\Omega \text{ (voltage input)} \\ \text{V}_{\text{max}} \text{: 24 V DC, } \text{R}_{\text{in}} \text{: 100 } \Omega \text{ (current input)} \end{array}$ |  |  |  |  |  |
| Pulse Input                                            | <ul> <li>Current pulse: trigger level 12 mA</li> <li>Voltage pulse: trigger level 10 mV, 100 mV, 2.5 V</li> <li>V<sub>max</sub>: 50 V DC, I<sub>max</sub>: 25 mA</li> <li>f<sub>max</sub>: 20 kHz</li> </ul>                                                                                                    |  |  |  |  |  |
| Compensation Inputs (Temperature, Pressure or Density) |                                                                                                    |  |  |  |  |  |
| Current Input                                          | 0/4 – 20 mA<br>Automatic error recognition:<br>signal overrange, current loop broken                                                                                                    |  |  |  |  |  |
| Pt100 Input                                            | 3-wire connection<br>Temperature resolution: 0.01°C<br>Internal linearization<br>Automatic error recognition: RTD short, RTD open                                                                                                    |  |  |  |  |  |
| (Continued next page)                                  |                                                                                                    |  |  |  |  |  |

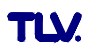
| Outputs         |                                                                                                    |
|-----------------|----------------------------------------------------------------------------------------------------|
| Relay Outputs   | 2 relays for:<br>flow alarm, temperature alarm, pressure alarm,<br>pulse output (f <sub>max</sub> : 5 Hz)<br>Contacts: SPDT 240 V, 1 A<br>Galvanically isolated                                                                                                    |
| Current Outputs | 2 outputs: $0/4 - 20 \text{ mA}$<br>Resolution: 16 bit<br>Linearity: 0.05% o.f.s. (at 20 °C, 68 °F)<br>Load: max. 1 k $\Omega$<br>Galvanically isolated                                                                                                    |
| Pulse Outputs   | <ul> <li>Selectable as open collector or as voltage pulses:</li> <li>Open collector:<br/>voltage &lt;30 V DC, current &lt;25 mA, V<sub>CE</sub> &lt;0.4 V</li> <li>Voltage pulses<br/>voltage 24 V, current &lt;15 mA, internal resistance 100 Ω<br/>f<sub>max</sub>: 50 Hz<br/>Galvanically isolated</li> </ul> |
| Printer Port    | Serial interface RS 232<br>9-pin DSUB connector                                                                                                    |

# 9.2 Dimensions

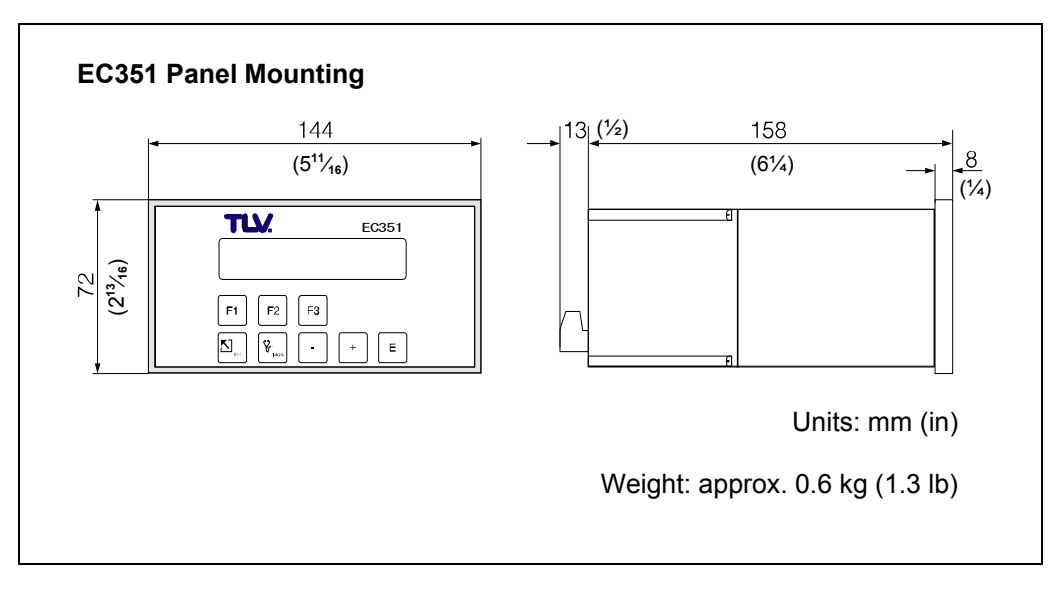

Figure 8 Dimensions for panel mounting

# **10 Product Warranty**

- 1. Warranty Period One year following product delivery.
- 2. Warranty Coverage

TLV CO., LTD. warrants this product to the original purchaser to be free from defective materials and workmanship. Under this warranty, the product will be repaired or replaced at our option, without charge for parts or labor.

- 3. This product warranty will not apply to cosmetic defects, nor to any product whose exterior has been damaged or defaced; nor does it apply in the following cases:
  - 1) Malfunctions due to improper installation, use, handling, etc., by other than TLV CO., LTD. authorized service representatives.
  - 2) Malfunctions due to dirt, scale, rust, etc.
  - Malfunctions due to improper disassembly and reassembly, or inadequate inspection and maintenance by other than TLV CO., LTD. authorized service representatives.
  - 4) Malfunctions due to disasters or forces of nature.
  - 5) Accidents or malfunctions due to any other cause (such as water hammer) beyond the control of TLV CO., LTD.
- 4. Under no circumstances will TLV CO., LTD. be liable for consequential economic loss damage or consequential damage to property.

# **Programming at a Glance**

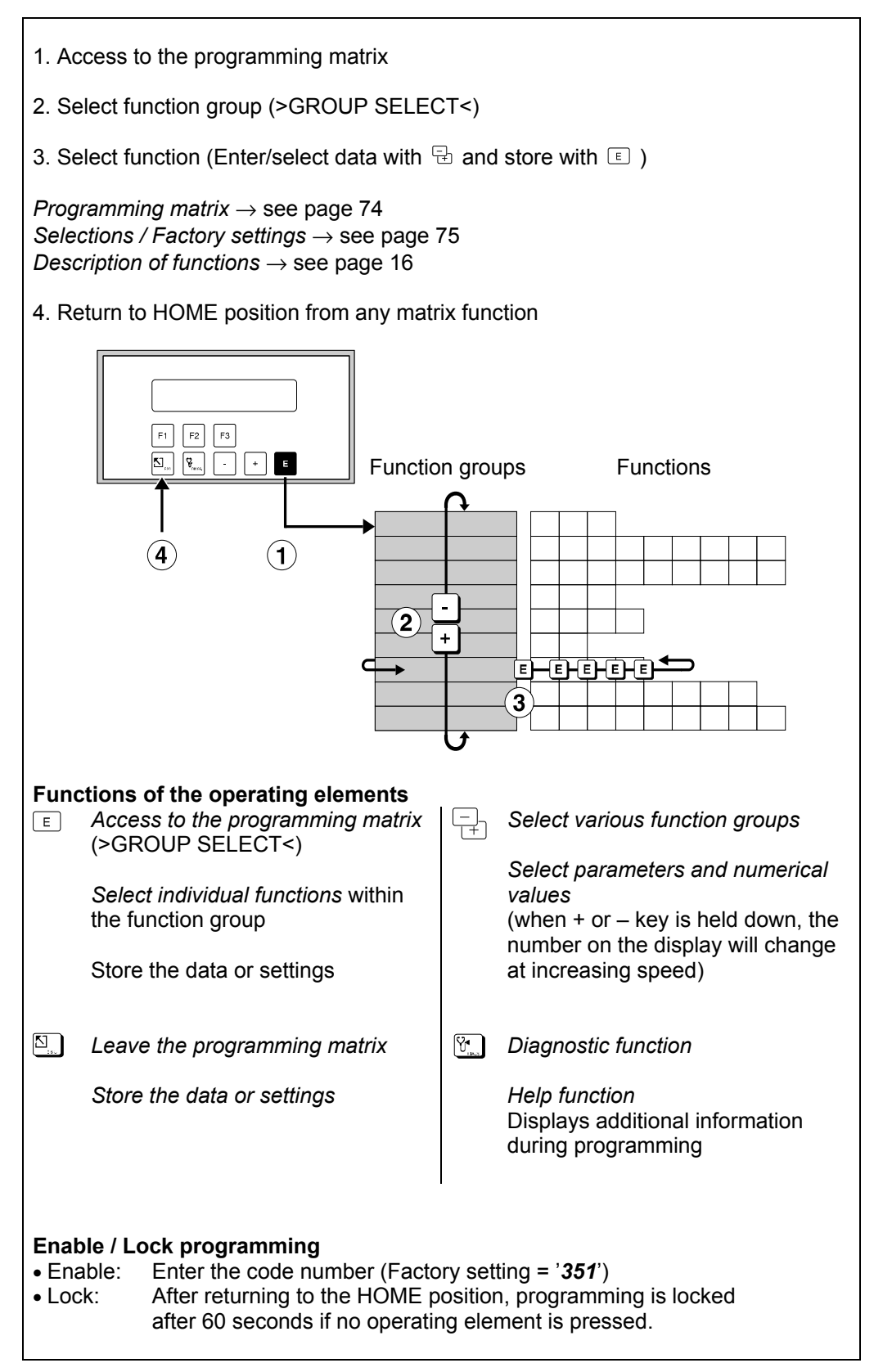

# "Quick Setup" Programming Menu

TLV

Using the "QUICK-SETUP" programming menu the most important parameters and process functions can be quickly set for an initial start-up of the flow computer.

Please read the instructions on pages 12 and 20!

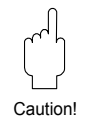

73

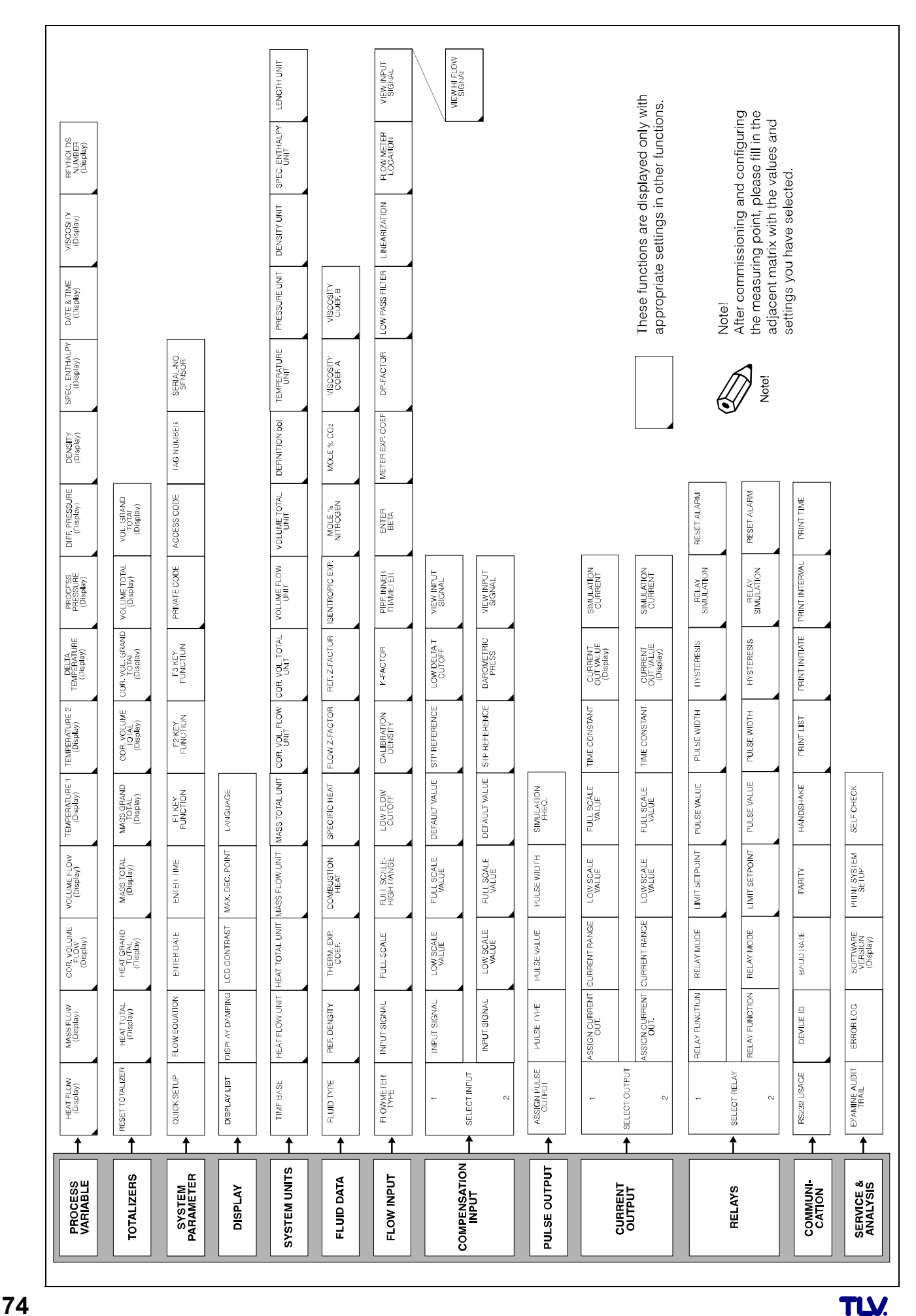

| PROCESS VARIABL                  | Ξ                                                                   |
|----------------------------------|---------------------------------------------------------------------|
| HEAT FLOW<br>(p. 17)             | Display                                                             |
| MASS FLOW<br>(p. 17)             | Display                                                             |
| COR. VOLUME<br>FLOW (p. 17)      | Display                                                             |
| VOLUME FLOW<br>(p. 17)           | Display                                                             |
| TEMPERATURE 1<br>(p. 17)         | Display                                                             |
| TEMPERATURE 2<br>(p. 17)         | Display                                                             |
| DELTA<br>TEMPERATURE<br>(p. 18)  | Display                                                             |
| PROCESS<br>PRESSURE (p. 18)      | Display                                                             |
| DIFF. PRESSURE<br>(p. 18)        | Display                                                             |
| DENSITY<br>(p. 18)               | Display                                                             |
| SPEC. ENTHALPY<br>(p. 18)        | Display                                                             |
| DATE & TIME<br>(p. 18)           | Display                                                             |
| VISCOSITY<br>(p. 18)             | Display                                                             |
| REYNOLDS<br>NUMBER (p. 18)       | Display                                                             |
| TOTALIZERS                       |                                                                     |
| RESET TOTALIZER                  | Reset totalizers to 'zero'                                          |
| (p. 19)<br>HEAT TOTAL            | <b>NO</b> – YES<br>Display                                          |
| (p. 19)<br>HEAT GRAND            | Display (non resettable)                                            |
| TOTAL (p. 19)<br>MASS TOTAL      | Display                                                             |
| (p. 19)<br>MASS GRAND            | Display (non resettable)                                            |
| TOTAL (p. 19)<br>COR. VOLUME     | Display                                                             |
| TOTAL (p. 19)<br>COR. VOL. GRAND | Display (non resettable)                                            |
| TOTAL (p. 19)<br>VOLUME TOTAL    | Display                                                             |
| (p. 19)<br>VOL.GRAND TOTAL       | Display (non resettable)                                            |
| (p. 19)                          |                                                                     |
| SYSTEM PARAMETE                  | :RS                                                                 |
| QUICK SETUP<br>(p. 20)           | QUICK SETUP? NO<br>QUICK SETUP? YES                                 |
|                                  | If 'YES' $\rightarrow$ Initializing memory (to factory defaults)    |
|                                  | → Several functions are shown or<br>the display one after the other |
|                                  | Select options or enter numbers                                     |
| FLOW EQUATION                    | STEAM MASS                                                          |
| (p. 20)                          | STEAM HEAT                                                          |
|                                  | STEAM DELTA HEAT                                                    |
|                                  | GAS CORRECTED VOLUME                                                |
|                                  | GAS COMBUSTION HEAT                                                 |
|                                  | LIQ. CORRECTED VOLUME                                               |
|                                  | LIQ.COMBUSTION HEAT                                                 |
|                                  | LIQUID DELTA HEAT                                                   |
| ENTER DATE<br>(p. 20)            | The display flashes. Enter month, day and year with ⊕; store with   |
| ENTER TIME<br>(p. 21)            | The display flashes. Enter hours<br>and minutes with 🔁; store with  |

| SYSTEM PARAMETERS (Continued) |                                                                            |
|-------------------------------|----------------------------------------------------------------------------|
| F1 KEY FUNCTION               | LANGUAGE                                                                   |
| (p. 21)                       | RATE + TOTAL                                                               |
|                               | TOTAL + GRAND TOTAL                                                        |
|                               | PRINT TRANSACTION                                                          |
|                               | ACK. + CLEAR ALARMS                                                        |
|                               | CHANGE SETPOINT 1                                                          |
|                               | TEMP.1 + DENSITY                                                           |
|                               | TEMP.1 + PRESSURE                                                          |
|                               | TEMP.1 + TEMP.2                                                            |
|                               | DIFF PRES + VOL FLOW                                                       |
|                               | ENTHALPY + DENSITY                                                         |
|                               | VISCOSITY + REYNOLDS                                                       |
| F2 KEY FUNCTION               | MEASURING SYSTEM                                                           |
| (p. 21)                       | TOTAL + GRAND TOTAL                                                        |
|                               | CLEAR TOTALIZERS                                                           |
|                               |                                                                            |
|                               | CHANGE SETPOINT 1                                                          |
|                               | CHANGE SETPOINT 2                                                          |
|                               |                                                                            |
|                               | TEMP.1 + TEMP.2                                                            |
|                               | DELTA TEMP.+ VOL.FLOW                                                      |
|                               | DIFF.PRES.+ VOL.FLOW                                                       |
|                               | VISCOSITY + REYNOLDS                                                       |
| E3 KEY FUNCTION               | QUICK SETUP                                                                |
| (p. 21)                       | RATE + TOTAL                                                               |
|                               | TOTAL + GRAND TOTAL                                                        |
|                               | PRINT TRANSACTION                                                          |
|                               | ACK. + CLEAR ALARMS                                                        |
|                               | CHANGE SETPOINT 1                                                          |
|                               | TEMP.1 + DENSITY                                                           |
|                               | TEMP.1 + PRESSURE                                                          |
|                               |                                                                            |
|                               | DIFF.PRES.+ VOL.FLOW                                                       |
|                               | ENTHALPY + DENSITY                                                         |
|                               | VISCOSITY + REYNOLDS                                                       |
| (p. 22)                       | max. 4-figure number: 0 – 9999<br>351                                      |
| (p. 22)                       | Max. 4-figure number: 0 – 9999<br>0                                        |
| (p. 22)                       | of the ten positions available:<br>$1 - 9$ ; $A - Z$ ; _, <, =, >, ?, etc. |
| SERIAL-NO.                    | Alphanumeric characters for each                                           |
| SENSOR<br>(p. 22)             | of the ten positions:<br>1 – 9; A – Z; _, <, =, >, ?, etc.                 |
| DISPLAY                       |                                                                            |
| DISPLAY LIST<br>(p. 23)       | CHANGE? NO<br>CHANGE? YES                                                  |
|                               | If 'YES' $\rightarrow$ display of measured values to be indicated:         |
|                               | E E                                                                        |
|                               | Save options                                                               |
|                               | $\rightarrow$ next option:                                                 |
|                               | TIME/DATE? NO (YES)                                                        |
|                               | MASS FLOW/TOTAL? NO (YES)                                                  |
|                               | TEMP.1/PRESSURE? NO (YES)                                                  |
|                               | TEMP.1/DENSITY? NO (YES)                                                   |
|                               | DENS./SPEC.ENTH? NO (YES)                                                  |
|                               | COR.VOL./TOTAL? NO (YES)                                                   |
|                               | TEMP.1/TEMP.2? NO (YES)                                                    |
|                               | VISC.+REYNOLDS? NO (YES)                                                   |
| DISPLAY DAMPING<br>(p. 23)    | max. 2-figure number: 0 – 99<br>1                                          |
| LCD CONTRAST                  |                                                                            |
| (p. 24)                       | Any change in contrast is                                                  |
|                               | Immediately seen with the adjustable bar graph.                            |

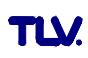

| DISPLAY (Continued)                |                                                                                                    |
|------------------------------------|----------------------------------------------------------------------------------------------------|
| MAX.DEC. POINT<br>(p. 24)          | 0 – 1 – <b>2</b> – 3 (decimal points)                                                                                                    |
| LANGUAGE<br>(p. 24)                | <b>ENGLISH</b> – DEUTSCH –<br>FRANCAIS                                                                                                    |
| SYSTEM UNITS                       |                                                                                                    |
| TIME BASE<br>(p. 25)               | s (per second) – m (per minute) –<br><b>h (per hour)</b> – d (per day)                                                                                                    |
| HEAT FLOW UNIT<br>(p. 25)          | kBtu/unit of time – kW –<br><b>MJ/unit of time</b> – kcal/unit of time<br>– MW – tons – GJ/unit of time –<br>Mcal/unit of time –                                                                                                    |
|                                    | Gcal/unit of time                                                                                                    |
| (p. 25)                            | kBtu – kWh – $MJ$ – kcal – MWh –<br>tonh – GJ – Mcal – Gcal                                                                                                    |
| (p. 25)                            | g/time base – <i>kg/time base</i> –<br>g/time base – <i>t/</i> time base –<br>tons(US)/time base –<br>tons(long)/time base                                                                                                    |
| MASS TOTAL UNIT<br>(p. 26)         | lbs – <b>kg</b> – g – t – tons (US) –<br>tons (long)                                                                                                    |
| COR. VOL. FLOW<br>UNIT<br>(p. 26)  | bbl/time base – gal/time base –<br>l/time base – hl/time base –<br>dm3/time base * – ft3/time base –<br>m3/time base – scf/time base –<br>Nm3/time base ** – NI/time base<br>- igal/time base<br>(* with liquids; ** with gas)                                                                                    |
| COR. VOL. TOTAL<br>UNIT<br>(p. 26) | bbl – gal – I – hl – <b>dm3*</b> – ft3 –<br><b>m3**</b> – scf – Nm3 – NI – igal<br>(* with liquids; ** with gas)                                                                                                    |
| VOLUME FLOW<br>UNIT<br>(p. 27)     | bbl/time base – gal/time base –<br>l/time base – hl/time base –<br>dm3/time base* – ft3/time base –<br>m3/time base** – acf/time base –<br>igal/time base<br>(* with liquids; ** with gas)                                                                                                    |
| VOLUME TOTAL<br>UNIT<br>(p. 27)    | bbl – gal – l – hl – <b>dm3*</b> – ft3 –<br><b>m3**</b> – ac – igal<br>(* with liquids; ** with gas)                                                                                                    |
| DEFINITION bbl<br>(p. 27)          | <b>US: 31.0 gal/bbl</b> – 31.5 gal/bbl –<br>42.0 gal/bbl – 55.0 gal/bbl –<br>Imp: 36.0 gal/bbl – 42.0 gal/bbl                                                                                                    |
| TEMPERATURE<br>UNIT<br>(p. 27)     | ° <b>C (CELSIUS)</b> – K (KELVIN) –<br>°F (FAHRENHEIT) –<br>°R (RANKINE)                                                                                                    |
| PRESSURE UNIT<br>(p. 28)           | <b>bara</b> – kPaa – kc2a – psia –<br>barg – psig – kPag – kc2g                                                                                                    |
| DENSITY UNIT<br>(p. 28)            | <b>kg/m3</b> – kg/dm3 – #/gal – #/ft3                                                                                                    |
| SPEC. ENTHALPY<br>UNIT<br>(p. 28)  | <i>Btu/#</i> * – kWh/kg – <i>MJ/kg</i> ** –<br>kcal/kg<br>(Unit system: * english; ** metric)                                                                                                    |
| LENGTH UNIT<br>(p. 28)             | <i>mm*</i> *, <i>in*</i><br>(Unit system: * english; ** metric)                                                                                                    |
| FLUID DATA                         |                                                                                                    |
| FLUID TYPE<br>(p. 29)              | GENERIC - WATER -<br>SATURATED STEAM -<br>SUPERHEATED STEAM - AIR -<br>NATURAL GAS - AMMONIA -<br>CARBON DIOXIDE - PROPANE<br>- OXYGEN - ARGON -<br>METHANE - NITROGEN -<br>GASOLINE - NO.2 FUEL OIL -<br>KEROSINE - NATURAL GAS<br>(NX19);<br>Factory setting: <i>dependent</i> on<br>the flow equation selected |
| REF. DENSITY<br>(p. 29)            | Number with floating decimal<br>point: 0.0001 – 10,000.0;<br>Factory setting: <i>dependent</i> on<br>the fluid type                                                                                                    |
| THERM. EXP.COEF.<br>(p. 29)        | Number with floating decimal<br>point: 0.000 – 100,000 (e–6);<br>Factory setting: <i>dependent</i> on<br>the fluid type                                                                                                    |
| COMBUSTION<br>HEAT<br>(p. 30)      | Number with floating decimal<br>point: 0.00000 – 100,000;<br>Factory setting: <i>dependent</i> on<br>the fluid type                                                                                                    |

| FLUID DATA (Contin                   | ued)                                                                                                    |
|--------------------------------------|----------------------------------------------------------------------------------------------------|
| SPECIFIC HEAT                        | Number with floating decimal                                                                                                    |
| (p. 50)                              | Factory setting: <i>dependent</i> on                                                                                                    |
|                                      | the fluid type                                                                                                    |
| FLOW. 2-FACTOR<br>(p. 30)            | Number with fixed decimal point:<br>0.1000 – 10.0000; Factory setting:<br><i>dependent</i> on the fluid type                                                                                                    |
| REF. Z-FACTOR<br>(p. 30)             | Number with fixed decimal point:<br>0.1000 – 10.0000; <b>1.0000</b>                                                                                                    |
| ISENTROPIC EXP.<br>(p. 31)           | Number with fixed decimal point:<br>0.1000 – 10.0000; <b>1.4000</b>                                                                                                    |
| MOLE %<br>NITROGEN<br>(p. 31)        | Enter the MOLE % Nitrogen in the expected natural gas mixture.<br>Number with fixed decimal point:<br>000.000 – 15.000; <b>00.000</b>                                                                                                    |
| MOLE % CO <sub>2</sub><br>(p. 31)    | Enter the MOLE % $CO_2$ in the expected natural gas mixture.<br>Number with fixed decimal point: 000.000 – 15.000; <b>00.000</b>                                                                                                    |
| VISCOSITY<br>COEF. A (p.31)          | Number with fixed decimal point:<br>0.00000 – 10000; <b>1.000</b>                                                                                                    |
| VISCOSITY<br>COEF. B (p.31)          | Number with fixed decimal point:<br>0.00000 – 10000; <b>1.000</b>                                                                                                    |
| FLOW INPUT                           |                                                                                                    |
| FLOWMETER TYPE<br>(p. 32)            | VORTEX FLOWMETER EF73 -<br>PROMAG - LINEAR -<br>LINEAR 16PT -<br>BASIC SQUARE LAW -<br>BASIC SQUARE W/SQRT -<br>ORIFICE - ORIFICE W/SQRT -<br>ORIFICE 16 PT -<br>NOZZLE 16 PT W/SQRT -<br>NOZZLE 16 PT -<br>NOZZLE 16 PT -<br>PITOT - PITOT W/SQRT -<br>PITOT 16 PT -<br>PITOT 16 PT -<br>PITOT 16 PT W/SQRT |
| INPUT SIGNAL<br>(p. 33)              | <b><i>PFM</i></b> – DIGITAL, 10 mV LEVEL –<br>DIGITAL, 100 mV LEVEL –<br>DIGITAL, 2.5 V LEVEL –<br>4–20 mA SPLIT –<br>0–20 mA – 0-20 mA –<br>0–5 Vdc – 1–5 Vdc – 0–10 Vdc                                                                                                    |
| FULL SCALE<br>(p. 33)                | Number with floating decimal<br>point: 0.000 – 999,999;<br>0.000 [Unit] Factory setting:<br>dependent on the selected unit<br>and flow equation                                                                                                    |
| FULL SCALE -<br>HIGH RANGE<br>(p.33) | Number with floating decimal<br>point: 0.000 – +999,999;<br>0.000 [Unit] Factory setting:<br>dependent on the selected unit<br>and flow equation                                                                                                    |
| LOW FLOW<br>CUTOFF<br>(p. 34)        | Number with floating decimal point: 0.000 – 999,999;<br><b>0.000</b> [Unit]                                                                                                    |
| CALIBRATION<br>DENSITY<br>(p. 34)    | Number with floating decimal<br>point: 0.0001 – 10,000;<br><b>1.0000</b> [Unit]                                                                                                    |
| K - FACTOR<br>(p. 34)                | Number with floating decimal<br>point: 0.001 – 999,999;<br><b>1.000</b> [P/dm3]                                                                                                    |
| PIPE INNER<br>DIAMETER<br>(p. 34)    | Number with floating decimal<br>point: 0.0001 – 1000.00;<br><b>1.0000</b> [unit]                                                                                                    |
| ENTER BETA<br>(p. 34)                | Number with fixed decimal point:<br>0.0000 – 1.0000; <b>0.0001</b>                                                                                                    |
| METER EXP. COEF.<br>(p. 35)          | Number with fixed decimal point:<br>0.000 – 999.900 (e–6/ °X)<br><b>dependent</b> on the selected<br>temperature unit and flowmeter                                                                                                    |
|                                      |                                                                                                    |

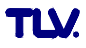

| FLOW INPUT (Continued)            |                                                                                                    |
|-----------------------------------|----------------------------------------------------------------------------------------------------|
| DP - FACTOR<br>(p. 35 – 37)       | CHANGE FACTOR? NO<br>CHANGE FACTOR? YES                                                                                                    |
|                                   | If 'YES' $\rightarrow$ further choice:<br>COMPUTE FACTOR? NO<br>COMPUTE FACTOR? YES                                                                                                    |
|                                   | If 'NO' $\rightarrow$ enter DP FACTOR directly                                                                                                    |
|                                   | If 'YES' $\rightarrow$ display of different parameters which can be entered or changed one after the other:                                                                                                    |
|                                   | ENTER DELTA PRESSURE<br>ENTER FLOWRATE<br>ENTER DENSITY<br>ENTER TEMPERATURE<br>ENTER INLET PRESSURE<br>ENTER ISENTROPIC EXP                                                                                                    |
| LOW PASS FILTER<br>(p. 37)        | max. 5-figure number:<br>10 – 40000 [Hz]; <b>40000 Hz</b>                                                                                                    |
| LINEARIZATION<br>(p. 37, 38)      | CHANGE TABLE? NO<br>CHANGE TABLE? YES                                                                                                    |
|                                   | $^{\prime}\text{YES}^{\prime} \rightarrow$ correction factors can be entered for up to 16 different flow rates.                                                                                                    |
|                                   | Example:<br>Entry of current value<br>INPUT mA 5.00<br>POINT 0<br>Entry of corresponding flowrate:                                                                                                    |
|                                   | RATE 0.25 m <sup>3</sup> /h<br>POINT 0                                                                                                    |
| FLOWMETER<br>LOCATION<br>(p. 38)  | Select the location of the<br>flowmeter in a 'delta heat'<br>application: HOT – <b>COLD</b>                                                                                                    |
| VIEW INPUT<br>SIGNAL<br>(p.38)    | Display of actual flow input signal                                                                                                    |
| VIEW HI FLOW<br>SIGNAL<br>(p. 38) | Display of actual flow input signal<br>of the hi-range input signal of split<br>range DP transmitter                                                                                                    |
| COMPENSATION INF                  | UT                                                                                                    |
| SELECT INPUT<br>(p. 39)           | 1 – 2<br><i>Input 1: Temperature 1</i><br>Input 2: Pressure, Temperature 2,<br>Density                                                                                                    |
| INPUT SIGNAL<br>(p. 39)           | Input 1 (Temperature 1):                                                                                                    |
|                                   | INPUT 1 NOT USED<br>RTD TEMPERATURE<br>4–20 TEMPERATURE<br>0–20 TEMPERATURE<br>MANUAL TEMPERATURE                                                                                                    |
|                                   | Input 2 (Pressure, Temperature 2,<br>Density):                                                                                                    |
|                                   | INPUT 2 NOT USED<br>4–20 PRESSURE (G)<br>0–20 PRESSURE (G)<br>MANUAL PRESSURE<br>4–20 PRESSURE (ABS.)<br>0–20 PRESSURE (ABS.)<br>RTD TEMPERATURE 2<br>4–20 TEMPERATURE 2<br>0–20 TEMPERATURE 2<br>MANUAL TEMPERATURE 2<br>4–20 DENSITY<br>0–20 DENSITY<br>MANUAL DENSITY<br>Factory setting: <i>dependent</i> on<br>the flow equation and the input<br>selected (1 or 2) |
| LOW SCALE VALUE<br>(p. 39)        | Number with fixed decimal point:<br>-9999.99 – +9999.99 [unit]<br>Factory setting: <i>dependent</i> on<br>the flow equation and the input<br>selected (1 or 2)                                                                                                    |

| COMPENSATION INPUT (Continued)              |                                                                                                    |
|---------------------------------------------|----------------------------------------------------------------------------------------------------|
| FULL SCALE<br>VALUE<br>(p. 39)              | Number with fixed decimal point:<br>-9999.99 – +9999.99 [unit]<br>Factory setting: <i>dependent</i> on<br>the flow equation and the input<br>selected (1 or 2)                                                                                                    |
| DEFAULT VALUE<br>(p. 40)                    | Number with fixed decimal point:<br>-9999.99 – +9999.99 [unit]<br>Temperature $\rightarrow$ 21°C<br>Pressure $\rightarrow$ 0 psig (1.013 bara)<br>Density $\rightarrow$ 62.358 #/ft3<br>(998.9 kg/m3)                                                                                                    |
| STP REFERENCE<br>(p. 40)                    | Number with fixed decimal point:<br>-9999.99 – +9999.99 [unit]<br>Pressure $\rightarrow$ <b>1.013 bara</b><br>Temperature $\rightarrow$ <b>dependent</b> on<br>units:<br>• Metric unit system:<br>Gas $\rightarrow$ 0 °C; Liquid $\rightarrow$ 20 °C<br>• English unit system:<br>Gas/Liquid $\rightarrow$ 70 °F |
| BAROMETRIC<br>PRESS.<br>(p. 40)             | Number with floating decimal<br>point: 0.0000 – 10,000.0<br><b>14.696 psia (1.013 bara)</b>                                                                                                    |
| LOW DELTA T<br>CUT-OFF (p.40)<br>VIEW INPUT | Number with fixed decimal point:<br>0.00 – 99.9; <b>0.0</b> [temperature unit]<br>Display of actual input signal.                                                                                                    |
| SIGNAL (p. 40)                              |                                                                                                    |
|                                             |                                                                                                    |
| OUTPUT<br>(p. 41)                           | MASS TOTAL<br>CORRECTED VOL. TOTAL<br>ACTUAL VOLUME TOTAL<br>Factory setting: <i>dependent</i> on<br>the flow equation selected.                                                                                                    |
| PULSE TYPE<br>(p. 41)                       | PASSIVE / NEGATIVE<br><b>PASSIVE / POSITIVE</b><br>ACTIVE / NEGATIVE<br>ACTIVE / POSITIVE                                                                                                    |
| PULSE VALUE<br>(p. 42)                      | Number with floating decimal<br>point: 0.001 – 1000.00;<br><b>1.000</b> [Unit/pulse]                                                                                                    |
| PULSE WIDTH<br>(p. 42)                      | Number with floating decimal point: 0.01 – 10.00 s; <b>0.01 s</b>                                                                                                    |
| (p. 42)                                     | <b>OFF</b> = 0.0 HZ = 0.1 HZ = 1.0 HZ =<br>10 Hz = 50 Hz                                                                                                    |
| SELECT OUTPUT                               | 1-2                                                                                                    |
| (p. 43)                                     |                                                                                                    |
| ASSIGN CURRENT<br>OUT.<br>(p. 43)           | HEAT FLOW – MASS FLOW –<br>COR. VOLUME FLOW –<br>VOLUME FLOW –<br>TEMPERATURE 1 –<br>TEMPERATURE 2 – DELTA<br>TEMPERATURE – PRESSURE –<br>DENSITY – VISCOSITY –<br>REYNOLDS NUMBER                                                                                                    |
|                                             | Factory setting: <i>dependent</i> on the flow equation selected.                                                                                                    |
| CURRENT RANGE<br>(p. 43)                    | 0-20 mA – <b>4-20 mA</b> – NOT USED                                                                                                    |
| LOW SCALE VALUE<br>(p. 43)                  | Number with floating decimal<br>point: -999,999 – +999,999;<br><i>0.000</i> [unit]                                                                                                    |
| FULL SCALE<br>VALUE<br>(p. 43)              | Number with floating decimal<br>point: -999,999 – +999,999;<br><b>1.000</b> [unit]                                                                                                    |
| TIME CONSTANT<br>(p. 43)                    | max. 2-figure number: 0 – 99<br><i>1</i>                                                                                                    |
| CURRENT<br>OUT VALUE (p. 43)                | Display of current target value in [mA]                                                                                                    |
| SIMULATION<br>CURRENT (p. 43)               | <b>OFF</b> – 0 mA – 2 mA – 4 mA –<br>12 mA – 20 mA – 25 mA                                                                                                    |

| RELAYS                          |                                                                                                    |
|---------------------------------|----------------------------------------------------------------------------------------------------|
| SELECT RELAY<br>(p. 44)         | <b>1</b> (Relay 1) – 2 (Relay 2)                                                                                                    |
| RELAY FUNCTION<br>(p. 44)       | HEAT TOTAL – MASS TOTAL –<br>CORRECTED VOL. TOTAL –<br>ACTUAL VOLUME TOTAL –<br>HEAT FLOW – MASS FLOW –<br>COR. VOL.FLOW –<br>VOLUME FLOW –<br>TEMPERATURE 1 –<br>TEMPERATURE 2 –<br>DELTA TEMPERATURE –<br>PRESSURE – DENSITY –<br>WET STEAM ALARM –<br>MALFUNCTION – VISCOSITY –<br>REYNOLDS NUMBER<br>Factory setting: <i>dependent</i> on |
| RELAY MODE<br>(p. 45)           | the flow equation selected.<br><b>HI ALARM, FOLLOW</b><br>LO ALARM, FOLLOW<br>HI ALARM, LATCH<br>LO ALARM, LATCH<br>RELAY PULSE OUTPUT                                                                                                    |
| LIMIT SETPOINT<br>(p. 45)       | Number with floating decimal<br>point: -999,999 – +999,999;<br><b>50000</b> [Unit] with process<br>variables                                                                                                    |
| PULSE VALUE<br>(p. 45)          | With 'RELAY PULSE OUTPUT'<br>Number with floating decimal<br>point: 0.001 – 100,000,000;<br><b>1000</b> [Unit]                                                                                                    |
| PULSE WIDTH<br>(p. 46)          | Number with fixed decimal point:<br>0.1 – 9.9 s (RELAY PULSE<br>OUTPUT) or 0.0 – 9.9 s (all other<br>configurations)                                                                                                    |
|                                 | PULSE OUTPUT"                                                                                                    |
| HYSTERESIS<br>(p. 46)           | Number with floating decimal<br>point: 0.000 – 999,999;<br><b>0.000</b> [Unit]                                                                                                    |
| RELAY<br>SIMULATION (p. 46)     | <b>NO</b> – Relay ON – Relay OFF                                                                                                    |
| RESET ALARM<br>(p. 46)          | RESET ALARM? NO<br>RESET ALARM? YES                                                                                                    |
| COMMUNICATION                   |                                                                                                    |
| RS232 USAGE<br>(p. 48)          | COMPUTER – <b>PRINTER</b>                                                                                                    |
| DEVICE ID<br>(p. 48)            | max. 2-figure number: 0 – 99<br><b>1</b>                                                                                                    |
| BAUD RATE<br>(p. 48)            | <b>9600</b> – 2400 – 1200 – 300                                                                                                    |
| PARITY                          | NONE – ODD – EVEN                                                                                                    |
| (p. 48)                         |                                                                                                    |
| (p. 48)<br>HANDSHAKE<br>(p. 48) | NONE – HARDWARE                                                                                                    |
| (p. 48)<br>HANDSHAKE<br>(p. 48) | NONE – HARDWARE                                                                                                    |

| COMMUNICATION (C                  | continued)                                                                                                    |
|-----------------------------------|----------------------------------------------------------------------------------------------------|
| PRINT LIST<br>(p. 49)             | CHANGE? NO<br>CHANGE? YES                                                                                                    |
|                                   | If 'YES' $\rightarrow$ display of measured values to be printed:                                                                                                    |
|                                   | 토 문<br>Save option                                                                                                    |
|                                   | $\rightarrow$ next option:                                                                                                    |
|                                   | PRINT HEADER?       NO (YES)         INSTRUMENT TAG?       NO (YES)         FLUID TYPE?       NO (YES)         TIME?       NO (YES)         DATE?       NO (YES)         TRANSACTION NO.?       NO (YES)         HEAT FLOW?       NO (YES)         HEAT TOTAL?       NO (YES)         HEAT GRAND TOTAL?       NO (YES)         MASS FLOW?       NO (YES)         MASS GRAND TOTAL?       NO (YES)         COR. VOLUME FLOW?       NO (YES)         COR. VOL.GND. TOTL?       NO (YES)         VOLUME FLOW?       NO (YES)         VOLUME FLOW?       NO (YES)         VOLUME FLOW?       NO (YES)         VOLUME TOTAL?       NO (YES)         VOLUME TOTAL?       NO (YES)         VOLUME TOTAL?       NO (YES)         VOLUME TOTAL?       NO (YES)         TEMPERATURE 1?       NO (YES)         DELTA       NO (YES)         PROCESS PRESSURE NO (YES)       PROTESS PRESSURE NO (YES)         DENTIAL DY       NO (YES) |
|                                   | ENTHALPY NO (YES)<br>VISCOSITY NO (YES)<br>REYNOLDS NUMBER NO (YES)                                                                                                    |
|                                   | ERRORS ALARMS NO (YES)                                                                                                    |
| PRINT INITIATE<br>(p. 49)         | <b>NONE</b> – TIME OF DAY –<br>INTERVAL                                                                                                    |
| PRINT INTERVAL<br>(p. 49)         | The display flashes. Enter values<br>for hours and minutes.<br>Store with E.<br>00:00                                                                                                    |
| PRINT TIME<br>(p. 49)             | The display flashes. Enter values for hours and minutes. Store with E. 00:00                                                                                                    |
| SERVICE & ANALYS                  | IS                                                                                                    |
| EXAMINE AUDIT<br>TRAIL<br>(p. 50) | Display of changes of important<br>calibration and configuration data<br>("electronic seal").                                                                                                    |
|                                   | Example:<br>CAL 185 CFG 969                                                                                                    |
| ERROR LOG<br>(p. 50)              | Display of logged system error messages                                                                                                    |
|                                   | Example:<br>POWER FAILURE                                                                                                    |
| SOFTWARE<br>VERSION<br>(p. 50)    | Display of actual software version:<br>e.g. 02.00.00                                                                                                    |
| PRINT SYSTEM                      | NO – YES                                                                                                    |
| (p. 50)                           | 'YES' → Prints of actual<br>parameter settings on the<br>connected printer.                                                                                                    |
| SELF CHECK<br>(p. 50)             | RUN? NO<br>RUN? YES                                                                                                    |
|                                   | $r \models S \rightarrow$ starts of internal checks                                                                                                    |

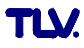

# Service

For Service or Technical Assistance:

Contact your **TLY**. representative or your **TLY**. office.

#### In Europe:

# TLV: EURO ENGINEERING GmbH

Daimler Benz-Straße 16-18, 74915 Waibstadt, Germany Tel: [49]-(0)7263-9150-0 Fax: [49]-(0)7263-9150-50

# **TLV:** EURO ENGINEERING UK LTD.

Star Lodge, Montpellier Drive, Cheltenham, Gloucestershire GL50 1TY U.K. Tel: [44]-(0)1242-227223 Fax: [44]-(0)1242-223077

# **TLV:** EURO ENGINEERING FRANCE SARL

Parc d'Ariane 2, bât. C, 290 rue Ferdinand Perrier, 69800 Saint Priest, FRANCE Tel: [33]-(0)4-72482222 Fax: [33]-(0)4-72482220

In North America:

### TLV: CORPORATION

13901 South Lakes Drive, Charlotte, NC 28273-6790 U.S.A. Tel: [1]-704-597-9070 Fax: [1]-704-583-1610

#### In Mexico:

TLX: ENGINEERING S. A. DE C.V. San Andrés Atoto No. 12, Col. San Andrés Atoto 53500, Naucalpan, Edo. de México, Mexico Tel: [52]-55-5359-7949 Fax: [52]-55-5359-7585

#### In Argentina:

### **TLV:** ENGINEERING S. A.

Av. Mitre 775, B1603CQH Villa Martelli, Pcia. Buenos Aires, Argentina Tel: [54]-(0)11-4760-8401 Fax: [54]-(0)11-4761-6793

#### In Oceania:

#### **TLV:** PTY LIMITED

Unit 22, 137-145 Rooks Road, Nunawanding, Victoria 3131 **Australia** Tel: [61]-(0)3-9873 5610 Fax: [61]-(0) 3-9873 5010

#### In East Asia:

# TLV: PTE LTD

66 Tannery Lane, #03-10B Sindo Building, Singapore 347805 Tel: [65]-6747 4600 Fax: [65]-6742 0345

# TLY: SHANGHAI CO., LTD.

Room 1306, No. 103 Cao Bao Road, Shanghai, China 200233 Tel: [86]-(0)21-6482-8622 Fax: [86]-(0)21-6482-8623

TLX: ENGINEERING SDN. BHD. 8 & 8A, Jalan BP 6/6, Bandar Bukit Puchong, 47120 Puchong, Selangor, Malaysia Tel: [60]-3-8065-2928 Fax: [60]-3-8065-2923

# TLV: INC.

#302-1 Bundang Technopark B, Yatap, Budang, Seongnam, Gyeonggi, 463-760 Korea Tel: [82]-(0)31-726-2105 Fax: [82]-(0)31-726-2195

#### Or:

# **TLV:** INTERNATIONAL, INC.

881 Nagasuna, Noguchi, Kakogawa, Hyogo 675-8511 Japan Tel: [81]-(0)79-427-1818 Fax: [81]-(0)79-425-1167

#### Manufacturer:

881 Nagasuna, Noguchi, Kakogawa, Hyogo 675-8511 Japan Tel: [81]-(0)79-422-1122 Fax: [81]-(0)79-422-0112